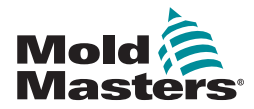

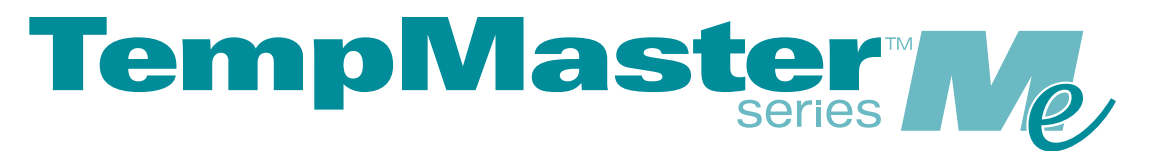

## Gebruikershandleiding voor Me6 en Me12

versie 1

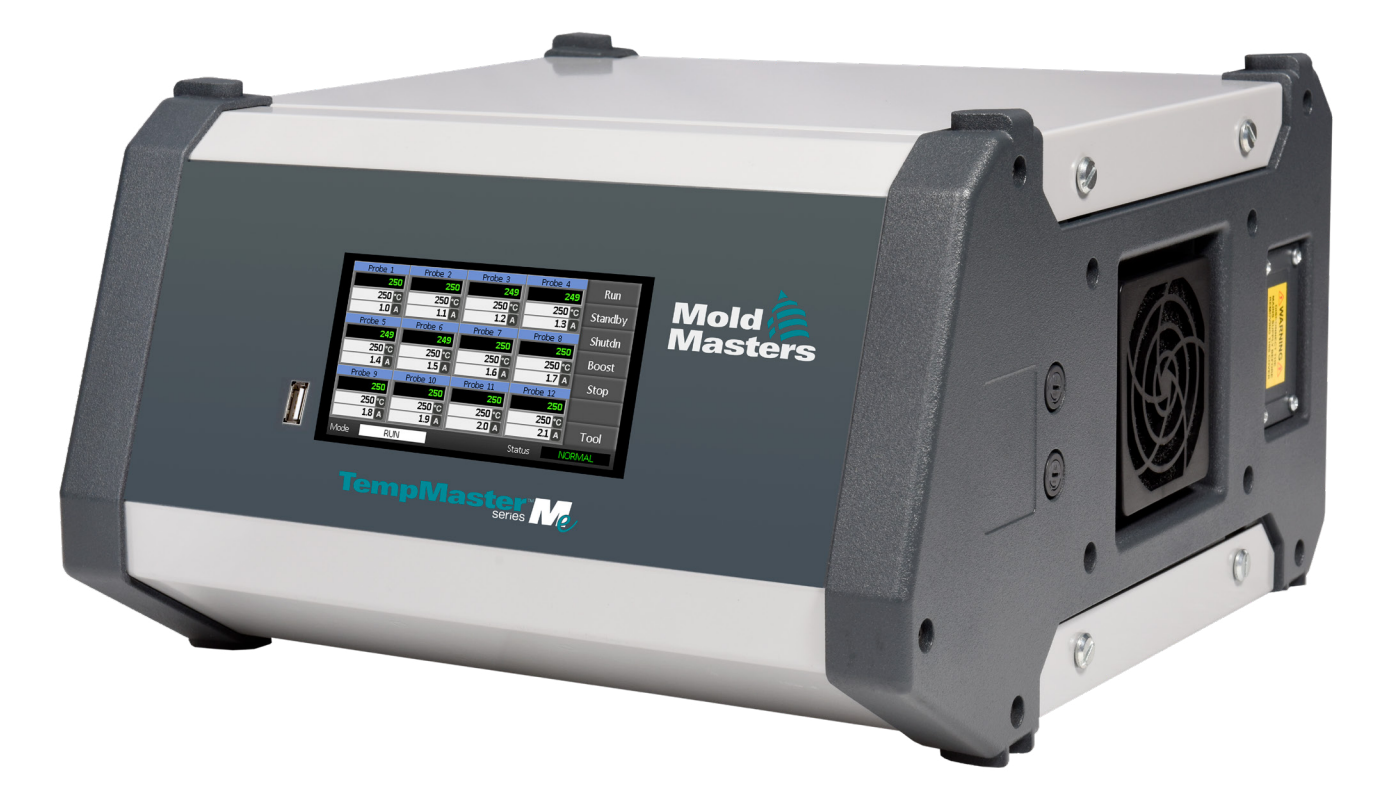

#### DIT BLAD VERWIJDEREN EN BEWAREN

Elke machine verlaat onze fabriek met twee niveaus van wachtwoordbeveiliging. We raden u aan dit blad te verwijderen om uw eigen veiligheid tot stand te brengen.

> Gebruikerswachtwoord: unix Systeemwachtwoord: linux

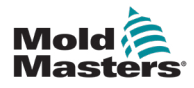

## Inhoudsopgave

| 1.1 Becogd gebruik       1-1         1.2 Releasegegevens       1-1         1.3 Garantiegegevens       1-1         1.4 Beleid inzake geretourneerde goederen       1-1         1.5 Verplaatsing of wederverkoop van producten of systemen van Mold-Masters       1-1         1.6 Copyright       1-2         1.7 Maateenheden en conversiefactoren       1-2         1.7 Maateenheden en conversiefactoren       1-4         2.1 Bedrijfskantoren       1-4         2.2 Internationale vertegenwoordigers       1-5         Hoofdstuk 3 - Veiligheid       3-1         3.1 Inleiding       3-1         3.2 Veiligheidsrisico's       3-2         3.3 Operationele gevaren       3-5         3.4 Algemene veiligheidssymbolen       3-7         3.5 Controle van bedrading       3-8         3.6 Lockout-veiligheid       3-9         3.7 Elektrische Lockout       3-10         3.8 Richtlijnen voor energievormen en Lockout       3-11         3.9 Aardaansluiting       3-12         3.10 Afvoeren       3-13         3.12 Operationele omgeving       3-13         3.12 Operationele omgeving       3-13         3.12 Operationele omgeving       3-13         3.12 Operationele omgeving       3-13                                                           | Hoofdstuk 1 - Inleiding                                              | 1-1        |
|----------------------------------------------------------------------------------------------------|----------------------------------------------------------------------|------------|
| 1.2 Releasegegevens       1-1         1.3 Garantiegegevens       1-1         1.4 Beleid inzake geretourneerde goederen       1-1         1.5 Verplaatsing of wederverkoop van producten of systemen van Mold-Masters       1-1         1.6 Copyright       1-2         1.7 Maateenheden en conversiefactoren       1-2         1.7 Maateenheden en conversiefactoren       1-4         2.1 Bedrijfskantoren       1-4         2.2 Internationale vertegenwoordigers       1-4         3.1 Inleiding       3-1         3.1 Inleiding       3-1         3.2 Veiligheidsrisico's       3-2         3.3 Operationele gevaren       3-5         3.4 Algemene veiligheidssymbolen       3-7         3.5 Controle van bedrading       3-8         3.6 Lockout-veiligheid       3-9         3.9 Aardaansluiting       3-12         3.10 Afvoeren       3-12         3.11 Gebruikersgevaren Me-controller       3-13         3.12 Operationele omgeving       3-13         1.14 Gebruikersgevaren Me-controller       3-13         3.12 Operationele omgeving       3-13         3.12 Operationele omgeving       3-13         4.14 Gebruikersgevaren Me-controller       3-13         3.12 Operationele omgeving <td< td=""><td>1 1 Beoord gebruik</td><td>1_1</td></td<> | 1 1 Beoord gebruik                                                   | 1_1        |
| 1.3 Garantiegegevens       1-1         1.4 Beleid inzake geretourneerde goederen       1-1         1.5 Verplaatsing of wederverkoop van producten of systemen van Mold-Masters       1-2         1.6 Copyright       1-2         1.7 Maateenheden en conversiefactoren       1-2         Hoofdstuk 2 - Wereldwijde ondersteuning       1-4         2.1 Bedrijfskantoren       1-4         2.2 Internationale vertegenwoordigers       1-5         Hoofdstuk 3 - Veiligheid       3-1         3.1 Inleiding       3-1         3.2 Veiligheidsrisico's       3-2         3.3 Operationele gevaren       3-5         3.4 Algemene veiligheidssymbolen       3-7         3.5 Controle van bedrading       3-8         3.6 Lockout-veiligheid       3-9         3.7 Elektrische Lockout       3-10         3.8 Richtlijnen voor energievormen en Lockout       3-11         3.10 Afvoeren       3-12         3.11 Gebruikersgevaren Me-controller       3-13         3.12 Operationele omgeving       3-13         Hoofdstuk 4 - Overzicht       4-1         4.1 Specificatie       4-1         4.2 De controllerkast       4-2         4.3 Controllermodules       4-2         4.4 Thermokoppelingangen       4-2<                                                    | 1.2 Releasededevens                                                  | 1-1<br>1_1 |
| 1.4 Beleid inzake geretourneerde goederen       1-1         1.5 Verplaatsing of wederverkoop van producten of systemen van Mold-Masters       1-1         1.6 Copyright       1-2         1.7 Maateenheden en conversiefactoren       1-2         Hoofdstuk 2 - Wereldwijde ondersteuning       1-4         2.1 Bedrijfskantoren       1-4         2.2 Internationale vertegenwoordigers       1-5         Hoofdstuk 3 - Veiligheid       3-1         3.1 Inleiding       3-1         3.2 Veiligheidsrisico's       3-2         3.3 Operationele gevaren       3-5         3.4 Algemene veiligheidssymbolen       3-7         3.5 Controle van bedrading       3-8         3.6 Lockout-veiligheid       3-9         3.7 Elektrische Lockout       3-10         3.8 Richtlijnen voor energievormen en Lockout       3-11         3.9 Aardaansluiting       3-12         3.10 Afvoeren       3-12         3.11 Gebruikersgevaren Me-controller       3-13         3.12 Operationele omgeving       3-13         1.2 De controllerkast       4-2         4.2 De controllerkast       4-2         4.3 Controllerkast       4-2         4.4 Thermokoppelingangen       4-2         4.5 Centrale processoreenheden (CPU's) <td>1.3 Garantiegegevens</td> <td>1-1</td>   | 1.3 Garantiegegevens                                                 | 1-1        |
| 1.5 Verplaatsing of wederverkoop van producten of systemen van Mold-Masters       1-1         1.6 Copyright       1-2         1.7 Maateenheden en conversiefactoren       1-2         1.7 Maateenheden en conversiefactoren       1-2         Hoofdstuk 2 - Wereldwijde ondersteuning       1-4         2.1 Bedrijfskantoren       1-4         2.2 Internationale vertegenwoordigers       1-5         Hoofdstuk 3 - Veiligheid       3-1         3.1 Inleiding       3-1         3.2 Veiligheidsrisico's       3-2         3.3 Operationele gevaren       3-5         3.4 Algemene veiligheidssymbolen       3-7         3.5 Controle van bedrading       3-8         3.6 Lockout-veiligheid       3-9         3.7 Elektrische Lockout       3-10         3.8 Richtlijnen voor energievormen en Lockout       3-11         3.10 Afvoeren       3-12         3.11 Gebruikersgevaren Me-controller       3-13         3.12 Operationele omgeving       3-13         Hoofdstuk 4 - Overzicht       4-1         4.1 Specificatie       4-1         4.2 De controllerkast       4-2         4.3 Controllerkast       4-2         4.4 Thermokoppelingangen       4-2         4.5 Centrale processoreenheden (CPU's)                                                    | 1 4 Beleid inzake geretourneerde goederen                            | 1-1        |
| 1.6 Copyright       1-2         1.7 Maateenheden en conversiefactoren       1-2         1.7 Maateenheden en conversiefactoren       1-2         Hoofdstuk 2 - Wereldwijde ondersteuning       1-4         2.1 Bedrijfskantoren       1-4         2.2 Internationale vertegenwoordigers       1-5         Hoofdstuk 3 - Veiligheid       3-1         3.1 Inleiding       3-1         3.2 Veiligheidsrisico's       3-2         3.3 Operationele gevaren       3-5         3.4 Algemene veiligheidssymbolen       3-7         3.5 Controle van bedrading       3-8         3.6 Lockout-veiligheid       3-9         3.7 Elektrische Lockout       3-10         3.8 Richtlijnen voor energievormen en Lockout       3-11         3.9 Aardaansluiting       3-12         3.10 Afvoeren       3-12         3.11 Gebruikersgevaren Me-controller       3-13         3.12 Operationele omgeving       3-13         Hoofdstuk 4 - Overzicht       4-1         4.1 Specificatie       4-1         4.2 De controllerkast       4-2         4.3 Controllermodules       4-2         4.4 Thermokoppelingangen       4-2         4.5 Centrale processoreenheden (CPU's)       4-2         4.6 Uit                                                                              | 1.5 Verplaatsing of wederverkoop van producten of systemen van Mold- | Masters1-1 |
| 1.7 Maateenheden en conversiefactoren       1-2         Hoofdstuk 2 - Wereldwijde ondersteuning       1-4         2.1 Bedrijfskantoren       1-4         2.2 Internationale vertegenwoordigers       1-5         Hoofdstuk 3 - Veiligheid       3-1         3.1 Inleiding       3-1         3.2 Veiligheidsrisico's       3-2         3.3 Operationele gevaren       3-5         3.4 Algemene veiligheidssymbolen       3-7         3.5 Controle van bedrading       3-8         3.6 Lockout-veiligheid       3-9         3.7 Elektrische Lockout       3-10         3.8 Richtlijnen voor energievormen en Lockout       3-11         3.9 Aardaansluiting       3-12         3.10 Afvoeren       3-12         3.11 Gebruikersgevaren Me-controller       3-13         3.12 Operationele omgeving       3-13         Hoofdstuk 4 - Overzicht       4-1         4.1 Specificatie       4-1         4.2 De controllerkast       4-2         4.3 Controllermodules       4-2         4.4 Thermokoppelingangen       4-2         4.5 Centrale processoreenheden (CPU's)       4-2         4.8 Schermindeling       4-3         4.9 Hoofdpagina       4-4         4.10 Monitoring                                                                                       | 1.6 Copyright                                                        |            |
| Hoofdstuk 2 - Wereldwijde ondersteuning       1-4         2.1 Bedrijfskantoren       1-4         2.2 Internationale vertegenwoordigers       1-5         Hoofdstuk 3 - Veiligheid       3-1         3.1 Inleiding       3-1         3.2 Veiligheidsrisico's       3-2         3.3 Operationele gevaren       3-5         3.4 Algemene veiligheidssymbolen       3-7         3.5 Controle van bedrading       3-8         3.6 Lockout-veiligheid       3-9         3.7 Elektrische Lockout       3-10         3.8 Richtlijnen voor energievormen en Lockout       3-11         3.1 Gebruikersgevaren Me-controller       3-13         3.12 Operationele omgeving       3-13         Hoofdstuk 4 - Overzicht       4-1         4.1 Specificatie       4-1         4.2 De controllerkast       4-2         4.3 Controllermodules       4-2         4.4 Thermokoppelingangen       4-2         4.5 Centrale processoreenheden (CPU's)       4-2         4.8 Schermindeling       4-3         4.9 Hoofdpagina       4-3         4.1 Mofnitoring       4-4         4.11 Hoofdpagina - Modi wijzigen       4-5         4.12 Meer-pagina's       4-6         4.13 De gebruikersinterface <th>1.7 Maateenheden en conversiefactoren</th> <th>1-2</th>                      | 1.7 Maateenheden en conversiefactoren                                | 1-2        |
| 2.1 Bedrijfskantoren       1-4         2.2 Internationale vertegenwoordigers       1-5         Hoofdstuk 3 - Veiligheid         3.1 Inleiding       3-1         3.2 Veiligheidsrisico's       3-2         3.3 Operationele gevaren       3-5         3.4 Algemene veiligheidssymbolen       3-7         3.5 Controle van bedrading       3-8         3.6 Lockout-veiligheid       3-9         3.7 Elektrische Lockout       3-10         3.8 Richtlijnen voor energievormen en Lockout       3-11         3.9 Aardaansluiting       3-12         3.10 Afvoeren       3-13         3.12 Operationele omgeving       3-13         3.12 Operationele omgeving       3-13         Hoofdstuk 4 - Overzicht       4-1         4.1 Specificatie       4-1         4.2 De controllerkast       4-2         4.3 Controllermodules       4-2         4.4 Thermokoppelingangen       4-2         4.5 Centrale processoreenheden (CPU's)       4-2         4.6 Uitgang Triacs       4-2         4.7 Voeding       4-3         4.9 Hoofdpagina       4-4         4.11 Hoofdpagina - Modi wijzigen       4-5         4.12 Meer-pagina's       4-6         4.                                                                                                    | Hoofdstuk 2 - Wereldwijde ondersteuning                              | 1-4        |
| 2.2 Internationale vertegenwoordigers       1-5         Hoofdstuk 3 - Veiligheid       3-1         3.1 Inleiding       3-1         3.2 Veiligheidsrisico's       3-2         3.3 Operationele gevaren       3-5         3.4 Algemene veiligheidssymbolen       3-7         3.5 Controle van bedrading       3-8         3.6 Lockout-veiligheid       3-9         3.7 Elektrische Lockout       3-10         3.8 Richtlijnen voor energievormen en Lockout       3-11         3.9 Aardaansluiting       3-12         3.11 Gebruikersgevaren Me-controller       3-13         3.12 Operationele omgeving       3-13         Hoofdstuk 4 - Overzicht       4-1         4.1 Specificatie       4-1         4.2 De controllerkast       4-2         4.3 Controllermodules       4-2         4.5 Centrale processoreenheden (CPU's)       4-2         4.6 Uitgang Triacs       4-2         4.7 Voeding       4-2         4.8 Schermindeling       4-3         4.1 Hoofdpagina       4-4         4.1 Hoofdpagina       4-4         4.1 Hoofdpagina       4-4         4.1 Hoofdpagina       4-5         4.1 Boerbilering       4-5         4.1 Hoofdpagin                                                                                                    | 2 1 Bedriifskantoren                                                 | 1_4        |
| Hoofdstuk 3 - Veiligheid       3-1         3.1 Inleiding       3-1         3.2 Veiligheidsrisico's       3-2         3.3 Operationele gevaren       3-5         3.4 Algemene veiligheidssymbolen       3-7         3.5 Controle van bedrading       3-8         3.6 Lockout-veiligheid       3-9         3.7 Elektrische Lockout       3-10         3.8 Richtlijnen voor energievormen en Lockout       3-11         3.9 Aardaansluiting       3-12         3.11 Gebruikersgevaren Me-controller       3-13         3.12 Operationele omgeving       3-13         Hoofdstuk 4 - Overzicht       4-1         4.1 Specificatie       4-1         4.2 De controllermodules       4-2         4.3 Controllermodules       4-2         4.5 Centrale processoreenheden (CPU's)       4-2         4.6 Uitgang Triacs       4-2         4.7 Voeding       4-2         4.8 Schermindeling       4-3         4.9 Hoofdpagina       4-4         4.11 Hoofdpagina       4-4         4.11 Hoofdpagina - Modi wijzigen       4-5         4.12 Meer-pagina's       4-6         4.13 De gebruikersinterface       4-7                                                                                                    | 2.2 Internationale vertegenwoordigers                                | 1-5        |
| 3.1 Inleiding       3-1         3.2 Veiligheidsrisico's       3-2         3.3 Operationele gevaren       3-5         3.4 Algemene veiligheidssymbolen       3-7         3.5 Controle van bedrading       3-8         3.6 Lockout-veiligheid       3-9         3.7 Elektrische Lockout       3-10         3.8 Richtlijnen voor energievormen en Lockout       3-11         3.9 Aardaansluiting       3-12         3.10 Afvoeren       3-12         3.11 Gebruikersgevaren Me-controller       3-13         3.12 Operationele omgeving       3-13         Hoofdstuk 4 - Overzicht       4-1         4.1 Specificatie       4-1         4.2 De controllerkast       4-2         4.3 Controllermodules       4-2         4.4 Thermokoppelingangen       4-2         4.5 Centrale processoreenheden (CPU's)       4-2         4.6 Uitgang Triacs       4-2         4.7 Voeding       4-2         4.8 Schermindeling       4-3         4.9 Hoofdpagina       4-3         4.9 Hoofdpagina       4-4         4.11 Hoofdpagina - Modi wijzigen       4-5         4.12 Meer-pagina's       4-6         4.13 De gebruikersinterface       4-7         4.14 S                                                                                                    | Hoofdstuk 3 - Veiligheid                                             | 3-1        |
| 3.2 Veiligheidsrisico's       3-2         3.3 Operationele gevaren       3-5         3.4 Algemene veiligheidssymbolen       3-7         3.5 Controle van bedrading       3-8         3.6 Lockout-veiligheid       3-9         3.7 Elektrische Lockout       3-10         3.8 Richtlijnen voor energievormen en Lockout       3-11         3.9 Aardaansluiting       3-12         3.10 Afvoeren       3-12         3.11 Gebruikersgevaren Me-controller       3-13         3.12 Operationele omgeving       3-13         Hoofdstuk 4 - Overzicht       4-1         4.1 Specificatie       4-1         4.2 De controllerkast       4-2         4.3 Controllermodules       4-2         4.4 Thermokoppelingangen       4-2         4.5 Centrale processoreenheden (CPU's)       4-2         4.6 Uitgang Triacs       4-2         4.7 Voeding       4-2         4.8 Schermindeling       4-3         4.9 Hoofdpagina       4-4         4.10 Monitoring       4-4         4.11 Hoofdpagina - Modi wijzigen       4-5         4.12 Meer-pagina's       4-6         4.13 De gebruikersinterface       4-7         4.13 De gebruikersinterface       4-7   <                                                                                                    | 3.1 Inleiding                                                        |            |
| 3.3 Operationele gevaren       3-5         3.4 Algemene veiligheidssymbolen       3-7         3.5 Controle van bedrading       3-8         3.6 Lockout-veiligheid       3-9         3.7 Elektrische Lockout       3-10         3.8 Richtlijnen voor energievormen en Lockout       3-11         3.9 Aardaansluiting       3-12         3.10 Afvoeren       3-12         3.11 Gebruikersgevaren Me-controller       3-13         3.12 Operationele omgeving       3-13         Hoofdstuk 4 - Overzicht       4-1         4.1 Specificatie       4-1         4.2 De controllerkast       4-2         4.3 Controllermodules       4-2         4.5 Centrale processoreenheden (CPU's)       4-2         4.6 Uitgang Triacs       4-2         4.7 Voeding       4-2         4.8 Schermindeling       4-3         4.9 Hoofdpagina       4-4         4.11 Hoofdpagina - Modi wijzigen       4-5         4.12 Meer-pagina's       4-6         4.13 De gebruikersinterface       4-7         4.14 Aschermbeveiliging       4-6                                                                                                    | 3.2 Veiligheidsrisico's                                              |            |
| 3.4 Algemene veiligheidssymbolen       3-7         3.5 Controle van bedrading       3-8         3.6 Lockout-veiligheid       3-9         3.7 Elektrische Lockout       3-10         3.8 Richtlijnen voor energievormen en Lockout       3-11         3.9 Aardaansluiting       3-12         3.10 Afvoeren       3-12         3.11 Gebruikersgevaren Me-controller       3-13         3.12 Operationele omgeving       3-13         Hoofdstuk 4 - Overzicht       4-1         4.1 Specificatie       4-1         4.2 De controllerkast       4-2         4.3 Controllermodules       4-2         4.5 Centrale processoreenheden (CPU's)       4-2         4.6 Uitgang Triacs       4-2         4.7 Voeding       4-2         4.8 Schermindeling       4-3         4.9 Hoofdpagina       4-4         4.11 Hoofdpagina - Modi wijzigen       4-5         4.12 Meer-pagina's       4-6         4.13 De gebruikersinterface       4-7         4.14 Schermbeveilioing       4-7                                                                                                    | 3.3 Operationele gevaren                                             |            |
| 3.5 Controle van bedrading       3-8         3.6 Lockout-veiligheid       3-9         3.7 Elektrische Lockout       3-10         3.8 Richtlijnen voor energievormen en Lockout       3-11         3.9 Aardaansluiting       3-12         3.10 Afvoeren       3-12         3.11 Gebruikersgevaren Me-controller       3-13         3.12 Operationele omgeving       3-13         Hoofdstuk 4 - Overzicht       4-1         4.1 Specificatie       4-1         4.2 De controllerkast       4-2         4.3 Controllermodules       4-2         4.4 Thermokoppelingangen       4-2         4.5 Centrale processoreenheden (CPU's)       4-2         4.6 Uitgang Triacs       4-2         4.7 Voeding       4-2         4.8 Schermindeling       4-3         4.9 Hoofdpagina       4-4         4.10 Monitoring       4-4         4.11 Hoofdpagina - Modi wijzigen       4-5         4.12 Meer-pagina's       4-6         4.13 De gebruikersinterface       4-7         4.14 Schermbeveiliging       4-7                                                                                                    | 3.4 Algemene veiligheidssymbolen                                     | 3-7        |
| 3.6 Lockout-veiligheid       3-9         3.7 Elektrische Lockout       3-10         3.8 Richtlijnen voor energievormen en Lockout       3-11         3.9 Aardaansluiting       3-12         3.10 Afvoeren       3-12         3.11 Gebruikersgevaren Me-controller       3-13         3.12 Operationele omgeving       3-13         Hoofdstuk 4 - Overzicht       4-1         4.1 Specificatie       4-1         4.2 De controllerkast       4-2         4.3 Controllermodules       4-2         4.5 Centrale processoreenheden (CPU's)       4-2         4.6 Uitgang Triacs       4-2         4.7 Voeding       4-2         4.8 Schermindeling       4-3         4.9 Hoofdpagina       4-4         4.11 Hoofdpagina       4-4         4.12 Meer-pagina's       4-6         4.13 De gebruikersinterface       4-7         4.14 Schermbeveiliging       4-7                                                                                                    | 3.5 Controle van bedrading                                           | 3-8        |
| 3.7 Elektrische Lockout       3-10         3.8 Richtlijnen voor energievormen en Lockout       3-11         3.9 Aardaansluiting       3-12         3.10 Afvoeren       3-12         3.11 Gebruikersgevaren Me-controller       3-13         3.12 Operationele omgeving       3-13         Hoofdstuk 4 - Overzicht       4-1         4.1 Specificatie       4-1         4.2 De controllerkast       4-2         4.3 Controllermodules       4-2         4.4 Thermokoppelingangen       4-2         4.5 Centrale processoreenheden (CPU's)       4-2         4.6 Uitgang Triacs       4-2         4.7 Voeding       4-2         4.8 Schermindeling       4-3         4.1 Hoofdpagina       4-4         4.11 Hoofdpagina - Modi wijzigen       4-5         4.12 Meer-pagina's       4-6         4.13 De gebruikersinterface       4-7         4.14 Schermbeveiliging       4-7                                                                                                    | 3.6 Lockout-veiligheid                                               | 3-9        |
| 3.8 Richtlijnen voor energievormen en Lockout       3-11         3.9 Aardaansluiting       3-12         3.10 Afvoeren       3-12         3.11 Gebruikersgevaren Me-controller       3-13         3.12 Operationele omgeving       3-13 <b>Hoofdstuk 4 - Overzicht 4-1</b> 4.1 Specificatie       4-1         4.2 De controllerkast       4-2         4.3 Controllermodules       4-2         4.4 Thermokoppelingangen       4-2         4.5 Centrale processoreenheden (CPU's)       4-2         4.6 Uitgang Triacs       4-2         4.8 Schermindeling       4-3         4.10 Monitoring       4-4         4.11 Hoofdpagina - Modi wijzigen       4-5         4.12 Meer-pagina's       4-6         4.13 De gebruikersinterface       4-7         4.14 Schermbeveiliging       4-7                                                                                                    | 3.7 Elektrische Lockout                                              | 3-10       |
| 3.9 Aardaansluiting       3-12         3.10 Afvoeren       3-12         3.11 Gebruikersgevaren Me-controller       3-13         3.12 Operationele omgeving       3-13         Hoofdstuk 4 - Overzicht       4-1         4.1 Specificatie       4-1         4.2 De controllerkast       4-2         4.3 Controllermodules       4-2         4.4 Thermokoppelingangen       4-2         4.5 Centrale processoreenheden (CPU's)       4-2         4.6 Uitgang Triacs       4-2         4.7 Voeding       4-2         4.8 Schermindeling       4-3         4.9 Hoofdpagina       4-4         4.11 Hoofdpagina - Modi wijzigen       4-5         4.12 Meer-pagina's       4-6         4.13 De gebruikersinterface       4-7         4.14 Schermbeveiliging       4-7                                                                                                    | 3.8 Richtlijnen voor energievormen en Lockout                        | 3-11       |
| 3.10 Afvoeren       3-12         3.11 Gebruikersgevaren Me-controller       3-13         3.12 Operationele omgeving       3-13         Hoofdstuk 4 - Overzicht         4.1 Specificatie       4-1         4.2 De controllerkast       4-2         4.3 Controllermodules       4-2         4.4 Thermokoppelingangen       4-2         4.5 Centrale processoreenheden (CPU's)       4-2         4.6 Uitgang Triacs       4-2         4.7 Voeding       4-2         4.8 Schermindeling       4-3         4.9 Hoofdpagina       4-4         4.10 Monitoring       4-4         4.11 Hoofdpagina - Modi wijzigen       4-5         4.12 Meer-pagina's       4-6         4.13 De gebruikersinterface       4-7         4.14 Schermbeveiliging       4-7                                                                                                    | 3.9 Aardaansluiting                                                  | 3-12       |
| 3.11 Gebruikersgevaren Me-controller       3-13         3.12 Operationele omgeving       3-13         Hoofdstuk 4 - Overzicht         4.1 Specificatie       4-1         4.2 De controllerkast       4-2         4.3 Controllermodules       4-2         4.4 Thermokoppelingangen       4-2         4.5 Centrale processoreenheden (CPU's)       4-2         4.6 Uitgang Triacs       4-2         4.7 Voeding       4-2         4.8 Schermindeling       4-3         4.9 Hoofdpagina       4-4         4.10 Monitoring       4-4         4.11 Hoofdpagina - Modi wijzigen       4-5         4.12 Meer-pagina's       4-6         4.13 De gebruikersinterface       4-7         4.14 Schermbeveiliging       4-7                                                                                                    | 3.10 Afvoeren                                                        |            |
| 3.12 Operationele omgeving       3-13         Hoofdstuk 4 - Overzicht       4-1         4.1 Specificatie       4-1         4.2 De controllerkast       4-2         4.3 Controllermodules       4-2         4.4 Thermokoppelingangen       4-2         4.5 Centrale processoreenheden (CPU's)       4-2         4.6 Uitgang Triacs       4-2         4.7 Voeding       4-2         4.8 Schermindeling       4-3         4.9 Hoofdpagina       4-4         4.10 Monitoring       4-4         4.11 Hoofdpagina - Modi wijzigen       4-5         4.12 Meer-pagina's       4-6         4.13 De gebruikersinterface       4-7         4.14 Schermbeveiliging       4-7                                                                                                    | 3.11 Gebruikersgevaren Me-controller                                 |            |
| Hoofdstuk 4 - Overzicht4-14.1 Specificatie4-14.2 De controllerkast4-24.3 Controllermodules4-24.4 Thermokoppelingangen4-24.5 Centrale processoreenheden (CPU's)4-24.6 Uitgang Triacs4-24.7 Voeding4-24.8 Schermindeling4-34.9 Hoofdpagina4-44.11 Hoofdpagina - Modi wijzigen4-54.12 Meer-pagina's4-64.13 De gebruikersinterface4-74.4 Schermbeveiliging4-7                                                                                                    | 3.12 Operationele omgeving                                           | 3-13       |
| 4.1 Specificatie4-14.2 De controllerkast4-24.3 Controllermodules4-24.4 Thermokoppelingangen4-24.5 Centrale processoreenheden (CPU's)4-24.6 Uitgang Triacs4-24.7 Voeding4-24.8 Schermindeling4-34.9 Hoofdpagina4-44.10 Monitoring4-44.11 Hoofdpagina - Modi wijzigen4-54.12 Meer-pagina's4-64.13 De gebruikersinterface4-74.14 Schermbeveiliging4-7                                                                                                    | Hoofdstuk 4 - Overzicht                                              | 4-1        |
| 4.2 De controllerkast4-24.3 Controllermodules4-24.4 Thermokoppelingangen4-24.5 Centrale processoreenheden (CPU's)4-24.6 Uitgang Triacs4-24.7 Voeding4-24.8 Schermindeling4-34.9 Hoofdpagina4-44.10 Monitoring4-44.11 Hoofdpagina - Modi wijzigen4-54.12 Meer-pagina's4-64.13 De gebruikersinterface4-74.14 Schermbeveiliging4-7                                                                                                    | 4.1 Specificatie                                                     | 4-1        |
| 4.3 Controllermodules4-24.4 Thermokoppelingangen4-24.5 Centrale processoreenheden (CPU's)4-24.6 Uitgang Triacs4-24.7 Voeding4-24.8 Schermindeling4-34.9 Hoofdpagina4-44.10 Monitoring4-44.11 Hoofdpagina - Modi wijzigen4-54.12 Meer-pagina's4-64.13 De gebruikersinterface4-74.14 Schermbeveiliging4-7                                                                                                    | 4.2 De controllerkast                                                | 4-2        |
| 4.4 Thermokoppelingangen4-24.5 Centrale processoreenheden (CPU's)4-24.6 Uitgang Triacs4-24.7 Voeding4-24.8 Schermindeling4-34.9 Hoofdpagina4-44.10 Monitoring4-44.11 Hoofdpagina - Modi wijzigen4-54.12 Meer-pagina's4-64.13 De gebruikersinterface4-74.14 Schermbeveiliging4-7                                                                                                    | 4.3 Controllermodules                                                | 4-2        |
| 4.5 Centrale processoreenheden (CPU's)4-24.6 Uitgang Triacs4-24.7 Voeding4-24.8 Schermindeling4-34.9 Hoofdpagina4-44.10 Monitoring4-44.11 Hoofdpagina - Modi wijzigen4-54.12 Meer-pagina's4-64.13 De gebruikersinterface4-74.14 Schermbeveiliging4-7                                                                                                    | 4.4 Thermokoppelingangen                                             | 4-2        |
| 4.6 Uitgang Triacs       4-2         4.7 Voeding       4-2         4.8 Schermindeling       4-3         4.9 Hoofdpagina       4-4         4.10 Monitoring       4-4         4.11 Hoofdpagina - Modi wijzigen       4-5         4.12 Meer-pagina's       4-6         4.13 De gebruikersinterface       4-7         4.14 Schermbeveiliging       4-7                                                                                                    | 4.5 Centrale processoreenheden (CPU's)                               | 4-2        |
| 4.7 Voeding       4-2         4.8 Schermindeling       4-3         4.9 Hoofdpagina       4-4         4.10 Monitoring       4-4         4.11 Hoofdpagina - Modi wijzigen       4-5         4.12 Meer-pagina's       4-6         4.13 De gebruikersinterface       4-7         4.14 Schermbeveiliging       4-7                                                                                                    | 4.6 Uitgang Triacs                                                   | 4-2        |
| 4.8 Schermindeling       4-3         4.9 Hoofdpagina       4-4         4.10 Monitoring       4-4         4.11 Hoofdpagina - Modi wijzigen       4-5         4.12 Meer-pagina's       4-6         4.13 De gebruikersinterface       4-7         4.14 Schermbeveiliging       4-7                                                                                                    | 4.7 Voeding                                                          | 4-2        |
| 4.9 Hooldpagina       4-4         4.10 Monitoring       4-4         4.11 Hoofdpagina - Modi wijzigen       4-5         4.12 Meer-pagina's       4-6         4.13 De gebruikersinterface       4-7         4.14 Schermbeveiliging       4-7                                                                                                    | 4.8 Schermindeling                                                   | 4-3        |
| 4.10 Monitoring       4-4         4.11 Hoofdpagina - Modi wijzigen       4-5         4.12 Meer-pagina's       4-6         4.13 De gebruikersinterface       4-7         4.14 Schermbeveiliging       4-7                                                                                                    | 4.9 noolopagina                                                      | 4-4<br>лл  |
| 4.12 Meer-pagina's                                                                                                    | 4.10 Wolfliching                                                     |            |
| 4.13 De gebruikersinterface                                                                                                    | 4.12 Meer_nadina's                                                   |            |
| 4.14 Schermbeveiliging 4-7                                                                                                    | 4 13 De gebruikersinterface                                          | 4-0<br>Δ_7 |
|                                                                                                    | 4.14 Schermbeveiliging                                               |            |

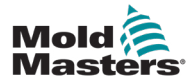

| Hoofdstuk 5 - Instellen                          | 5-1  |
|--------------------------------------------------|------|
| 5.1 Inleiding                                    | 5-1  |
| 5.2 Standaardinstellingen                        | 5-2  |
| 5.3 De controller configureren                   | 5-2  |
| 5.4 De algemene parameters instellen             | 5-4  |
| 5.5 Zone-instellingen                            | 5-6  |
| 5.6 De temperatuur instellen                     | 5-8  |
| 5.7 Temperatuurlimieten van de monitor instellen | 5-10 |
| 5.8 Boosttemperatuur instellen                   | 5-12 |
| 5.9 Stand-bywaarde instellen                     | 5-14 |
| 5.10 Nieuw hulpmiddel opslaan                    | 5-16 |
| 5.11 Wachtwoordbeveiliging                       | 5-18 |
| 5.12 Wachtwoordopties                            | 5-18 |
| 5.13 Actieve tijden wachtwoord                   | 5-18 |
| 5.14 Wachtwoordcontrole instellen                | 5-19 |
| 5.15 Wachtwoordtoepassingstabel                  | 5-21 |
| · •                                              |      |

## Hoofdstuk 6 - Bediening ......6-1

| 6.1 De controller isoleren                          | 6-1  |
|-----------------------------------------------------|------|
| 6.2 Schakelaar aan                                  | 6-1  |
| 6.3 Schakelaar uit (uitschakelen)                   | 6-1  |
| 6.4 Meer over draaien en uitschakelen               | 6-2  |
| 6.5 bedieningsmodi voor alle zones                  | 6-2  |
| 6.6 Boost-modus – Individuele zones                 | 6-3  |
| 6.7 Afzonderlijke zones uitschakelen                | 6-5  |
| 6.8 Een zone terugzetten naar normaal bedrijf       | 6-6  |
| 6.9 Zonetemperaturen instellen of wijzigen          | 6-7  |
| 6.10 Overschakelen naar handmatige modus            | 6-9  |
| 6.11 Slave-modus                                    | 6-11 |
| 6.12 Alarmen                                        | 6-12 |
| 6.13 Modusvenster                                   | 6-12 |
| 6.14 Statusvenster                                  | 6-13 |
| 6.15 Zone-alarmen identificeren                     | 6-14 |
| 6.16 Alarmtoestellen                                | 6-14 |
| 6.17 De pagina ToolStore                            | 6-15 |
| 6.18 Een gereedschap kiezen                         | 6-15 |
| 6.19 Gereedschapsinstellingen laden                 | 6-16 |
| 6.20 De gereedschapsinstellingen opslaan            | 6-17 |
| 6.21 De gewijzigde gereedschapsinstellingen opslaan | 6-17 |
| 6.22 Een gereedschap verwijderen                    | 6-19 |
| 6.23 Instellingen back-upgereedschap                | 6-21 |
| 6.24 Gereedschapsinstellingen herstellen            | 6-22 |
| 6.25 Een gereedschap herstellen                     | 6-22 |
|                                                     |      |

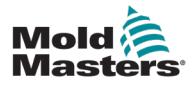

| Hoofdstuk 7 - Onderhoud                                                                                                    | 7-1                                                                     |
|----------------------------------------------------------------------------------------------------|-------------------------------------------------------------------------|
| 7.1 Zelfdiagnosetesten                                                                                                    | 7-1                                                                     |
| 7.2 Hoe de test werkt                                                                                                    | 7-1                                                                     |
| 7.3 Een zelfdiagnosetest uitvoeren                                                                                                    | 7-2                                                                     |
| 7.4 De testresultaten interpreteren                                                                                                    | 7-4                                                                     |
| 7.5 De controller onderhouden en repareren                                                                                                    | 7-5                                                                     |
| 7.6 Vervangende onderdelen                                                                                                    | 7-5                                                                     |
| 7.7 Reiniging en inspectie                                                                                                    | 7-5                                                                     |
| 7.8 De software upgraden                                                                                                    | 7-5                                                                     |
| 7.9 Voorbereiding                                                                                                    | 7-5                                                                     |
| 7.10 Procedure                                                                                                    | 7-6                                                                     |
| 7.11 Zekeringen en overstroombeveiliging                                                                                                    | 7-6                                                                     |
| 7.12 Vervangende zekeringen                                                                                                    | 7-6                                                                     |
| 7.13 Aanvullende zekeringen                                                                                                    | 7-6                                                                     |
| 7.14 Controllerkaarten                                                                                                    | 7-7                                                                     |
| Hoofdstuk 8 - Problemen oplossen                                                                                                    | 8-1                                                                     |
|                                                                                                    | ~ ~ ~                                                                   |
| 8.1 Inleiding                                                                                                    | 8-1                                                                     |
| 8.1 Inleiding<br>8.2 Andere mogelijke storingsomstandigheden                                                                                                    | 8-1<br>8-4                                                              |
| 8.1 Inleiding<br>8.2 Andere mogelijke storingsomstandigheden<br>8.3 Module verwijderen                                                                                                    | 8-1<br>8-4<br>8-4                                                       |
| <ul> <li>8.1 Inleiding</li> <li>8.2 Andere mogelijke storingsomstandigheden</li> <li>8.3 Module verwijderen</li> <li>Hoofdstuk 9 - Bedrading van Hot Runner-controller.</li> </ul>                                                                                                    | 8-1<br>8-4<br>8-4<br><b>9-1</b>                                         |
| <ul> <li>8.1 Inleiding</li> <li>8.2 Andere mogelijke storingsomstandigheden</li> <li>8.3 Module verwijderen</li> <li>Hoofdstuk 9 - Bedrading van Hot Runner-controller</li> <li>9.1 Driefasige aanduiding - Star/Delta-optie</li> </ul>                                                                                                    | 8-1<br>8-4<br>8-4<br>8-4                                                |
| <ul> <li>8.1 Inleiding</li> <li>8.2 Andere mogelijke storingsomstandigheden</li> <li>8.3 Module verwijderen</li> <li>Hoofdstuk 9 - Bedrading van Hot Runner-controller</li> <li>9.1 Driefasige aanduiding - Star/Delta-optie</li> <li>9.2 De voedingsrail instellen op de STAR-configuratie</li> </ul>                                                                                                    | 8-1<br>8-4<br>8-4<br>9-1<br>9-2                                         |
| <ul> <li>8.1 Inleiding</li> <li>8.2 Andere mogelijke storingsomstandigheden</li> <li>8.3 Module verwijderen</li> <li>Hoofdstuk 9 - Bedrading van Hot Runner-controller</li> <li>9.1 Driefasige aanduiding - Star/Delta-optie</li> <li>9.2 De voedingsrail instellen op de STAR-configuratie</li> <li>9.3 De voedingsrail instellen op de DELTA-configuratie</li> </ul>                                                                                                    | 8-1<br>8-4<br>9-1<br>9-1<br>9-2<br>9-4                                  |
| <ul> <li>8.1 Inleiding</li> <li>8.2 Andere mogelijke storingsomstandigheden</li> <li>8.3 Module verwijderen</li> </ul> Hoofdstuk 9 - Bedrading van Hot Runner-controller. 9.1 Driefasige aanduiding - Star/Delta-optie 9.2 De voedingsrail instellen op de STAR-configuratie 9.3 De voedingsrail instellen op de DELTA-configuratie 9.4 Filteroptie                                                                                                    | 8-1<br>8-4<br>9-1<br>9-1<br>9-2<br>9-4<br>9-6                           |
| <ul> <li>8.1 Inleiding</li> <li>8.2 Andere mogelijke storingsomstandigheden</li> <li>8.3 Module verwijderen</li> <li>Hoofdstuk 9 - Bedrading van Hot Runner-controller</li> <li>9.1 Driefasige aanduiding - Star/Delta-optie</li> <li>9.2 De voedingsrail instellen op de STAR-configuratie</li> <li>9.3 De voedingsrail instellen op de DELTA-configuratie</li> <li>9.4 Filteroptie</li> <li>9.5 Alarmuitgang/hulpingang</li> </ul>                                                                             | 8-1<br>8-4<br>9-1<br>9-1<br>9-2<br>9-4<br>9-6<br>9-6                    |
| <ul> <li>8.1 Inleiding</li> <li>8.2 Andere mogelijke storingsomstandigheden</li> <li>8.3 Module verwijderen</li> </ul> Hoofdstuk 9 - Bedrading van Hot Runner-controller. 9.1 Driefasige aanduiding - Star/Delta-optie <ul> <li>9.2 De voedingsrail instellen op de STAR-configuratie</li> <li>9.3 De voedingsrail instellen op de DELTA-configuratie</li> <li>9.4 Filteroptie</li> <li>9.5 Alarmuitgang/hulpingang</li> <li>9.6 USB-poort</li> </ul>                                                            | 8-1<br>8-4<br>9-1<br>9-1<br>9-2<br>9-4<br>9-6<br>9-6<br>9-7             |
| <ul> <li>8.1 Inleiding</li> <li>8.2 Andere mogelijke storingsomstandigheden</li> <li>8.3 Module verwijderen</li> </ul> Hoofdstuk 9 - Bedrading van Hot Runner-controller . <ul> <li>9.1 Driefasige aanduiding - Star/Delta-optie</li> <li>9.2 De voedingsrail instellen op de STAR-configuratie</li> <li>9.3 De voedingsrail instellen op de DELTA-configuratie</li> <li>9.4 Filteroptie</li> <li>9.5 Alarmuitgang/hulpingang</li> <li>9.6 USB-poort</li> <li>9.7 Standaard gereedschapsaansluitingen</li> </ul> | 8-1<br>8-4<br>9-1<br>9-1<br>9-2<br>9-4<br>9-6<br>9-6<br>9-7<br>9-8      |
| <ul> <li>8.1 Inleiding</li> <li>8.2 Andere mogelijke storingsomstandigheden</li> <li>8.3 Module verwijderen</li> <li>Hoofdstuk 9 - Bedrading van Hot Runner-controller</li> <li>9.1 Driefasige aanduiding - Star/Delta-optie</li> <li>9.2 De voedingsrail instellen op de STAR-configuratie</li> <li>9.3 De voedingsrail instellen op de DELTA-configuratie</li> <li>9.4 Filteroptie</li> <li>9.5 Alarmuitgang/hulpingang</li> <li>9.6 USB-poort</li> <li>9.7 Standaard gereedschapsaansluitingen</li> </ul>     | 8-1<br>8-4<br>9-1<br>9-1<br>9-1<br>9-4<br>9-6<br>9-6<br>9-7<br>9-8<br>1 |

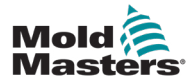

## **Hoofdstuk 1 - Inleiding**

Het doel van deze handleiding is om gebruikers te helpen bij de integratie, de bediening en het onderhoud van de Me-controller. Deze handleiding is bedoeld voor de meeste systeemconfiguraties. Als u aanvullende informatie nodig hebt die specifiek is voor uw systeem, neem dan contact op met uw vertegenwoordiger of een kantoor van *Mold-Masters* waarvan de locatie te vinden is in het hoofdstuk 'Wereldwijde ondersteuning.

## 1.1 Beoogd gebruik

De controller uit de ME-serie is samen met de PTS-console een elektrisch distributieen regelapparaat dat is ontworpen als een meerkanaals temperatuurcontroller voor gebruik in kunststof gietapparatuur met hotrunners. Het maakt gebruik van feedback van thermokoppels in de spuitmonden en verdeelstukken om nauwkeurige temperatuurregeling in gesloten kringloop te bieden. Het is zodanig ontworpen dat het veilig is tijdens normaal gebruik. Elk ander gebruik valt buiten het technische beoogde gebruik van deze machine. Het kan een veiligheidsrisico vormen en maakt alle garanties ongeldig.

Deze handleiding is geschreven voor gebruik door ervaren personen die bekend zijn met spuitgietmachines en hun terminologie. De gebruikers moeten vertrouwd zijn met spuitgietmachines voor kunststof en de bediening van dergelijke apparatuur. Onderhoudsmedewerkers moeten voldoende kennis hebben van elektrische veiligheid om de gevaren van 3-fasevoedingen te kunnen begrijpen. Ze moeten weten hoe ze de juiste maatregelen moeten nemen om gevaar van elektrische voedingen te voorkomen.

### **1.2 Releasegegevens**

| Tabel 1-1 Releasegegevens |                   |        |
|---------------------------|-------------------|--------|
| Documentnummer            | Datum van release | Versie |
| MeV2-UM-EN-00-01          | Januari 2021      | 01     |
| UMTMMeNLD01               | Mei 2023          | 01     |

### **1.3 Garantiegegevens**

Raadpleeg voor actuele garantiegegevens de documenten die beschikbaar zijn op onze website: <u>https://www.moldmasters.com/index.php/support/warranty</u> of neem contact op met uw *Mold-Masters*-vertegenwoordiger.

### 1.4 Beleid inzake geretourneerde goederen

Stuur geen onderdelen terug naar *Mold-Masters* zonder voorafgaande toestemming en zonder een door *Mold-Masters* verstrekt retourautorisatienummer.

Ons beleid is er een van voortdurende verbetering en we behouden ons het recht voor om de productspecificaties te allen tijde zonder voorafgaande kennisgeving te wijzigen.

### **1.5 Verplaatsing of wederverkoop van producten of systemen van Mold-Masters**

Deze documentatie is bedoeld voor gebruik in het land van bestemming waarvoor het product of systeem is aangeschaft.

*Mold-Masters* aanvaardt geen enkele verantwoordelijkheid voor de documentatie van producten of systemen als ze worden verplaatst of doorverkocht buiten het beoogde land van bestemming, zoals vermeld op de begeleidende factuur en/of vrachtbrief.

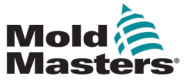

#### \_\_\_\_

### **1.6 Copyright**

© 2023 Mold-Masters (2007) Limited. Alle rechten voorbehouden. *Mold-Masters*<sup>®</sup> en het *Mold-Masters*-logo zijn handelsmerken van Mold-Masters Limited.

### **1.7 Maateenheden en conversiefactoren**

### OPMERKING

De afmetingen in deze handleiding zijn afkomstig van originele productietekeningen.

Alle waarden in deze handleiding zijn in S.I.-eenheden of onderverdelingen van deze eenheden. Imperiale eenheden worden tussen haakjes gegeven direct na de S.I.-eenheden.

| Tabel 1-2 Maateenheden en conversiefactoren |                          |                             |
|---------------------------------------------|--------------------------|-----------------------------|
| Afkorting                                   | Eenheid                  | Conversiewaarde             |
| bar                                         | Bar                      | 14,5 psi                    |
| in.                                         | Inch                     | 25,4 mm                     |
| kg                                          | Kilogram                 | 2,205 lb                    |
| kPa                                         | Kilopascal               | 0,145 psi                   |
| gal                                         | Gallon                   | 3,785 I                     |
| lb                                          | Pond                     | 0,4536 kg                   |
| lbf                                         | Pondkracht               | 4,448 N                     |
| lbf.in.                                     | Pondkracht inch          | 0,113 Nm                    |
| 1                                           | Liter                    | 0,264 gallon                |
| min                                         | Minuut                   |                             |
| mm                                          | Millimeter               | 0,03937 in.                 |
| mΩ                                          | Milliohm                 |                             |
| Ν                                           | Newton                   | 0,2248 lbf                  |
| Nm                                          | Newtonmeter              | 8,851 lbf.in.               |
| psi                                         | Pond per vierkante inch  | 0,069 bar                   |
| psi                                         | Pond per vierkante inch  | 6,895 kPa                   |
| omw/min                                     | Omwentelingen per minuut |                             |
| s                                           | Seconde                  |                             |
| °                                           | Graad                    |                             |
| °C                                          | Graden Celsius           | 0,556 ( <sup>°</sup> F -32) |
| ۴                                           | Graden Fahrenheit        | 1,8 °C +32                  |

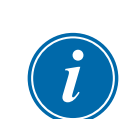

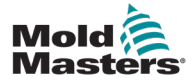

## Hoofdstuk 2 - Wereldwijde ondersteuning

### 2.1 Bedrijfskantoren

#### WERELDWIJD HOOFDKANTOOR CANADA

Mold-Masters (2007) Limited 233 Armstrong Avenue Georgetown, Ontario Canada L7G 4X5 Tel: +1 905 877 0185 Fax: +1 905 877 6979 canada@moldmasters.com

#### HOOFDKANTOOR ZUID-AMERIKA BRAZILIË

Mold-Masters do Brasil Ltda. R. James Clerk Maxwel, 280 – Techno Park, Campinas São Paulo, Brazil, 13069-380 Tel: +55 19 3518 4040 brazil@moldmasters.com

#### VERENIGD KONINKRIJK EN IERLAND

Mold-Masters (UK) Ltd Netherwood Road Rotherwas Ind. Est. Hereford, HR2 6JU Verenigd Koninkrijk Tel: +44 1432 265768 Fax: +44 1432 263782 uk@moldmasters.com

#### OOSTENRIJK/OOST- EN ZUIDOOST-EUROPA

Mold-Masters Handelsges.m.b.H. Pyhrnstrasse 16 A-4553 Schlierbach Oostenrijk Tel: +43 7582 51877 Fax: +43 7582 51877 18 austria@moldmasters.com

#### ITALIË

Mold-Masters Italia Via Germania, 23 35010 Vigonza (PD) Italië Tel: +39 049/5019955 Fax: +39 049/5019951 italy@moldmasters.com

#### EUROPEES HOOFDKANTOOR

#### DUITSLAND/ ZWITSERLAND Mold-Masters Europa GmbH

Neumattring 1 76532 Baden-Baden, Duitsland Tel: +49 7221 50990 Fax: +49 7221 53093 germany@moldmasters.com

#### HOOFDKANTOOR INDIA INDIA

Milacron India PVT Ltd. (Mold-Masters Div.) 3B, Gandhiji Salai, Nallampalayam, Rathinapuri Post, Coimbatore T.N. 641027 Tel: +91 422 423 4888 Fax: +91 422 423 4800 india@moldmasters.com

#### VS

Mold-Masters Injectioneering LLC, 29111 Stephenson Highway, Madison Heights, MI 48071, VS Tel: +1 800 450 2270 (alleen VS) Tel: +1 (248) 544-5710 Fax: +1 (248) 544-5712 usa@moldmasters.com

#### TSJECHIË

Mold-Masters Europa GmbH Hlavni 823 75654 Zubri Tsjechië Tel: +420 571 619 017 Fax: +420 571 619 018 czech@moldmasters.com

#### KOREA

Mold-Masters Korea Ltd. E dong, 2e verdieping, 2625-6, Jeongwang-dong, Siheung City, Gyeonggi-do, 15117, Zuid-Korea Tel: +82-31-431-4756 korea@moldmasters.com

#### HOOFDKWARTIER AZIË

CHINA/HONGKONG/TAIWAN Mold-Masters (KunShan) Co, Ltd Zhao Tian Rd Lu Jia Town, KunShan City Jiang Su Provincie Volksrepubliek China Tel: +86 512 86162882 Fax: +86 512-86162883 china@moldmasters.com

#### JAPAN

Mold-Masters K.K. 1-4-17 Kurikidai, Asaoku Kawasaki, Kanagawa Japan, 215-0032 Tel: +81 44 986 2101 Fax: +81 44 986 3145 japan@moldmasters.com

#### FRANKRIJK

Mold-Masters Frankrijk ZI la Marinière, 2 Rue Bernard Palissy 91070 Bondoufle, Frankrijk Tel: +33 (0) 1 78 05 40 20 Fax: +33 (0) 1 78 05 40 30 france@moldmasters.com

#### MEXICO

Milacron Mexico Plastics Services S.A. de C.V. Circuito El Marques norte nr. 55 Parque Industrial El Marques El Marques, Queretaro C.P. 76246 Mexico Tel: +52 442 713 5661 (verkoop) Tel: +52 442 713 5664 (service) mexico@moldmasters.com

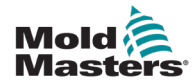

### **Bedrijfskantoren - vervolg**

#### SINGAPORE\*

Mold-Masters Singapore PTE. Ltd. Nr. 48 Toh Guan Road East nr. 06-140 Enterprise Hub Singapore 608586 Republiek Singapore Tel: +65 6261 7793 Fax: +65 6261 8378 singapore@moldmasters.com \*Dekking omvat Zuidoost-Azië, Australië en Nieuw-Zeeland

#### SPANJE

Mold-Masters Europa GmbH C/ Tecnología, 17 Edificio Canadá PL. 0 Kantoor A2 08840 – Viladecans Barcelona Tel: +34 93 575 41 29 E-mail: spain@moldmasters.com

#### TURKIJE

Mold-Masters Europa GmbH Merkezi Almanya Türkiye İstanbul Şubesi Alanaldı Caddesi Bahçelerarası Sokak Nr.: 31/1 34736 İçerenköy-Ataşehir - Istanboel, Turkije Tel: +90 216 577 32 44 Fax: +90 216 577 32 45 turkey@moldmasters.com

### 2.2 Internationale vertegenwoordigers

#### Argentinië

Sollwert S.R.L. La Pampa 2849 2∫ B C1428EAY Buenos Aires Argentinië Tel: +54 11 4786 5978 Fax: +54 11 4786 5978 Ext. 35 sollwert@fibertel.com.ar

#### **Denemarken\***

Englmayer A/S Dam Holme 14-16 DK – 3660 Stenloese Denemarken Tel: +45 46 733847 Fax: +45 46 733859 support@englmayer.dk \*Dekking omvat Noorwegen en Zweden

#### Portugal

Gecim LDA Rua Fonte Dos Ingleses, Nr. 2 Engenho 2430-130 Marinha Grande Portugal Tel: +351 244 575600 Fax: +351 244 575601 gecim@gecim.pt

#### Rusland

System LLC Prkt Marshala Zhukova 4 123308 Moskou Rusland Tel: +7 (495) 199-14-51 moldmasters@system.com.ru

#### Wit-Rusland

HP Promcomplect Sharangovicha 13 220018 Minsk Tel: +375 29 683-48-99 Fax: +375 17 397-05-65 E-mail: info@mold.by

#### Finland\*\*

Oy Scalar Ltd. Tehtaankatu 10 11120 Riihimaki Finland Tel: +358 10 387 2955 Fax: +358 10 387 2950 info@scalar.fi \*\*Dekking inclusief Estland

#### Slovenië

RD PICTA tehnologije d.o.o. Žolgarjeva ulica 2 2310 Slovenska Bistrica Slovenië +386 59 969 117 info@picta.si

#### Zuid-Afrika

Plastic & Chemical Trading (P&CT) 23 Orange Road Johannesburg 2192 Tel: +27 (0)11 483 3015 sales@plastrading.com

#### Bulgarije

Mold-Trade OOD 62, Aleksandrovska St. Ruse City Bulgarije Tel: +359 82 821 054 Fax: +359 82 821 054 contact@mold-trade.com

#### Israël

ASAF Industries Ltd. 29 Habanai Street Postbus 5598 Holon 58154 Israël Tel: +972 3 5581290 Fax: +972 3 5581293 sales@asaf.com

#### Roemenië

Tehnic Mold Trade SRL Str. W. A Mozart nr. 17 Sect. 2 020251 Boekarest Roemenië Tel: +4 021 230 60 51 Fax: +4 021 231 05 86 contact@matritehightech.ro

#### Oekraïne

Company Park LLC Gaydamatska str., 3, office 116 Kemenskoe City Dnipropetrovsk Region 51935, Oekraïne Tel: +38 (038) 277-82-82 moldmasters@parkgroup.com.ua

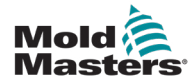

## **Hoofdstuk 3 - Veiligheid**

### **3.1 Inleiding**

Houd er rekening mee dat de veiligheidsinformatie van *Mold-Masters* de integrator en werkgever niet ontslaat van het begrijpen en volgen van internationale en lokale normen voor de veiligheid van machines. Het is de verantwoordelijkheid van de eindintegrator om het uiteindelijke systeem te integreren, de noodzakelijk noodstopaansluitingen, veiligheidsvergrendelingen en beveiligingen te bieden, de juiste elektrische kabel voor de gebruiksregio te kiezen en ervoor te zorgen dat alle relevante normen worden nageleefd.

Het is de verantwoordelijkheid van de werkgever om:

- Zijn personeel op de juiste wijze te trainen en instrueren in het veilig bedienen van apparatuur, inclusief het gebruik van alle veiligheidsvoorzieningen.
- Zijn personeel te voorzien van alle noodzakelijke beschermende kleding, inclusief voorwerpen zoals een gezichtsscherm en hittebestendige handschoenen.
- Te zorgen voor de originele en voortdurende competentie van het personeel dat zorgt voor de spuitgietapparatuur, deze instelt, inspecteert en onderhoudt.
- Een programma opstelt voor periodieke en regelmatige inspecties van spuitgietapparatuur en het volgt om te garanderen dat deze in veilige staat verkeert en goed is afgesteld.
- Ervoor te zorgen dat er geen wijzigingen, reparaties of herbouw van onderdelen worden aangebracht aan de apparatuur, waardoor het veiligheidsniveau dat ten tijde van de productie of herproductie bestaat, wordt verminderd.

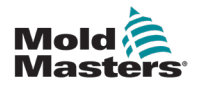

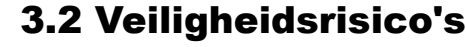

#### WAARSCHUWING

Raadpleeg ook alle machinehandleidingen en lokale voorschriften en codes voor veiligheidsinformatie.

De volgende veiligheidsrisico's worden meestal in verband gebracht met spuitgietapparatuur. Zie Europese norm EN201 of Amerikaanse norm ANSI/SPI B151.1.

Raadpleeg de onderstaande illustratie van veiligheidsrisico's bij het lezen van de Veiligheidsrisico's Afbeelding 3-1 op pagina 3-2.

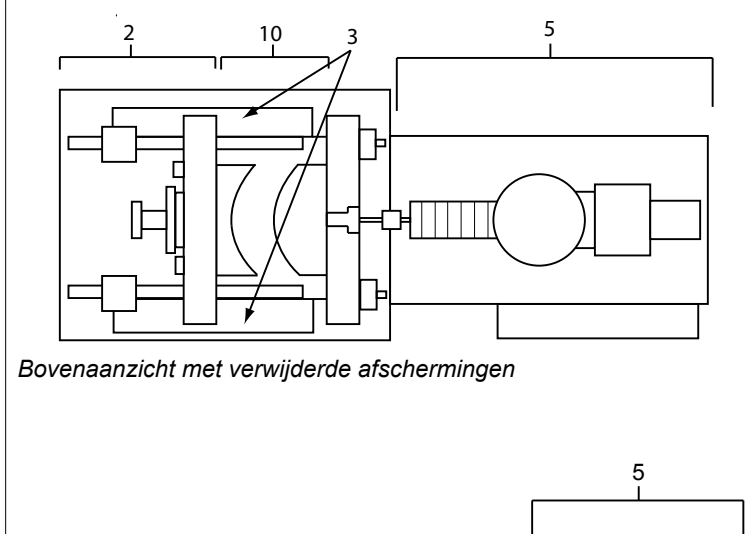

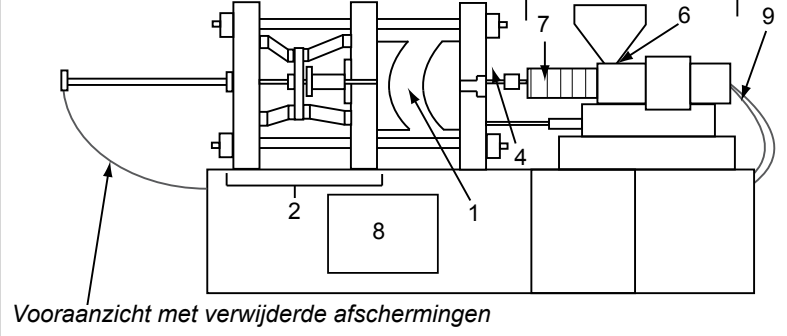

- 1. Malgebied
- 2. Klemmechanismegebied
- Bewegingsgebied van kern- en uitwerperaandrijfmechanismen buiten gebieden 1 en 2
- 4. Spuitmondgebied machine
- 5. Weekmakings- en/of injectieeenheidsgebied
- 6. Doorvoeropeningsgebied
- Gebied van de verwarmingsbanden van de weekmakings- en/of injectiecilinders
- 8. Onderdelenafvoergebied
- 9. Slangen
- 10. Gebied binnen de afschermingen en buiten het malgebied

Afbeelding 3-1 Gevarengebieden van een spuitgietmachine

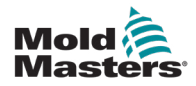

3-3

| Tabel 3-1 Veiligheidsrisico's                                                                                                    |                                                                                                    |  |
|----------------------------------------------------------------------------------------------------|----------------------------------------------------------------------------------------------------|--|
| Gevarengebied                                                                                                    | Mogelijke gevaren                                                                                                    |  |
| <b>Malgebied</b><br>Gebied tussen de platen.<br>Zie Afbeelding 3-1<br>gebied 1                                                                                                    | <ul> <li>Mechanische gevaren<br/>Gevaar voor beknelling en/of afschuiving en/of inslag veroorzaakt door:</li> <li>Beweging van de plaat.</li> <li>Bewegingen van de injectiecilinder(s) naar het malgebied.</li> <li>Bewegingen van kernen en uitwerpers en hun aandrijfmechanismen.</li> <li>Beweging van de verbindingsstang.</li> <li>Thermische gevaren</li> <li>Brandwonden door de bedrijfstemperatuur van:</li> <li>De verwarmingselementen van de mallen.</li> <li>Materiaal dat vrijkomt van/door de mal.</li> </ul>                                                                                                    |  |
| Klemmechanismegebied<br>Zie Afbeelding 3-1<br>gebied 2                                                                                                    | <ul> <li>Mechanische gevaren</li> <li>Gevaar voor beknelling en/of afschuiving en/of inslag veroorzaakt door:</li> <li>Beweging van de plaat.</li> <li>Beweging van het aandrijfmechanisme van de plaat.</li> <li>Beweging van het kern- en uitwerperaandrijfmechanisme.</li> </ul>                                                                                                    |  |
| Beweging van aandrijf-<br>mechanismen buiten<br>het malgebied en buiten<br>het klemmechanisme-<br>gebied<br>Zie Afbeelding 3-1<br>gebied 3                                                               | <ul> <li>Mechanische gevaren</li> <li>Mechanische gevaren voor beknelling, afschuiving en/of inslag veroorzaakt door<br/>de bewegingen van:</li> <li>Kern- en uitwerperaandrijfmechanismen.</li> </ul>                                                                                                    |  |
| <b>Spuitmondgebied</b><br>Het spuitmondgebied is<br>het gebied tussen het vat<br>en de gietkopbus.<br>Zie Afbeelding 3-1,<br>gebied 4                                                                    | <ul> <li>Mechanische gevaren<br/>Gevaar voor beknelling en/of afschuiving en/of inslag veroorzaakt door:</li> <li>Voorwaartse beweging van de weekmakings- en/of injectie-eenheid<br/>inclusief spuitmond.</li> <li>Bewegingen van onderdelen van de elektrisch bediende<br/>spuitmonduitschakeling en hun aandrijvingen.</li> <li>Overdruk in de spuitmond.</li> <li>Thermische gevaren<br/>Brandwonden en/of schroeiplekken door de bedrijfstemperatuur van:</li> <li>De spuitmond.</li> <li>Materiaal dat uit de spuitmond stroomt.</li> </ul>                                                                                                    |  |
| Weekmakings- en/ of<br>injectie-eenheidsgebied,<br>Gebied van de adapter/<br>vatkop/einddop tot de<br>extrudermotor boven<br>de slede inclusief de<br>sledecilinders.<br>Zie Afbeelding 3-1,<br>gebied 5 | <ul> <li>Mechanische gevaren<br/>Gevaar voor beknelling, afschuiven en/of naar binnen trekken veroorzaakt door:</li> <li>Onbedoelde zwaartekrachtbewegingen, bijv. voor machines met weekmakings-<br/>en/ of injectie-eenheid boven het malgebied.</li> <li>De bewegingen van de schroef en/of de injectieplunjer in de cilinder zijn<br/>toegankelijk via de toevoeropening.</li> <li>Beweging van de slede-eenheid.</li> <li>Thermische gevaren</li> <li>Brandwonden door de bedrijfstemperatuur van:</li> <li>De verwarmingselementen, bijv. verwarmingsbanden.</li> <li>Het materiaal en/of de dampen die uit de ontluchtingsopening, de toevoerhals<br/>of de vuilvergaarbak lopen.</li> <li>Mechanisch en/of thermisch gevaar</li> <li>Gevaren door vermindering van de mechanische sterkte van de weekmakings-<br/>en/ of injectiecilinder door oververhitting.</li> </ul> |  |
| Doorvoeropening<br>Zie Afbeelding 3-1,<br>gebied 6                                                                                                    | Knijpen en knellen tussen de beweging van de injectieschroef en de behuizing.                                                                                                    |  |

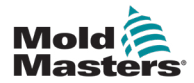

| Tabel 5-1 Veiligheidsrisico's                                                                                          |                                                                                                    |  |
|----------------------------------------------------------------------------------------------------|----------------------------------------------------------------------------------------------------|--|
| Gevarengebied                                                                                                    | Mogelijke gevaren                                                                                                    |  |
| Gebied van de<br>verwarmingsbanden<br>van de weekmakings-<br>en/of injectiecilinders<br>Zie Afbeelding 3-1<br>gebied 7 | <ul> <li>Brandwonden door de bedrijfstemperatuur van:</li> <li>De weekmakings- en/of injectie-eenheid.</li> <li>De verwarmingselementen, bijv. verwarmingsbanden.</li> <li>Het materiaal en/of de dampen die uit de ontluchtingsopening, de toevoerhals of de vuilvergaarbak lopen.</li> </ul>                                                                                                    |  |
| Onderdelenafvoergebied<br>Zie Afbeelding 3-1<br>gebied 8                                                               | Mechanische gevarenToegankelijk via het afvoergebiedGevaar voor beknelling, afschuiving en/of inslag veroorzaakt door:• Sluitbeweging van de plaat• Bewegingen van kernen en uitwerpers en hun aandrijfmechanismen.Thermische gevarenToegankelijk via het afvoergebiedBrandwonden en/of brandwonden als gevolg van een bedrijfstemperatuur van:• De mal.• Verwarmingselementen van de mal.• Materiaal dat vrijkomt van/door de mal. |  |
| <b>Slangen</b><br>Zie Afbeelding 3-1<br>gebied 9                                                                       | <ul> <li>Zwaaiende actie veroorzaakt door defecte slangmontage.</li> <li>Mogelijk vrijkomen van vloeistof onder druk dat letsel kan veroorzaken.</li> <li>Thermische gevaren in verband met hete vloeistof.</li> </ul>                                                                                                    |  |
| Gebied binnen de<br>afschermingen en<br>buiten het malgebied<br>Zie Afbeelding 3-1<br>gebied 10                        | <ul> <li>Gevaar voor beknelling en/of afschuiving en/of inslag veroorzaakt door:</li> <li>Beweging van de plaat.</li> <li>Beweging van het aandrijfmechanisme van de plaat.</li> <li>Beweging van het kern- en uitwerperaandrijfmechanisme.</li> <li>Openingsbeweging van de klem.</li> </ul>                                                                                                    |  |
| Elektrische gevaren                                                                                                    | <ul> <li>Elektrische of elektromagnetische storing die door de motorregeleenheid<br/>wordt gegenereerd.</li> <li>Elektrische of elektromagnetische storing die storingen kan veroorzaken<br/>in de machinebesturingssystemen en aangrenzende machinebedieningen.</li> <li>Elektrische of elektromagnetische storing die door de motorregeleenheid<br/>wordt gegenereerd.</li> </ul>                                                 |  |
| Hydraulische<br>accumulators                                                                                           | Hogedruk ontlasting.                                                                                                    |  |
| Elektrisch<br>bediende poort                                                                                           | Gevaar voor beknelling of inslag veroorzaakt door de beweging van de elektrisch bediende poorten.                                                                                                    |  |
| Dampen en gassen                                                                                                    | Bepaalde verwerkingsomstandigheden en/of harsen kunnen gevaarlijke nevels of dampen veroorzaken.                                                                                                    |  |

# Mold A

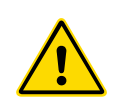

### **3.3 Operationele gevaren**

#### WAARSCHUWINGEN

- Raadpleeg alle machinehandleidingen, lokale voorschriften en codes voor veiligheidsinformatie.
- De geleverde apparatuur wordt blootgesteld aan hoge injectiedruk en hoge temperaturen. Zorg ervoor dat uiterste voorzichtigheid wordt betracht bij de bediening en het onderhoud van de spuitgietmachines.
- Alleen volledig opgeleid personeel mag apparatuur bedienen of onderhouden.
- Gebruik de apparatuur niet met loshangend lang haar, losse kleding of sieraden, inclusief naambadges, stropdassen, enz. Deze kunnen vast komen te zitten in de apparatuur en kunnen de dood of ernstig letsel veroorzaken.
- Schakel een veiligheidsvoorziening nooit uit en omzeil deze nooit.
- Zorg ervoor dat de beschermende afschermingen rond de spuitmond worden geplaatst om te voorkomen dat het materiaal spat of lekt.
- Er bestaat brandgevaar van materiaal tijdens het routinematig spoelen. Draag hittebestendige persoonlijke beschermingsmiddelen (PBM) om brandwonden door contact met hete oppervlakken of spatten van heet materiaal en gassen te voorkomen.
- Materiaal dat uit de machine wordt verwijderd, kan extreem heet zijn. Zorg ervoor dat beschermende afschermingen rond de spuitmond zijn aangebracht om te voorkomen dat er materiaal spat. Gebruik de juiste persoonlijke beschermingsmiddelen.
- Alle gebruikers moeten persoonlijke beschermingsmiddelen dragen, zoals gelaatsschermen en hittebestendige handschoenen gebruiken bij het werken rond de toevoerinlaat, het spoelen van de machine of het reinigen van de poorten van de mal.
- Verwijder het gespoelde materiaal onmiddellijk uit de machine.
- Ontbindend of brandend materiaal kan leiden tot schadelijke gassen die uit het gespoelde materiaal, de toevoerinlaat of de mal komen.
- Zorg ervoor dat de juiste ventilatie- en uitlaatsystemen aanwezig zijn om inademing van schadelijke gassen en dampen te helpen voorkomen.
- Raadpleeg de veiligheidsinformatiebladen (Material Safety Data Sheets, MSDS) van de fabrikant.
- Slangen die op de mal zijn gemonteerd, bevatten vloeistoffen of lucht met hoge of lage temperatuur onder hoge druk. De gebruiker moet deze systemen uitschakelen, vergrendelen en de druk ontlasten voordat hij/zij met deze slangen gaat werken. Inspecteer en vervang regelmatig alle flexibele slangen en bevestigingen.
- Water en/of hydrauliek op de mal kan zich in de nabijheid van elektrische aansluitingen en apparatuur bevinden. Waterlekkage kan elektrische kortsluiting veroorzaken. Lekkage van hydraulische vloeistof kan brandgevaar veroorzaken. Houd water en/of hydraulische slangen en fittingen altijd in goede staat om lekken te voorkomen.
- Voer nooit werkzaamheden uit aan de malmachine tenzij de hydraulische pomp is gestopt.
- Controleer regelmatig op mogelijke olie-/waterlekken. Stop de machine en voer reparaties uit.

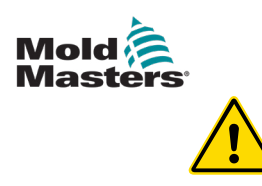

#### WAARSCHUWING

- Zorg ervoor dat de kabels zijn aangesloten op de juiste motoren. De kabels en motoren zijn duidelijk gelabeld. Het omdraaien van de kabels kan leiden tot onverwachte en ongecontroleerde bewegingen die een veiligheidsrisico of schade aan de machine veroorzaken. Er bestaat een beknellingsgevaar tussen de spuitmond en de smeltinlaat tijdens de voorwaartse beweging van de slede.
- Er bestaat een mogelijk gevaar voor afschuiving tussen de rand van de injectieafscherming en de injectiebehuizing tijdens de injectie.
- De open voedingspoort kan een gevaar opleveren voor een vinger of een hand die is ingebracht tijdens het gebruik van de machine.
- De elektrische servomotoren kunnen oververhit raken en een heet oppervlak presenteren, wat brandwonden kan veroorzaken bij iemand die het aanraakt.
- Het vat, vatkop, spuitmond, verwarmingsbanden en malcomponenten zijn hete oppervlakken die brandwonden kunnen veroorzaken.
- Houd ontvlambare vloeistoffen of stof uit de buurt van hete oppervlakken, omdat deze kunnen ontbranden.
- Volg de goede huishoudprocedures en houd vloeren schoon om uitglijden, struikelen en vallen als gevolg van gemorst materiaal op de werkvloer te voorkomen.
- Pas indien noodzakelijk technische controles of gehoorbeschermingsprogramma's toe om lawaai te beheersen.
- Wanneer u werkzaamheden aan de machine uitvoert waarbij de machine moet worden verplaatst en opgetild, zorg er dan voor dat hijsapparatuur (oogbouten, vorkheftruck, kranen, enz.) voldoende capaciteit heeft om mallen, hulpinjectie-units of Hot Runner-gewicht te hanteren.
- Sluit alle hijsapparatuur aan en ondersteun de machine met behulp van een kraan met voldoende capaciteit voordat u met het werk begint. Het niet ondersteunen van de machine kan leiden tot ernstig letsel of de dood.
- De malkabel van de controller naar de mal moet worden verwijderd voordat onderhoud aan de mal wordt uitgevoerd.

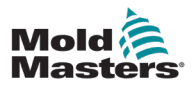

## 3.4 Algemene veiligheidssymbolen

| Tabel 3-2 Gebruikelijke veiligheidssymbolen |                                                                                                    |  |
|---------------------------------------------|----------------------------------------------------------------------------------------------------|--|
| Symbool                                     | Algemene beschrijving                                                                                                    |  |
|                                             | Algemeen – Waarschuwing<br>Geeft een onmiddellijke of mogelijk gevaarlijke situatie aan die, indien deze niet<br>wordt vermeden, kan leiden tot ernstig letsel of de dood en/of schade aan apparatuur.                                                                                                    |  |
|                                             | Waarschuwing – Aardingsband voor vatdeksel<br>De lockout/tagout-procedures moeten worden gevolgd voordat het vatdeksel wordt<br>verwijderd. Het vatdeksel kan onder spanning komen te staan bij het verwijderen<br>van de aardingsbanden en contact kan leiden tot de dood of ernstig letsel.<br>Aardingsbanden moeten opnieuw worden aangesloten voordat de voeding weer<br>op de machine wordt aangesloten.                 |  |
|                                             | Waarschuwing – Beknellings- en/of inslagpunten<br>Contact met bewegende onderdelen kan ernstig letsel door beknelling veroorzaken.<br>Houd de afschermingen altijd op hun plaats.                                                                                                    |  |
|                                             | Waarschuwing – Beknellingsgevaar sluitingsmal                                                                                                    |  |
| 4                                           | Waarschuwing – Gevaarlijke spanning<br>Contact met gevaarlijke spanningen veroorzaakt de dood of ernstig letsel. Schakel de<br>stroom uit en bekijk de elektrische schema's voordat u onderhoud aan de apparatuur<br>uitvoert. Kan meer dan één circuit onder spanning bevatten. Test alle circuits vóór hantering<br>om er zeker van te zijn dat de circuits spanningsloos zijn.                                             |  |
|                                             | Waarschuwing – Hoge druk<br>Oververhitte vloeistoffen kunnen ernstige brandwonden veroorzaken. Ontlast de druk<br>voordat u de waterleidingen loskoppelt.                                                                                                    |  |
| $\bigwedge \mathbf{P}$                      | Waarschuwing – Hogedruk accumulator<br>Plotseling vrijkomen van gas of olie onder hoge druk kan de dood of ernstig letsel<br>veroorzaken. Ontlast alle gas- en hydraulische druk voordat u de accumulator loskoppelt<br>of demonteert.                                                                                                    |  |
|                                             | Waarschuwing – Hete oppervlakken<br>Contact met blootgestelde hete oppervlakken veroorzaakt ernstige brandwonden.<br>Draag beschermende handschoenen wanneer u in de buurt van deze gebieden werkt.                                                                                                    |  |
|                                             | Verplicht – Lockout/tagout<br>Zorg ervoor dat alle energieën goed zijn vergrendeld en vergrendeld blijven totdat<br>het onderhoudswerk is voltooid. Onderhoud aan apparatuur zonder alle interne en<br>externe stroombronnen uit te schakelen, kan de dood of ernstig letsel veroorzaken.<br>Schakel alle interne en externe stroombronnen (elektrisch, hydraulisch, pneumatisch,<br>kinetisch, potentieel en thermisch) uit. |  |
|                                             | <b>Waarschuwing – Gevaar voor spatten van gesmolten materiaal</b><br>Gesmolten materiaal of gas onder hoge druk kan de dood of ernstige brandwonden<br>veroorzaken. Draag persoonlijke beschermingsmiddelen tijdens het onderhoud aan<br>de toevoerhals, de spuitmond, de mallen en bij het reinigen van de injectie-eenheid.                                                                                                 |  |
|                                             | Waarschuwing – Lees de handleiding voor gebruik<br>Het personeel moet alle instructies in de handleidingen lezen en begrijpen voordat het aan<br>apparatuur gaat werken. Alleen goed opgeleid personeel mag de apparatuur bedienen.                                                                                                    |  |
| A A                                         | Waarschuwing – Uitglijden, struikelen of vallen<br>Klim niet op de oppervlakken van de apparatuur. Ernstig letsel door uitglijden, struikelen<br>of vallen kunnen het gevolg zijn van het klimmen op oppervlakken van apparatuur door<br>het personeel.                                                                                                    |  |

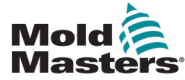

| Tabel 3-2 Gebruikelijke veiligheidssymbolen |                                                                                             |  |
|---------------------------------------------|---------------------------------------------------------------------------------------------|--|
| Symbool                                     | Algemene beschrijving                                                                       |  |
| CAUTION                                     | Let op<br>Het niet opvolgen van de instructies kan de apparatuur beschadigen.               |  |
| i                                           | <b>Belangrijk</b><br>Geeft aanvullende informatie aan of wordt gebruikt als<br>herinnering. |  |

### 3.5 Bedrading controleren

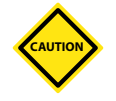

#### LET OP

Bedrading van de netvoeding van het systeem:

- Voordat u het systeem aansluit op een voeding, is het belangrijk om te controleren of de bedrading tussen het systeem en de voeding correct is uitgevoerd.
- Er moet bijzondere aandacht worden besteed aan de huidige nominale waarde van de voeding. Als een controller bijvoorbeeld is geclassificeerd op 63 A, moet de voeding ook geclassificeerd zijn op 63 A.
- · Controleer of de fasen van de voeding correct zijn bedraad.

Bedrading van controller naar mal:

- Voor afzonderlijke voedings- en thermokoppelaansluitingen moet u ervoor zorgen dat de stroomkabels nooit op de thermokoppelconnectoren zijn aangesloten en omgekeerd.
- Zorg er bij verbindingen met gemengd vermogen en thermokoppel voor dat de aansluitingen voor voeding en thermokoppel niet verkeerd zijn bedraad.

Communicatie-interface en besturingsvolgorde:

- Het is de verantwoordelijkheid van de klant om de functionaliteit van elke aangepaste machine-interface op veilige snelheden te controleren, voordat apparatuur in de productieomgeving op volle snelheid in automatische modus wordt gebruikt.
- Het is de verantwoordelijkheid van de klant om te controleren of alle vereiste bewegingssequenties correct zijn, voordat apparatuur in de productieomgeving op volle snelheid in automatische modus wordt gebruikt.
- Het overschakelen van de machine naar de automatische modus zonder te hebben gecontroleerd of de bedieningsvergrendelingen en de bewegingsvolgorde correct zijn, kan schade aan de machine en/of apparatuur veroorzaken.

Als u de bedrading of aansluitingen niet goed uitvoert, raakt de apparatuur defect.

Het gebruik van de standaardaansluitingen van *Mold-Masters* kan helpen om de kans op bedradingsfouten te elimineren.

*Mold-Masters Ltd.* kan niet verantwoordelijk worden gehouden voor schade veroorzaakt door bedradings- en/of verbindingsfouten van de klant.

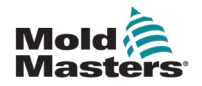

### 3.6 Lockout-veiligheid

#### WAARSCHUWING

<u>A</u>

Ga de kast NIET binnen zonder eerst de voorraden te isoleren.

Hoogspannings- en stroomsterktekabels worden aangesloten op de controller en de mal. De elektrische stroom moet worden uitgeschakeld en de lockout/tagoutprocedures moeten worden gevolgd voordat kabels worden geïnstalleerd of verwijderd.

Gebruik lockout/tagout om bediening tijdens onderhoud te voorkomen.

Al het onderhoud moet worden uitgevoerd door goed opgeleid personeel op basis van lokale wet- en regelgeving. Elektrische producten mogen niet worden geaard wanneer ze uit de gemonteerde of normale bedrijfstoestand worden verwijderd.

Zorg voor een goede aarding van alle elektrische componenten voordat u onderhoud uitvoert om het mogelijke risico op elektrische schokken te vermijden.

Vaak worden stroombronnen per ongeluk ingeschakeld of worden kleppen per ongeluk geopend voordat het onderhoudswerk is voltooid, wat leidt tot ernstig letsel en dodelijke ongevallen. Daarom is het belangrijk om ervoor te zorgen dat alle energieën goed zijn vergrendeld en dat ze vergrendeld blijven totdat het werk is voltooid.

Als er geen lockout wordt uitgevoerd, kunnen ongecontroleerde energieën het volgende veroorzaken:

- Elektrocutie door contact met onder spanning staande circuits
- Snijwonden, kneuzingen, verbrijzeling, amputaties of overlijden als gevolg van verstrikking met riemen, kettingen, transportbanden, rollen, assen, waaiers
- Brandwonden door contact met hete onderdelen, materialen of apparatuur zoals ovens
- Brand en explosies
- Chemische blootstellingen door gassen of vloeistoffen die vrijkomen uit pijpleidingen

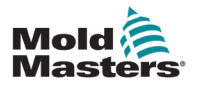

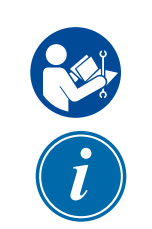

### **3.7 Elektrische lockout**

#### WAARSCHUWING - LEES DE HANDLEIDING

Raadpleeg alle machinehandleidingen, lokale voorschriften en codes.

#### OPMERKING

In sommige gevallen kan er meer dan één voedingsapparaat zijn en moeten er stappen worden ondernomen om ervoor te zorgen dat alle bronnen effectief zijn vergrendeld.

Werkgevers moeten een effectief lockout/tagout-programma bieden.

- 1. Schakel de machine uit met behulp van de normale operationele uitschakelprocedure en bedieningselementen. Dit moet worden gedaan door of in overleg met de machinebediener.
- 2. Nadat u hebt gecontroleerd of de machine volledig is uitgeschakeld en alle bedieningselementen in de 'uit'-stand staan, opent u de hoofdschakelaar in het veld.
- 3. Gebruik uw eigen persoonlijke hangslot of een hangslot dat door uw supervisor is toegewezen, en vergrendel de hoofdschakelaar in de uit-stand. Vergrendel niet alleen de doos. Verwijder de sleutel en bewaar deze. Vul een lockout-label in en bevestig deze op de hoofdschakelaar. Elke persoon die aan de apparatuur werkt, moet deze stap volgen. De vergrendeling van de persoon die het werk uitvoert of verantwoordelijk is, moet eerst worden geïnstalleerd, gedurende de hele periode bevestigd blijven en als laatste worden verwijderd. Test de hoofdschakelaar en zorg ervoor dat deze niet in de 'aan'-stand kan worden gezet.
- 4. Probeer de machine te starten met behulp van de bedieningselementen voor normaal bedrijf en de bedieningsschakelaars om er zeker van te zijn dat de stroom is losgekoppeld.
- 5. Andere energiebronnen die een gevaar kunnen vormen tijdens het werken aan de apparatuur moeten ook spanningsloos worden gemaakt en op de juiste manier worden vergrendeld ('Lockout'). Dit kan zwaartekracht, perslucht, hydraulica, stoom en andere onder druk staande of gevaarlijke vloeistoffen en gassen omvatten. Zie Tabel 3-3.
- 6. Wanneer het werk is voltooid, moet u, voordat u het laatste slot verwijdert, ervoor zorgen dat de bedieningselementen in de 'uit'-positie staan, zodat de hoofdschakelaar onder 'geen belasting' wordt uitgevoerd. Zorg ervoor dat alle blokken, gereedschap en andere vreemde materialen van de machine worden verwijderd. Zorg er ook voor dat al het personeel dat getroffen kan worden, geïnformeerd wordt dat de vergrendeling(en) verwijderd zullen worden.
- 7. Verwijder de vergrendeling en het label en sluit de hoofdschakelaar als er toestemming is gegeven.
- 8. Wanneer het werk niet is voltooid tijdens de eerste dienst, moet de volgende gebruiker een persoonlijk slot en label installeren voordat de eerste gebruiker het originele slot en label verwijdert. Als de volgende gebruiker te laat is, kan de volgende supervisor een slot en label installeren. Lockout-procedures moeten aangeven hoe de overdracht moet worden uitgevoerd.
- 9. Het is belangrijk dat voor hun persoonlijke bescherming elke werknemer en/of voorman die in of op een machine werkt zijn/haar eigen veiligheidsvergrendeling op de scheidingsschakelaar plaatst. Gebruik labels om lopend werk onder de aandacht te brengen en details te geven over het werk dat wordt uitgevoerd. Alleen wanneer het werk is voltooid en de werkvergunning is afgetekend, mag elke werknemer zijn/haar slot verwijderen. Het laatste slot dat moet worden verwijderd, moet dat van de persoon zijn die toezicht houdt op de lockout en deze verantwoordelijkheid mag niet worden gedelegeerd.
- © Industrial Accident Prevention Association, 2008.

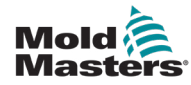

| Tabel 3-3 Energievormen, energiebronnen en algemene vergrendelingsrichtlijnen                                                            |                                                                                                    |                                                                                                    |  |  |  |
|----------------------------------------------------------------------------------------------------|----------------------------------------------------------------------------------------------------|----------------------------------------------------------------------------------------------------|--|--|--|
| Energievorm                                                                                                    | Energiebron                                                                                                    | Richtlijnen voor lockout                                                                                                    |  |  |  |
| Elektrische energie                                                                                                    | <ul> <li>Stroomtransmissielijnen</li> <li>Machine stroomkabels</li> <li>Motoren</li> <li>Solenoïden</li> <li>Condensatoren<br/>(opgeslagen elektrische energie)</li> </ul>                   | <ul> <li>Schakel eerst de stroom uit bij de machine (d.w.z. bij de bedienings-schakelaar) en vervolgens bij de hoofdschakelaar voor de machine.</li> <li>Vergrendel en label de hoofdschakelaar.</li> <li>Ontlaad alle capacitatieve systemen volledig (bijv. schakel de machine uit en weer in om de stroom van de condensatoren af te voeren) volgens de instructies van de fabrikant.</li> </ul> |  |  |  |
| Hydraulische energie                                                                                                    | <ul> <li>Hydraulische systemen<br/>(bijv. hydraulische persen, rammen,<br/>cilinders, hamers)</li> </ul>                                                                                     | <ul> <li>Schakel uit, vergrendel<br/>(met kettingen, ingebouwde<br/>lockout-apparaten of lockout-<br/>hulpstukken) en label kleppen.</li> <li>Tap indien noodzakelijk leidingen<br/>af en laat deze leeglopen.</li> </ul>                                                                                                    |  |  |  |
| Pneumatische energie                                                                                                    | <ul> <li>Pneumatische systemen<br/>(bijv. leidingen, drukreservoirs,<br/>accumulators, luchtstoottanks,<br/>rammen, cilinders)</li> </ul>                                                    | <ul> <li>Schakel uit, vergrendel<br/>(met kettingen, ingebouwde<br/>lockout-apparaten of lockout-<br/>hulpstukken) en label kleppen.</li> <li>Tap overtollige lucht af.</li> <li>Als de druk niet kan worden ontlast,<br/>blokkeer dan elke mogelijke<br/>beweging van de machine.</li> </ul>                                                                                                    |  |  |  |
| Kinetische energie<br>(energie van een<br>bewegend object of<br>materialen. Bewegend<br>object kan worden<br>aangedreven of<br>uitlopen) | <ul> <li>Messen</li> <li>Vliegwielen</li> <li>Materialen in toevoerleidingen</li> </ul>                                                                                                    | <ul> <li>Stop en blokkeer<br/>machineonderdelen (bijv. stop<br/>vliegwielen en zorg ervoor dat<br/>ze niet opnieuw beginnen).</li> <li>Controleer de gehele mechanische<br/>bewegingscyclus en zorg ervoor<br/>dat alle bewegingen worden gestopt.</li> <li>Blokkeer materiaal van verplaatsing<br/>naar het werkgebied.</li> <li>Indien noodzakelijk legen.</li> </ul>                             |  |  |  |
| Potentiële energie<br>(opgeslagen energie<br>die een object kan<br>vrijgeven vanwege<br>zijn positie)                                    | <ul> <li>Veren<br/>(bijv. in luchtremcilinders) Actuators</li> <li>Contragewichten</li> <li>Gehesen lasten</li> <li>Bovenste of beweegbare deel van<br/>een pers of hefinrichting</li> </ul> | <ul> <li>Laat, indien mogelijk, alle hangende<br/>onderdelen en ladingen in de laagste<br/>(rust)stand zakken.</li> <li>Blokkeer onderdelen die door de zwaar-<br/>tekracht kunnen worden verplaatst.</li> <li>Ontlast de veerenergie of blokkeer deze.</li> </ul>                                                                                                    |  |  |  |
| Thermische energie                                                                                                    | <ul> <li>Aanvoerleidingen</li> <li>Opslagtanks en -vaten</li> </ul>                                                                                                    | <ul> <li>Schakel uit, vergrendel<br/>(met kettingen, ingebouwde<br/>lockout-apparaten of lockout-<br/>hulpstukken) en label kleppen.</li> <li>Ontlucht overtollige vloeistoffen<br/>of gassen.</li> <li>Indien noodzakelijk leidingen legen.</li> </ul>                                                                                                    |  |  |  |

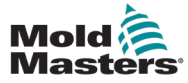

### **3.9 Aarding**

De aardaansluiting bevindt zich op de volgende locatie op de Me-controller:

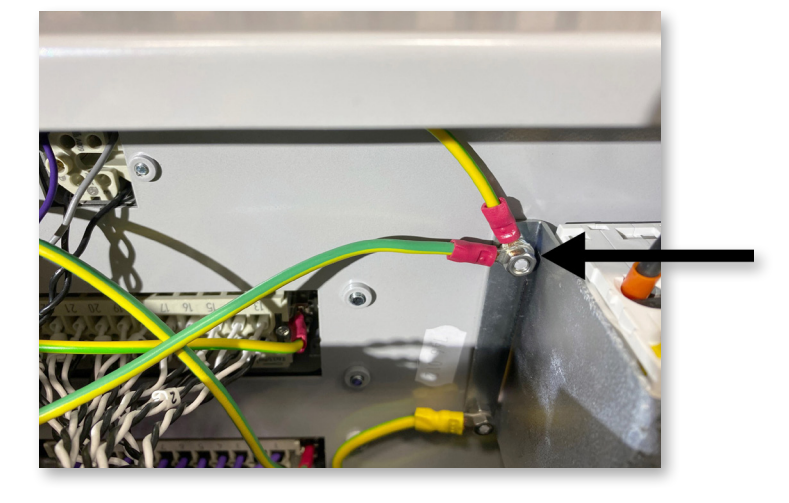

Afbeelding 3-2 Aardaansluiting van de Me-controller

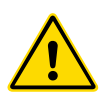

### 3.10 Afvoeren

#### WAARSCHUWING

*Mold-Masters* wijst elke verantwoordelijkheid af voor persoonlijk letsel of persoonlijke schade als gevolg van hergebruik van de individuele componenten, als deze onderdelen worden gebruikt anders dan voor het oorspronkelijke en juiste beoogde doel.

- 1. De hot runner en systeemcomponenten moeten volledig en correct van de voeding worden losgekoppeld voordat ze worden afgevoerd, inclusief elektriciteit, hydraulica, pneumatiek en koeling.
- 2. Zorg ervoor dat het af te voeren systeem geen vloeistoffen bevat. Tap in het geval van hydraulische naaldklepsystemen de olie af van de leidingen en cilinders, en voer deze op een milieuvriendelijke manier af.
- 3. De elektrische componenten moeten worden gedemonteerd, dienovereenkomstig worden gescheiden als milieuvriendelijk afval of indien noodzakelijk als gevaarlijk afval worden afgevoerd.
- 4. Verwijder de bedrading. De elektronische componenten moeten worden afgevoerd in overeenstemming met de nationale verordening inzake elektrisch schroot.
- 5. De metalen onderdelen moeten worden geretourneerd voor metaalrecycling (metaalafval- en schroothandel). De instructies van het betreffende afvalverwerkingsbedrijf moeten in dit geval in acht worden genomen.

Recycling van alle recyclebare materialen moet een prioriteit zijn van het afvoerproces.

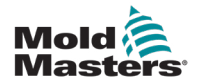

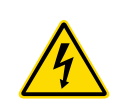

### 3.11 Gevaren voor de gebruiker van de Mecontroller

#### WAARSCHUWING - GEVAAR VOOR ELEKTRISCHE SCHOKKEN

Het is van cruciaal belang om deze waarschuwingen in acht te nemen om persoonlijk gevaar tot een minimum te beperken.

- Zorg ervoor dat alle energieën goed zijn vergrendeld in de controller en gietmachine voordat u de controller in het systeem installeert.
- Ga de kast NIET binnen zonder eerst de voorraden te ISOLEREN. Er zijn onbeschermde aansluitingen in de kast die een gevaarlijk potentieel kunnen hebben. Wanneer een driefasige voeding wordt gebruikt, kan dit potentieel oplopen tot 415 VAC.
- Spannings- en stroomsterktekabels worden aangesloten op de controller en de mal. De elektrische stroom moet worden uitgeschakeld en de lockout/tagout-procedures moeten worden gevolgd voordat kabels worden geïnstalleerd of verwijderd.
- Integratie moet worden uitgevoerd door goed opgeleid personeel op basis van lokale codes en voorschriften. Elektrische producten mogen niet worden geaard wanneer ze uit de gemonteerde of normale bedrijfstoestand worden verwijderd.
- Combineer elektrische stroomkabels niet met thermokoppelverlengkabels. Ze zijn niet ontworpen om de vermogensbelasting te dragen of nauwkeurige temperatuurmetingen in elkaars toepassing te vermelden.
- De hoofdschakelaar bevindt zich linksonder op de achterkant van de controller. Het is voldoende geclassificeerd om de totale belastingsstroom tijdens het inen uitschakelen te ontkoppelen.
- De hoofdschakelaar kan worden vergrendeld met een hangslot dat is aangebracht volgens de lockout/tagout-procedure in "3.6 Lockout-veiligheid" op pagina 3-9.
- Gebruik lockout/tagout om bediening tijdens onderhoud te voorkomen.
- Al het onderhoud moet worden uitgevoerd door goed opgeleid personeel op basis van lokale codes en voorschriften. Elektrische producten mogen niet worden geaard wanneer ze uit de gemonteerde of normale bedrijfstoestand worden verwijderd.
- Zorg voor een goede aarding van alle elektrische componenten voordat u onderhoud uitvoert om het mogelijke risico op elektrische schokken te vermijden.

### 3.12 Operationele omgeving

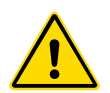

#### WAARSCHUWING

De displayconsole en de controllerkast zijn samen ontworpen voor gebruik in de spuitgietindustrie voor kunststof als temperatuurcontrollers voor hot runnersystemen van derden, zoals vaak wordt gebruikt in malgereedschappen. Ze mogen niet worden gebruikt in residentiële, commerciële of lichtindustriële omgevingen. Bovendien mogen ze niet worden gebruikt in een explosieve atmosfeer of wanneer een dergelijke atmosfeer zich kan ontwikkelen.

De schakelkast en de touchscreenconsole moeten worden geïnstalleerd in een schone, droge omgeving waar de omgevingsomstandigheden de volgende limieten niet overschrijden:

- Temperatuur +5 tot +45 °C
- Relatieve vochtigheid 90% (niet-condenserend)

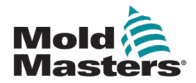

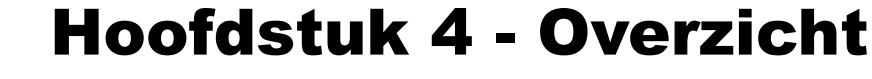

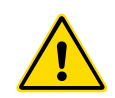

#### WAARSCHUWING

Zorg ervoor dat u "Hoofdstuk 3 - Veiligheid" volledig hebt gelezen voordat u de controller aansluit of bedient.

### 4.1 Specificatie

Hieronder volgen algemene specificaties. De werkelijk geleverde controller/console kan contractuele variaties hebben en kan verschillen in sommige gespecificeerde opties.

| Tabel 4-1 Algemene specificaties                     |                                                                                                    |  |  |
|------------------------------------------------------|----------------------------------------------------------------------------------------------------|--|--|
| Alarmuitgang                                         | Sluitend contactrelais max. 5 Amp                                                                       |  |  |
| Controlebereik                                       | 0 - 472° Celsius, 32-842° Fahrenheit                                                                    |  |  |
| Connector<br>verwarmergereedschap                    | Harting type Han E of gelijkwaardig                                                                     |  |  |
| Netspanning<br>uitgangspatroon                       | 'Burst-fired' of nulspanning crossover                                                                  |  |  |
| Bescherming tegen<br>overbelasting van<br>de uitgang | Snelle halfgeleiderzekeringskoppelingen                                                                 |  |  |
| Bescherming tegen<br>overbelasting                   | Aardlekschakelaar                                                                                       |  |  |
| Connector<br>gereedschapsoverdracht                  | USB-poort                                                                                               |  |  |
| Limiet relatieve<br>vochtigheid                      | 90% (niet-condenserend)                                                                                 |  |  |
| Voeding<br>aardlekschakelaar                         | 300 mA<br><b>Opmerking</b> : dit is voor gereedschapsbescherming                                        |  |  |
| Voedingsspanning                                     | 415 volt 3-fase 50/60 Hz met nul. Andere zijn<br>240/380/400 en 600 volt in Star- of Delta-configuratie |  |  |
| Connector T/C-<br>gereedschap                        | Harting type Han A of gelijkwaardig                                                                     |  |  |
| Methode voor<br>temperatuurregeling                  | Gesloten lus (automatisch) of open lus (handmatig)<br>met HR-software                                   |  |  |
| Temperatuurschaal                                    | Celsius of Fahrenheit                                                                                   |  |  |
| Bandbreedte spanning                                 | Stabiel binnen (20% schommeling voedingsspanning)                                                       |  |  |

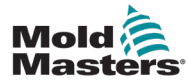

### 4.2 De controllerkast

De voeding naar de controllerkast verloopt via een kabel en stekker die zijn gemonteerd op de trekontlasting en kan worden aangesloten in een Star- of Delta-configuratie. Controleer uw specificaties voor details over welke stijl is geconfigureerd. Normaal gesproken worden twee soorten kabels meegeleverd: een thermokoppelaansluiting en een voedingsaansluiting, beide met type HAN24E als voorkeursconnector.

Raadpleeg "Hoofdstuk 9 - Bedrading van Hot Runner-controller" voor meer informatie.

Er is een alarmuitgangsoptie beschikbaar voor het verlengen van het alarm of het blokkeren van het injectieproces.

### **4.3 Controllermodules**

De controller maakt gebruik van modules met zes zones die realtime temperatuurregeling bieden.

Elke kaart heeft drie hoofdcomponenten:

- thermokoppelingang CPU
- twee regeling CPU's
- uitgangstriacs met meerder voltages

### 4.4 Thermokoppelingangen

De thermokoppelingangen hebben vooraf ingestelde reacties voor zowel het J- als het K-type thermokoppels. De bijbehorende console biedt de mogelijkheid om het sensortype te selecteren dat op zijn beurt de CPU-linearisatie instelt op het geselecteerde thermokoppeltype.

### 4.5 Centrale processoreenheden (CPU's)

De CPU biedt de volgende voorzieningen:

- gesloten en open lusregeling van de zones
- · verwerkt thermokoppel- en stroommetingen om op het display
- controles weer te geven op alarmcondities, waaronder overmatige stroom, onjuiste thermokoppelbedrading, zone-overtemperatuur, lage impedantie tussen verwarming en aarde, en genereert alarminformatie voor het displayscherm en alarmrelais
- regelt het uitgangsvermogen naar de ingebouwde triac met behulp van een aantal zelfinstellende algoritmen

De kaart vereist geen analoge kalibratie en is klaar voor gebruik zodra deze is ingesteld vanaf de displayconsole.

### 4.6 Uitgang triacs

De regelkaart heeft zes ingebouwde triacs, één voor elk kanaal dat in staat is om verwarmingsbelastingen tot een piek van 15 A te regelen.

### 4.7 Voeding

De gelijkstroomvoedingen voor de kaarten, gegevenscommunicatie en een alarmuitgangsrelais worden allemaal geleverd door één voedingseenheid. Deze bevindt zich bovenop het bovenste chassispaneel.

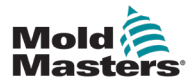

### **4.8 Schermindeling**

### Monitoring

Op de hoofdpagina worden maximaal 12 zones weergegeven op maximale grootte.

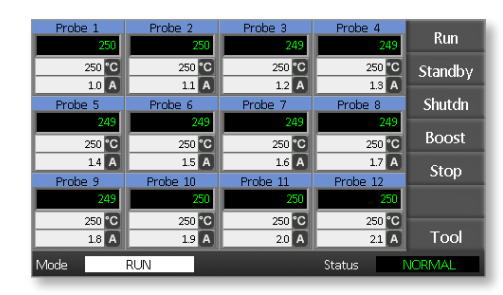

### Bediening

De opdrachtknoppen aan de zijkant veranderen van pagina naar pagina.

| Probe 1<br>250 | Probe 2<br>250    | Probe 3<br>249    | Probe 4<br>249    | Run     |  |
|----------------|-------------------|-------------------|-------------------|---------|--|
| 250 °C         | 250 °C            | 250 °C            | 250 °C            | Standby |  |
| Probe 5        | Probe 6           | Probe 7           | Probe 8           | Shutdn  |  |
| 249<br>250 °C  | 249<br>250 °C     | 249<br>250 °C     | 249<br>250 °C     | Boost   |  |
| 14 A           | 1.5 A<br>Probe 10 | 1.6 A<br>Prohe 11 | 1.7 A<br>Prohe 12 | Stop    |  |
| 249            | 250               | 250               | 250               |         |  |
| 250 °C<br>18 A | 250 °C<br>1.9 A   | 250 °C<br>2.0 A   | 250 °C<br>21 A    | Tool    |  |
| Mode           | RUN               |                   | Status 🛛          | ORMAL   |  |

#### Informatie

De onderste rij toont

- · links: het modusvenster
- rechts: het statusvenster

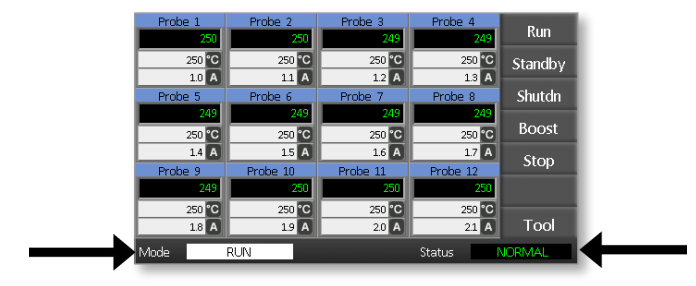

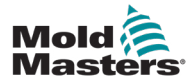

Kan worden gebruikt voor:

- Monitoren observeer zoneconditie
- **Bediening** Start/Stop/Boost/Stand-by/Uitschakelen. Alle modi zijn beschikbaar via de knop [**Mode**].
- **Instellen** kies een of meer zones om de functie [**Set**] te gebruiken om zoneinstelpunten in te stellen of te wijzigen.

## 4.10 Monitoring

| Gezonde zone toont                                                                                           |                                    |                                                                                       |
|----------------------------------------------------------------------------------------------------|------------------------------------|---------------------------------------------------------------------------------------|
| Zonenaam (alias) —————                                                                                       | Probe 1                            | De werkelijke                                                                         |
| Werkelijke temperatuur                                                                                       | 250<br>250 °C                      | temperatuur is een                                                                    |
| Schaal + ingestelde temperatuur                                                                              | 1.1 A                              | zwarte achtergrond.                                                                   |
| Toegepaste stroom                                                                                            |                                    |                                                                                       |
| <b>Waarschuwing zone</b><br>Afwijking overschrijdt 1e fase<br>(Waarschuwing).                                | Probe 1<br>269<br>275 °C<br>1.0 A  | De werkelijke<br>temperatuur is een<br>zwarte tekst tegen een<br>gele achtergrond.    |
| <b>Alarm zone</b><br>Afwijking overschrijdt 2e fase (alarm).                                                 | Probe 1<br>250<br>265 °C<br>1.4 A  | De werkelijke<br>temperatuur is een<br>witte tekst tegen een<br>rode achtergrond.     |
| <b>Fatale fout</b><br>Probleem gedetecteerd.<br>Zie Tabel 8-1 voor een lijst met<br>mogelijke foutmeldingen. | Probe 1<br>FUSE<br>265 °C<br>1.4 A | De foutmelding wordt<br>getoond als een witte<br>tekst tegen een rode<br>achtergrond. |
| <b>Zone uit</b><br>Individuele zone uitgeschakeld.                                                           | Probe 1<br>OFF                     |                                                                                       |

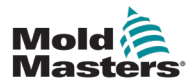

## 4.11 Hoofdpagina - Modi wijzigen

De hoofdpagina toont alle beschikbare modi.

| Probe 1          | Probe 2<br>250   | Probe 3<br>249   | Probe 4<br>249   | Run     |  |
|------------------|------------------|------------------|------------------|---------|--|
| 250 °C           | 250 °C           | 250 °C           | 250 °C           | Standby |  |
| 1.0 A<br>Probe 5 | 1.1 A<br>Probe 6 | 1.2 A<br>Probe 7 | 1.3 A<br>Probe 8 | Shutdn  |  |
| 249              | 249              | 249              | 249              | Boost   |  |
| 250 °C<br>1.4 A  | 250 °C<br>1.5 A  | 250 °C<br>1.6 A  | 250 °C<br>1.7 A  | Char    |  |
| Probe 9          | Probe 10         | Probe 11         | Probe 12         | Stop    |  |
| 249<br>250 °C    | 250 °C           | 250 °C           | 250 °C           |         |  |
| 1.8 A            | 1.9 A            | 2.0 A            | 21 A             | Tool    |  |
| Mode             | RUN              |                  | Status           | JORMAL  |  |

Bevestiging is vereist om een nieuwe modus te kiezen.

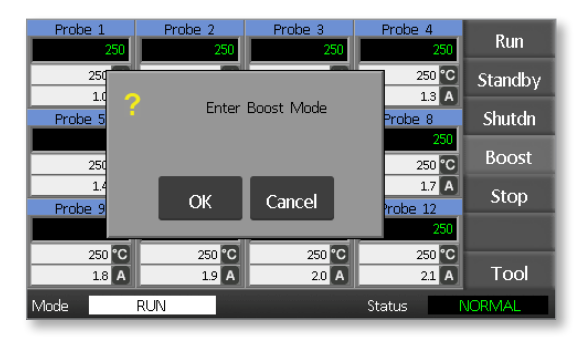

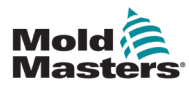

### 4.12 Meer-pagina's

#### De pagina ToolStore

| Tool 1   | Tool 2 | Load    |
|----------|--------|---------|
| Default  |        | Save    |
|          |        | Backup  |
| Tool 3   | Tool 4 | Restore |
|          |        | Delete  |
|          |        | Setup   |
|          |        | Back    |
| Mode RUN | Status | IORMAL  |

#### De pagina Gereedschap instellen

| Zone 1      | Zone 2  | Zone 3  | Zone 4  | Config      |
|-------------|---------|---------|---------|-------------|
| <u>9</u> Р1 | ○ P 2   | ● Р 3   | ♀ 4     | COILING     |
| Zone 5      | Zone 6  | Zone 7  | Zone 8  | Test        |
| <u></u> Р5  | 9 P 6   | ○ P 7   | ○ Р 8   | Test        |
| Zone 9      | Zone 10 | Zone 11 | Zone 12 |             |
| ● Р 9       | P 10    | P 11    | ♀ P 12  |             |
|             |         |         |         |             |
|             |         |         |         |             |
|             |         |         |         | CardCal     |
|             |         |         |         |             |
|             |         |         |         |             |
|             |         |         |         |             |
|             |         |         |         | Back        |
| Mode        | BUN     |         | Status  | NORMAL      |
| THOME       | Iton    |         | otatas  | a contra de |

### De pagina Grafiek

|                                   | Temp  | erature Probe 3 |                                                                                           |                      |
|-----------------------------------|-------|-----------------|-------------------------------------------------------------------------------------------|----------------------|
| 100-<br>80-<br>60-<br>20-<br>% 14 | 12 10 |                 | 290<br>280<br>270<br>260<br>250<br>240<br>230<br>230<br>240<br>230<br>220<br>2 0 <b>c</b> | ZnUp<br>ZnDn<br>Back |
| Mode                              | RUN   |                 | Status                                                                                    | NORMAL               |

#### De pagina Zoomen

| Info Probe    | 1    |        |        |
|---------------|------|--------|--------|
| Actual        | 250  |        |        |
| Setpoint      | 250C |        |        |
| Power         | 1.0A |        |        |
| Earth Leakage | Oma  |        | ZnUp   |
| Alarm High    | 10C  |        |        |
| Alarm Low     | 10C  |        | ZnDn   |
| Boost Value   | 0C   |        |        |
| Standby Value | 60C  |        |        |
| Max. Power    | 85%  |        |        |
| Speed Setting | Auto |        |        |
| Sensor Type   | J    |        | Back   |
| Mode RUN      |      | Status | NORMAL |

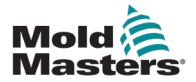

### 4.13 De gebruikersinterface

Wanneer de configuratie van parameters een gebruikersinterface vereist, wordt een toetsenbord of een toetsenblok weergegeven.

Toetsenbord - voor alfanumerieke invoer

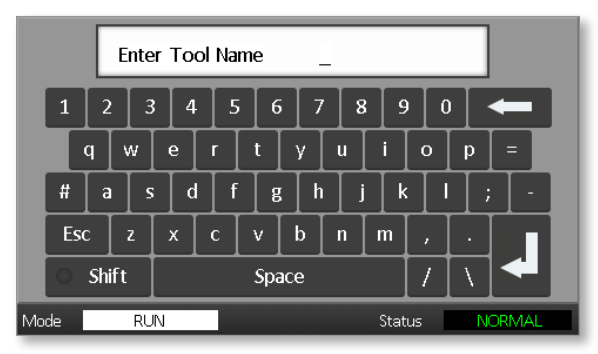

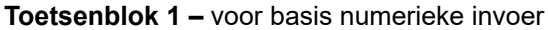

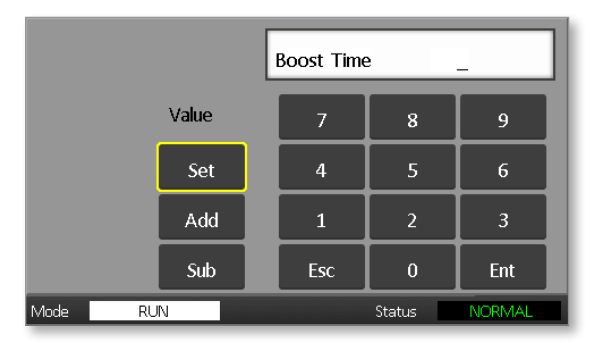

Toetsenblok 2 - is een uitgebreid toetsenblok dat het volgende toevoegt:

- Waardetoetsen Instellen, optellen en aftrekken, voor het instellen van temperatuur
- Modustoetsen Automatisch, Handmatig en Boost, voor het instellen van de werkmodus

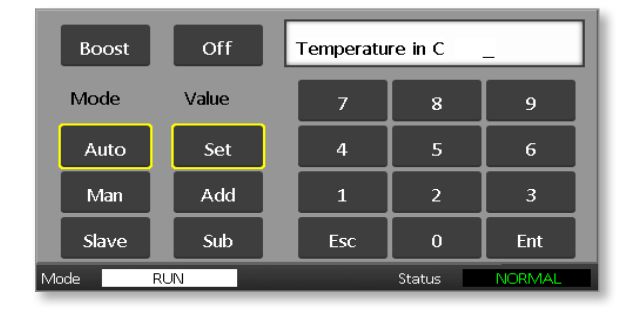

### 4.14 Schermbeveiliging

De achtergrondverlichting van het scherm gaat na vijf minuten inactiviteit uit. Raak het scherm aan om het opnieuw te activeren.

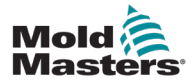

## Hoofdstuk 5 - Instellen 5.1 Inleiding

## WAARSCHUWING

Zorg ervoor dat u "Hoofdstuk 3 - Veiligheid" volledig hebt gelezen voordat u de controller aansluit of bedient.

Het is de verantwoordelijkheid van de integrator om internationale en lokale normen voor de veiligheid van machines te begrijpen en te volgen bij het integreren van de controller met het modelleersysteem.

De Me-controller moet zodanig worden geplaatst dat de hoofdschakelaar in geval van nood gemakkelijk toegankelijk is.

Me-controllers worden geleverd met een stroomkabel die de juiste grootte heeft om het systeem te laten werken. Wanneer u een connector op de kabel installeert, zorg er dan voor dat de connector veilig bestand is tegen de volledige systeembelasting.

De voeding van de Me-controller moet een gezekerde hoofdschakelaar of hoofdstroomonderbreker hebben volgens de lokale veiligheidsvoorschriften. Raadpleeg het serienummerplaatje op de schakelkast voor bevestiging van de toevoervereisten. Als de lokale voorraad buiten het gespecificeerde bereik valt, neem dan contact op met *Mold-Masters* voor advies.

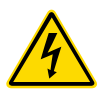

#### WAARSCHUWING - GEVAAR VOOR ELEKTRISCHE SCHOKKEN

Het is van cruciaal belang om deze waarschuwingen in acht te nemen om persoonlijk gevaar tot een minimum te beperken.

- Zorg ervoor dat alle energieën goed zijn vergrendeld in de controller en gietmachine voordat u de controller in het systeem installeert.
- Er zijn onbeschermde aansluitingen in de kast die een gevaarlijk potentieel kunnen hebben. Wanneer een driefasige voeding wordt gebruikt, kan dit potentieel oplopen tot 415 VAC.
- Integratie moet worden uitgevoerd door goed opgeleid personeel op basis van de lokale wet- of regelgevingsvereisten. Elektrische producten mogen niet worden geaard wanneer ze uit de gemonteerde of normale bedrijfstoestand worden verwijderd.
- Spannings- en stroomsterktekabels worden aangesloten op de controller en de mal. De elektrische stroom moet worden uitgeschakeld en de lockout/ tagout-procedures moeten worden gevolgd voordat kabels worden geïnstalleerd of verwijderd.
- Combineer elektrische stroomkabels niet met thermokoppelverlengkabels. Ze zijn niet ontworpen om de vermogensbelasting te dragen of nauwkeurige temperatuurmetingen in elkaars toepassing te vermelden.

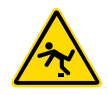

#### WAARSCHUWING - STRUIKELGEVAAR

De integrator moet ervoor zorgen dat de kabels van de controller geen struikelgevaar vormen op de vloer tussen de controller en de malmachine.

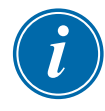

#### BELANGRIJK

We raden u aan om een zelfdiagnoseroutine uit te voeren (zie hoofdstuk 7.3) om te controleren of alle zones correct zijn geordend en of er geen kruisbedrading is tussen zones of tussen verwarmingsuitgangen en thermokoppelingangen.

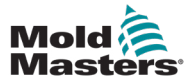

### 5.2 Standaardinstellingen

Me-controllers verlaten de fabriek met hun standaardinstellingen zoals hieronder weergegeven:

| Tabel 5-1 Standaard controllerinstellingen |                 |  |  |
|--------------------------------------------|-----------------|--|--|
| Boost-niveau                               | 0 °C of 0 °F    |  |  |
| Temperatuurbereik boven/onder              | 10 °C of 18 °F  |  |  |
| Maximaal vermogen                          | 85%             |  |  |
| Stand-by-niveau                            | 65 °C of 118 °F |  |  |
| Zonetemperatuur                            | 0 °C of 0 °F    |  |  |

### **5.3 De controller configureren**

De volgende opties zijn universeel van toepassing op elk gereedschap.

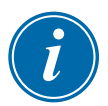

#### OPMERKING

De instellingen van het gereedschap kunnen verschillen afhankelijk van het gereedschap. Gereedschap 1 kan bijvoorbeeld temperaturen weergeven in °C en gereedschap 2 kan temperaturen weergeven in °F.

1. Kies [Tool] om de pagina ToolStore te openen.

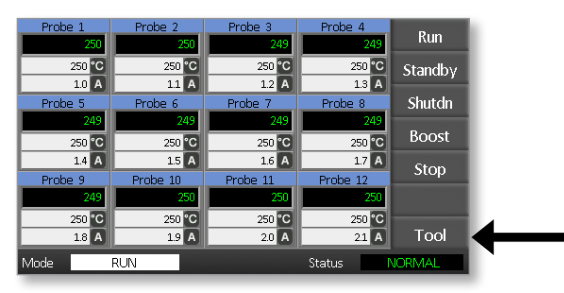

2. Kies [**Setup**] om de pagina Gereedschap instellen te openen. Voer het systeemwachtwoord in als daarom wordt gevraagd.

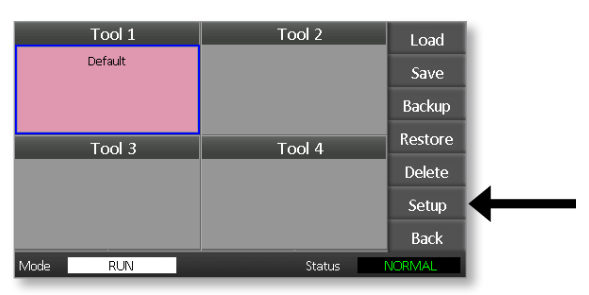

3. Kies [Config] om de configuratieopties weer te geven.

| Zone 1          | Zone 2  | Zone 3  | Zone 4  | Config  | 4 |
|-----------------|---------|---------|---------|---------|---|
| ₽ 1             | ● P 2   | Р 3     | ₽ 4     | COIIIIg |   |
| Zone 5          | Zone 6  | Zone 7  | Zone 8  | Test    | • |
| <sup>9</sup> Р5 | 9 P 6   | ● Р 7   | P 8     | rest    |   |
| Zone 9          | Zone 10 | Zone 11 | Zone 12 |         |   |
| <u>9</u> Р9     | P 10    | P 11    | P 12    |         |   |
|                 |         |         |         |         |   |
|                 |         |         |         |         |   |
|                 |         |         |         | CardCal |   |
|                 |         |         |         |         |   |
|                 |         |         |         |         |   |
|                 |         |         |         | Back    |   |
|                 |         |         |         | Duck    |   |
| Mode            | RUN     |         | Status  | NORMAL  |   |
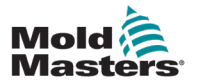

4. Kies [**Options**] om de pagina's Controllerinstellingen te openen.

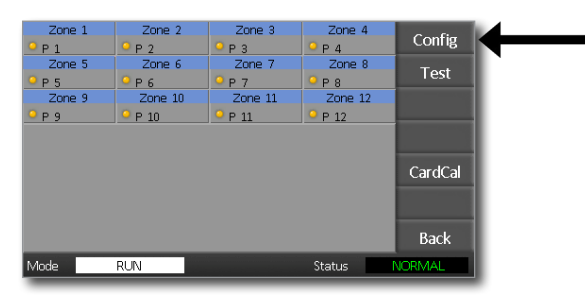

Instellingen op deze pagina's omvatten:

- (a) [**Input**] de enkelkanaals ingang (HAN4A-aansluiting) kan worden geconfigureerd om te starten in de modus Boost of Stand-by.
- (b) [**Power Display**] kies de zonepaneelinformatie om het percentage vermogen of de werkelijke stroom weer te geven.
- (c) [Amps Display] kies om de werkelijke piekstroom of de gemiddelde stroom weer te geven.
- (d) [Language] kies de voorkeurstaal van de gebruiker.
- (e) [**Scale**] temperaturen kunnen worden ingesteld om weer te gegeven in Celsius of Fahrenheit.
- (f) [**Password Control**] hiermee kunt u wachtwoorden uitschakelen, zodat alle bewerkingen beschikbaar zijn voor open controle.
- (g) [**Earth Leakage**] hiermee kunt u de weergave van aardlekstroom uitschakelen en de aardlekschakelaar op de kaart in- of uitschakelen.
- (h) [Force if Slow] hiermee kunt u forceren naar snelzones die in Automatisch staan en als langzaam worden gedetecteerd.

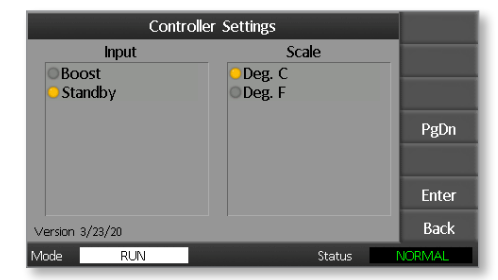

- 5. Kies een optie. De optieknop wordt blauw.
- 6. Kies [**Enter**] om de selectie te bevestigen of [**Back**] om de pagina te verlaten zonder wijzigingen aan te brengen.

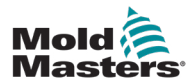

### 5.4 De algemene parameters instellen

Het instellen van de algemene parameters is van toepassing op alle gereedschappen van de controller.

1. Kies [Tool] om de pagina ToolStore te openen.

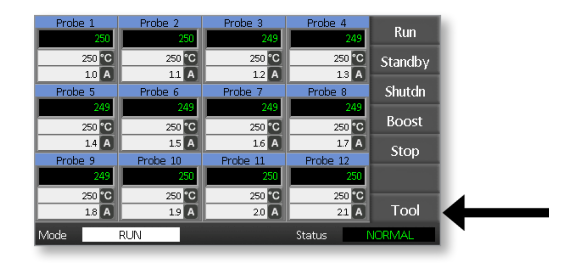

2. Kies [**Setup**] om de pagina Gereedschap instellen te openen. Voer het systeemwachtwoord in als daarom wordt gevraagd.

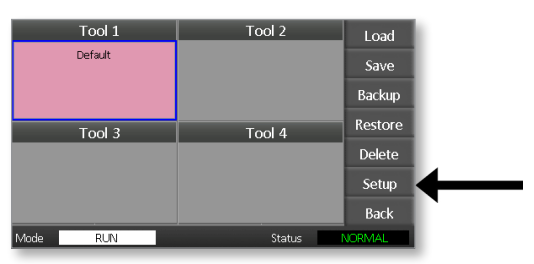

3. Kies [Config] om de configuratieopties weer te geven.

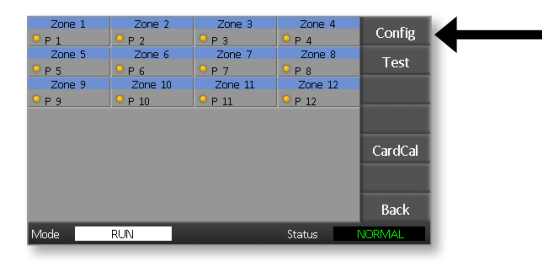

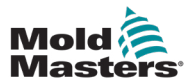

4. Kies [Global] om het paneel Algemene instellingen te openen.

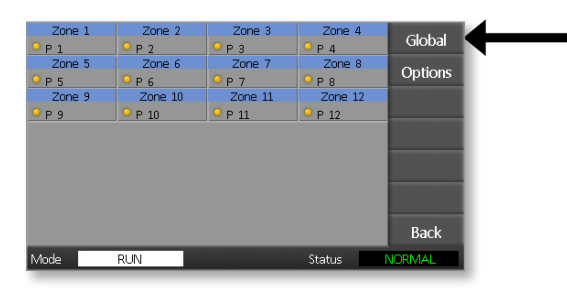

Instellingen binnen dit paneel omvatten:

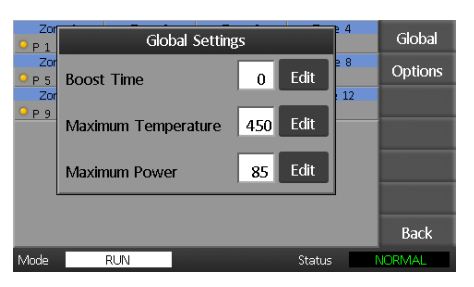

• **Boost Time** - om de tijd in te voeren waarvoor de temperatuur zal stijgen wanneer de Boost-modus wordt geselecteerd.

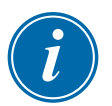

#### **OPMERKING**

De maximaal toegestane boost-tijd is 500 seconden.

• **Maximum Temperature** – om de hoogste temperatuur te beperken tot welke zone dan ook.

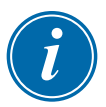

#### OPMERKING

De maximale temperatuur die is toegestaan is 450 °C of 842 °F.

• **Maximum Power** – om het hoogste vermogen te beperken tot welke zone dan ook.

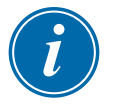

#### **OPMERKING**

Het maximaal toegestane vermogensniveau is 100%.

Kies [Edit] om een parameter in te stellen of [Back] om het paneel te sluiten en te verlaten zonder wijzigingen aan te brengen.

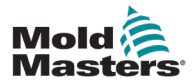

### 5.5 Zone-instellingen

Bij het instellen van een nieuw gereedschap kunnen de volgende opties per zone worden ingesteld voor elk gereedschap.

1. Kies [Tool] om de pagina ToolStore te openen.

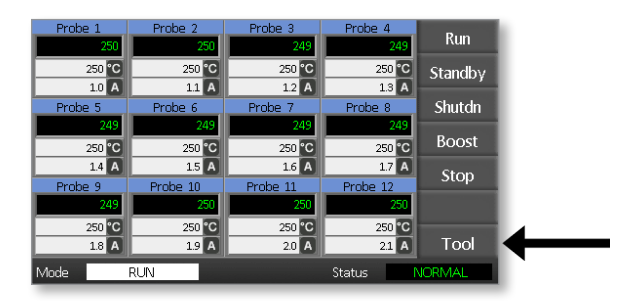

2. Kies [**Setup**] om de pagina Gereedschap instellen te openen. Voer het systeemwachtwoord in als daarom wordt gevraagd.

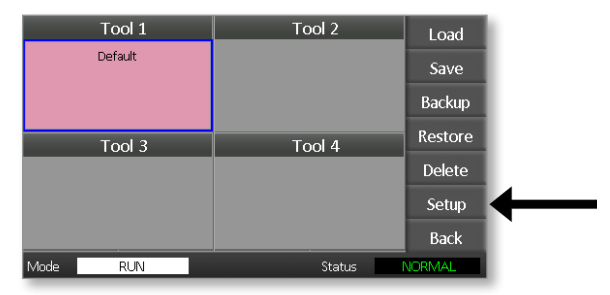

3. Kies een of meer zones om nieuwe opdrachtknoppen te zien. Kies [**Set**] om de volgende pagina te bekijken.

| Zone 1 | Zone 2            | Zone 3            | Zone 4  | C-1    |
|--------|-------------------|-------------------|---------|--------|
| ● Р 1  | Р 2               | <mark>9</mark> РЗ | ● Р 4   | Set    |
| Zone 5 | Zone 6            | Zone 7            | Zone 8  | Pango  |
| ₽ 5    | ₽ 6               | ₽ 7               | 9 P 8   | Nange  |
| Zone 9 | Zone 10           | Zone 11           | Zone 12 |        |
| ₽ 9    | <sup>9</sup> Р 10 | <sup>9</sup> Р 11 | P 12    |        |
|        |                   |                   |         |        |
|        |                   |                   |         |        |
|        |                   |                   |         |        |
|        |                   |                   |         |        |
|        |                   |                   |         |        |
|        |                   |                   |         | Back   |
|        |                   |                   |         | Dack   |
| Mode   | RUN               |                   | Status  | NORMAL |

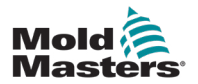

4. Kies [Options] om de pagina's Zone-instellingen te openen.

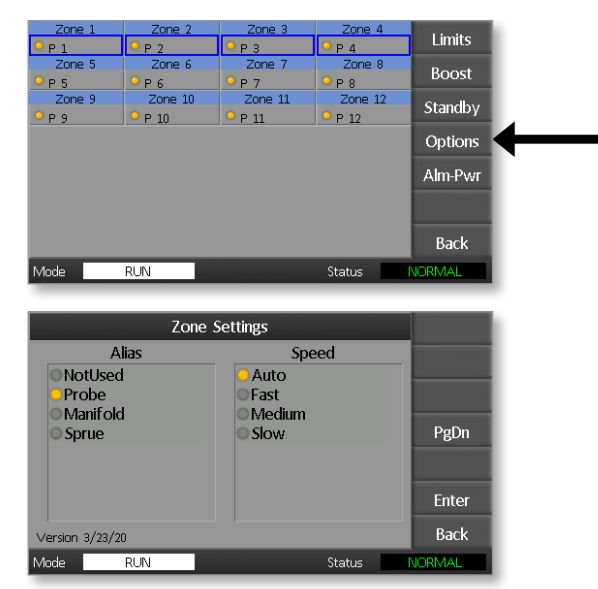

Instellingen op deze pagina's omvatten:

- Alias gebruikt de geselecteerde titel om een groep zones te identificeren als Probes, Verdeelstukken of Gietkoppen. Met 'Niet gebruikt' kunt u reservezones uitschakelen, zodat ze niet op de hoofdpagina worden weergegeven.
- **Speed** zones kunnen worden ingesteld op Automatisch detecteren, Snel, Gemiddeld of Langzaam.
- **Sensor** hiermee kunt u de controller koppelen aan een thermokoppel van het J-type of het K-type.
- 5. Kies een optie. De optieknop wordt blauw.
- 6. Kies [**Enter**] om de selectie te bevestigen of [**Back**] om de pagina te verlaten zonder wijzigingen aan te brengen.

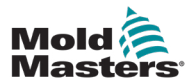

### 5.6 De temperatuur instellen

1. Kies de eerste zone.

| 250 250 250 260 3et   250 C 250 C 250 C 250 C   10 A 11 A 12 A 13 A   Probe 5 Probe Probe 7 Probe 8 250 250 250 250 250 250 250 250 250 250 250 250 250 250 250 250 250 250 250 250 250 250 250 250 250 250 250 250 250 250 250 250 250 250 250 250 250 250 250 250 250 250 250 250 250 250 250 250 250 250 250 250 250 250 250 250 250 250 250 250 250 250 250 250 250 250 250                                                                                                    | P    | robe 1                 | Probe 2  | Probe 3  | Probe 4  | Sot   |  |  |  |
|----------------------------------------------------------------------------------------------------|------|------------------------|----------|----------|----------|-------|--|--|--|
| 250 °C 250 °C 250 °C 250 °C   10 Å 11 Å 12 Å 13 Å   Probe 5 Probe 6 Probe 7 Probe 8   250 °C 250 °C 250 °C 250 °C   14 Å 15 Å 16 Å 17 Å   Probe 9 Probe 10 Probe 11 Probe 12   250 °C 250 °C 250 °C 250 °C   250 °C 250 °C 250 °C 250 °C   250 °C 250 °C 250 °C 250 °C   250 °C 250 °C 250 °C 250 °C   250 °C 250 °C 250 °C 250 °C   18 Å 19 Å 20 Å 21 Å                                                                                                    |      | 250                    | 250      | 250      | 250      | ઝરા   |  |  |  |
| 10 11 12 13 A   Probe Probe Probe Probe 7 Probe 8   250 250 250 250 250 250 250 250   250 250 7C 250 7C 250 7C 14 15 A 16 A 17 A Graph   Probe 9 Probe 10 Probe 12 Probe 250 250 250 250 250 250 250 250 250 250 250 250 250 250 250 250 250 250 250 250 250 250 250 250 250 250 250 250 250 250 250 250 250 250 250 250 250 250 250 250 250 250 250 250 250 250 250 250 250 250 250 2                                                                                                    |      | 250 °C                 | 250 °C   | 250 °C   | 250 °C   |       |  |  |  |
| Probe 5 Probe 6 Probe 7 Probe 8   250 250 250 250   250 °C 250 °C 250 °C 250 °C   14 A 15 A 16 A 17 A   Probe 9 Probe 10 Probe 12 250   250 °C 250 °C 250 °C 250   250 °C 250 °C 250 250   250 °C 250 °C 250 °C 250 °C   250 °C 250 °C 250 °C 250 °C   250 °C 250 °C 250 °C 250 °C   18 A 19 A 20 A 21 A   Mode RUN Status NORMAL                                                                                                    |      | 1.0 A                  | 1.1 A    | 1.2 A    | 1.3 A    | _     |  |  |  |
| 250 250 250 250   250 °C 250 °C 250 °C 250 °C   14 A 15 A 1.6 A 1.7 A   Probe 9 Probe 10 Probe 11 Probe 12   250 °C 250 °C 250 250   250 °C 250 °C 250 250   250 °C 250 °C 250 °C 250 °C   250 °C 250 °C 250 °C 250 °C   18 A 19 A 2.0 A 2.1 A Back                                                                                                    | P    | robe 5                 | Probe 6  | Probe 7  | Probe 8  |       |  |  |  |
| 250 °C 250 °C<                           |      | 250                    | 250      | 250      | 250      |       |  |  |  |
| 14 15 A 16 A 17 A Graph   Probe 9 Probe 10 Probe 11 Probe 12 200 250 250 250 250 250 250 250 250 250 250 250 250 6 250 7C 18 A 19 A 20 A 21 A Back   Mode RUN Status NORMAL 10 A 10 A 10 A 10 A 10 A 10 A 10 A 10 A 10 A 10 A 10 A 10 A 10 A 10 A 10 A 10 A 10 A 10 A 10 A 10 A 10 A 10 A 10 A 10 A 10 A 10 A 10 A 10 A 10 10                                                                                                    |      | 250 °C                 | 250 °C   | 250 °C   | 250 °C   |       |  |  |  |
| Probe 9 Probe 10 Probe 11 Probe 12 Chapman   250 250 <th></th> <td>1.4 A</td> <td>1.5 A</td> <td>1.6 A</td> <td>1.7 A</td> <td>Graph</td>                                                                                                    |      | 1.4 A                  | 1.5 A    | 1.6 A    | 1.7 A    | Graph |  |  |  |
| 250 250 250 250 Zoom   250 °C 250 °C 250 °C 250 °C 80 °C 80 °C <th>PI</th> <td>robe 9</td> <td>Probe 10</td> <td>Probe 11</td> <td>Probe 12</td> <td>Огари</td> | PI   | robe 9                 | Probe 10 | Probe 11 | Probe 12 | Огари |  |  |  |
| 250 °C 250 °C<                           |      | 250                    | 250      | 250      | 250      | Zoom  |  |  |  |
| 18 19 20 A 21 A Back   Mode RUN Status NORMAL                                                                                                    |      | 250 °C                 | 250 °C   | 250 °C   | 250 °C   |       |  |  |  |
| Mode RUN Status NORMAL                                                                                                    |      | 1.8 A                  | 1.9 A    | 2.0 A    | 2.1 A    | Back  |  |  |  |
|                                                                                                    | Mode | Mode RUN Status NORMAL |          |          |          |       |  |  |  |

2. Kies de laatste zone.

| Probe 1 | Probe 2  | Probe 3  | Probe 4  | Cat                                                                                                    |
|---------|----------|----------|----------|----------------------------------------------------------------------------------------------------|
| 250     | 250      | 250      | 250      | Set                                                                                                    |
| 250 °C  | 250 °C   | 250 °C   | 250 °C   |                                                                                                    |
| 1.0 A   | 11 A     | 1.2 A    | 1.3 A    |                                                                                                    |
| Probe 5 | Probe 6  | Probe 7  | Prope 8  |                                                                                                    |
| 250     | 250      | 250      | 250      | The subscription of the local division of the local division of the local division of the local division of the |
| 250 °C  | 250 °C   | 250 °C   | 250 °C   |                                                                                                    |
| 1.4 A   | 1.5 A    | 1.6 A    | 1.7 A    | Graph                                                                                                    |
| Probe 9 | Probe 10 | Probe 11 | Probe 12 | Огарн                                                                                                    |
| 250     | 250      | 250      | 250      | Zoom                                                                                                    |
| 250 °C  | 250 °C   | 250 °C   | 250 °C   |                                                                                                    |
| 1.8 A   | 1.9 A    | 2.0 A    | 21 A     | Back                                                                                                    |
| Mode    | RUN      |          | Status   | IORMAL                                                                                                    |

3. Kies [Range].

| Probe 1 | Probe 2  | Probe 3  | Probe 4  | Cat    |   |
|---------|----------|----------|----------|--------|---|
| 251     | 251      | 251      | 251      | Set    |   |
| 250 °C  | 250 °C   | 250 °C   | 250 °C   | Range  | 4 |
| 1.0 A   | 1.1 A    | 1.2 A    | 1.3 A    |        |   |
| Probe 5 | Probe 6  | Probe 7  | Probe 8  |        |   |
| 251     | 251      | 251      | 251      |        |   |
| 250 °C  | 250 °C   | 250 °C   | 250 °C   |        |   |
| 1.4 A   | 1.5 A    | 1.6 A    | 1.7 A    | Graph  |   |
| Probe 9 | Probe 10 | Probe 11 | Probe 12 | Старт  |   |
| 251     | 251      | 251      | 251      | Zoom   |   |
| 250 °C  | 250 °C   | 250 °C   | 250 °C   |        |   |
| 1.8 A   | 1.9 A    | 2.0 A    | 2.1 A    | Back   |   |
| Mode    | RUN      |          | Status   | VORMAL |   |

4. Kies [Set].

| Probe 1 | Probe 2  | Probe 3  | Probe 4  | C-4    |  |
|---------|----------|----------|----------|--------|--|
| 251     | 251      | 251      | 251      | Set    |  |
| 250 °C  | 250 °C   | 250 °C   | 250 °C   | Range  |  |
| 1.0 A   | 1.1 A    | 1.2 A    | 1.3 A    | Kango  |  |
| Probe 5 | Probe 6  | Probe 7  | Probe 8  |        |  |
| 251     | 251      | 251      | 251      |        |  |
| 250 °C  | 250 °C   | 250 °C   | 250 °C   |        |  |
| 1.4 A   | 1.5 A    | 1.6 A    | 1.7 A    | Graph  |  |
| Probe 9 | Probe 10 | Probe 11 | Probe 12 | Огари  |  |
| 251     | 251      | 251      | 251      | Zoom   |  |
| 250 °C  | 250 °C   | 250 °C   | 250 °C   |        |  |
| 1.8 A   | 1.9 A    | 2.0 A    | 2.1 A    | Back   |  |
| Mode    | RUN      |          | Status   | VORMAL |  |

#### INSTELLEN

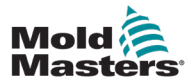

Voer het gebruikerswachtwoord in als daarom wordt gevraagd.

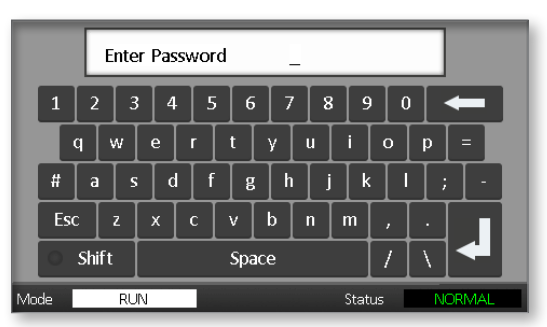

 Gebruik het toetsenblok om een nieuwe temperatuur in te voeren. Kies [Ent] om de gewenste temperatuur in te stellen of [Bsp] om de pagina te verlaten zonder wijzigingen aan te brengen.

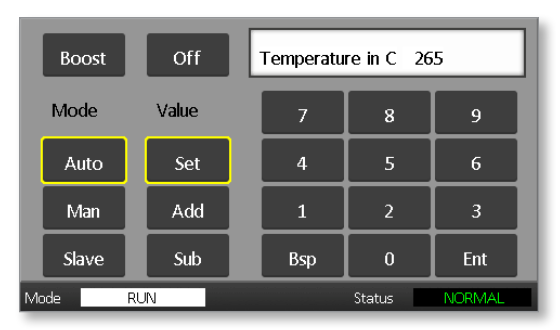

De nieuwe ingestelde temperaturen worden nu weergegeven op de hoofdpagina:

| Probe 1                | Probe 2  | Probe 3  | Probe 4  | Run     |  |  |
|------------------------|----------|----------|----------|---------|--|--|
|                        | 250      | 250      | 250      |         |  |  |
| 250                    | C 250 C  | 250 °C   | 250 °C   | Standby |  |  |
| Drobo 5                | Proho 6  | Probe 7  | Proho 9  | Shutdo  |  |  |
| 25                     | 250      | 250      | 250      | Shutun  |  |  |
| 265                    | C 265 °C | 265 °C   | 265 °C   | Boost   |  |  |
| 1.4                    | A 1.5 A  | 1.6 A    | 1.7 A    | Cton    |  |  |
| Probe 9                | Probe 10 | Probe 11 | Probe 12 | Stop    |  |  |
| 25                     | 0 250    | 250      | 250      |         |  |  |
| 250                    | C 250 °C | 250 °C   | 250 °C   |         |  |  |
| 1.8                    | A 1.9 A  | 2.0 A    | 2.1 A    | lool    |  |  |
| Mode RUN Status NORMAL |          |          |          |         |  |  |

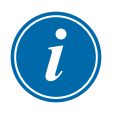

#### OPMERKING

De zones kunnen afzonderlijk een alarm weergeven als de nieuwe ingestelde temperatuur aanzienlijk afwijkt van de werkelijke temperatuur. Het systeem ziet dit als een tijdelijke situatie en toont geen algemene alarmconditie totdat het gereedschap tijd heeft gehad om de nieuwe ingestelde temperaturen te bereiken.

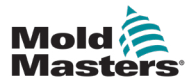

### 5.7 Temperatuurlimieten monitoren

De controllerkaart bewaakt de werkelijke temperatuur van elke zone en controleert of de zone binnen specifieke limieten werkt. In plaats van vaste temperatuurpunten worden de hoge en lage limieten ingesteld als afwijking boven of onder het instelpunt. Als een zonetemperatuur buiten deze limieten komt, wordt een visueel alarm weergegeven dat wordt uitgebreid naar een alarmrelais voor extern schakelen.

#### Waarschuwings- en alarmlimieten

Hoewel er slechts één bovenste en één onderste alarminstelling is, geeft elk alarm een visuele waarschuwing op een half punt. Als een hoog alarm is ingesteld op 10 graden, wordt een waarschuwing weergegeven op 5 graden. Hetzelfde geldt voor het alarmniveau onder temperatuur.

1. Kies [Tool] om de pagina ToolStore te openen.

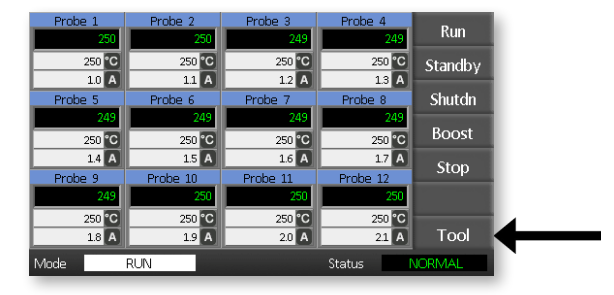

2. Kies [**Setup**] om de pagina Gereedschap instellen te openen. Voer het systeemwachtwoord in als daarom wordt gevraagd.

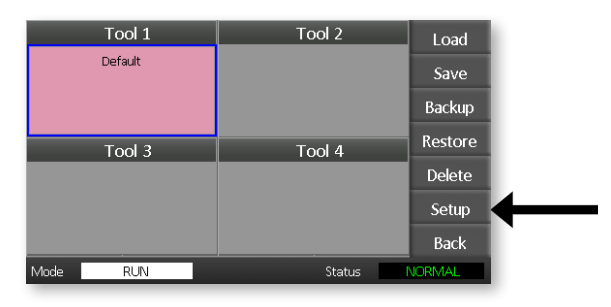

- 3. Kies een of meer zones op een van de volgende manieren.
  - Kies één zone tegelijk totdat u alle vereiste zones hebt geselecteerd.
  - Kies de eerste zone, de laatste zone en [**Range**] om alle zones daartussen op te nemen.

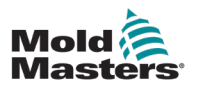

4. Kies [Set] om de zone-instellingsopties weer te geven.

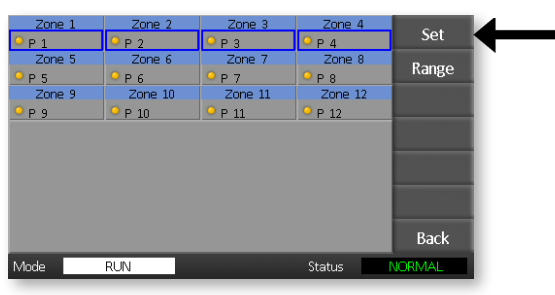

5. Kies [Limits] om het paneel Alarmlimieten te openen.

| P1 P2 P3 P4 LIMITS                     |
|----------------------------------------|
|                                        |
| Zone 5 Zone 6 Zone 7 Zone 8 Rooct      |
| P5 P6 P7 P8 DOSt                       |
| Zone 9 Zone 10 Zone 11 Zone 12 Standby |
| P 9 P 10 P 11 P 12                     |
| Options                                |
| Alm-Pwr                                |
|                                        |
| Back                                   |
| Mode RUN Status NORMAL                 |

- 6. Kies High of Low [**Edit**] in het paneel Alarmlimieten om een toetsenblok weer te geven.
- 7. Voer de hoeveelheid in waarmee de temperatuur moet stijgen of dalen om een alarm te activeren.

| Pro  | A    | larm Limits |        | 2 4 | Limits  |
|------|------|-------------|--------|-----|---------|
| Prol | High | 10          | Edit   | 2 8 | Boost   |
| Prol |      |             |        | 12  | Standby |
|      | Low  | 10          | Edit   |     | Options |
|      |      |             |        |     | Alm-Pwr |
|      |      |             |        |     |         |
|      |      |             |        |     | Back    |
| Mode | RUN  |             | Status | N   | IORMAL  |

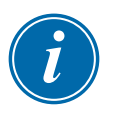

#### OPMERKING

Temperatuurlimieten zijn van toepassing op de huidige schaal. Een Hoge limiet van '10' in Celsius wordt automatisch '18' als de schaal wordt gewijzigd in Fahrenheit.

8. Kies [Back] om terug te keren naar de hoofdpagina.

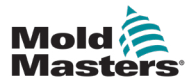

### 5.8 Boost-temperatuur instellen

De Boost-temperatuur kan voor elke zone afzonderlijk worden ingesteld zoals beschreven in de onderstaande tabel.

Wanneer Boost is geactiveerd, verhoogt de controller de zonetemperatuur.

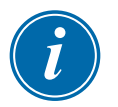

#### **OPMERKING**

Als u op een langzaam reagerend verdeelstuk een hoge boost-temperatuur instelt, bereikt de zone mogelijk niet de ingestelde boost-temperatuur voordat de Boost-tijdslimiet is verstreken.

De Boost-periode kan door de gebruiker worden geconfigureerd. Om de Boost-periode in te stellen, zie hoofdstuk "5.4 De algemene parameters instellen".

1. Kies [**Tool**] om de pagina ToolStore te openen.

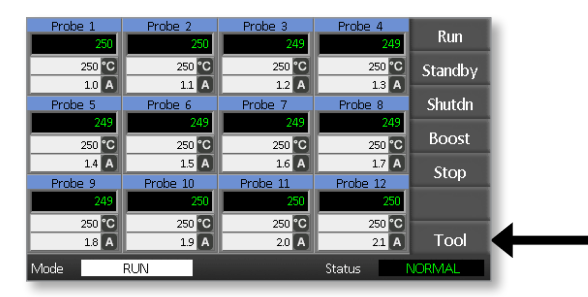

2. Kies [**Setup**] om de pagina Gereedschap instellen te openen. Voer het systeemwachtwoord in als daarom wordt gevraagd.

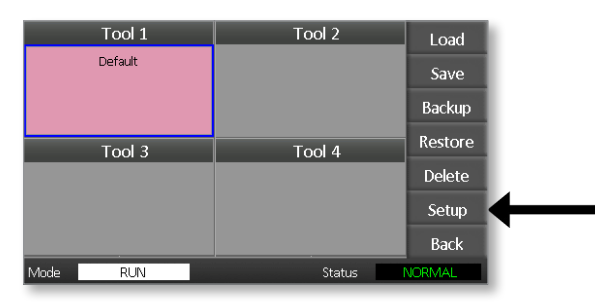

- 3. Kies een of meer zones op een van de volgende manieren.
  - · Kies één zone tegelijk totdat u alle vereiste zones hebt geselecteerd.
  - Kies de eerste zone, de laatste zone en [**Range**] om alle zones daartussen op te nemen.

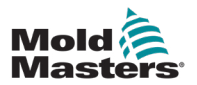

4. Kies [Instellen] om de zone-instellingsopties weer te geven.

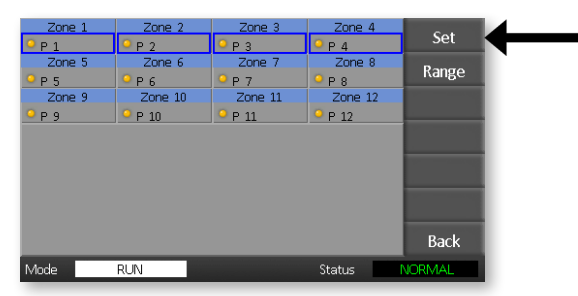

5. Kies [Boost].

| Zone 1            | Zone 2          | Zone 3            | Zone 4  | 11.1                                                                                                    |  |
|-------------------|-----------------|-------------------|---------|----------------------------------------------------------------------------------------------------|--|
| <mark>9</mark> Р1 | <sup>9</sup> Р2 | <mark>9</mark> РЗ | ● Р 4   | Limits                                                                                                    |  |
| Zone 5            | Zone 6          | Zone 7            | Zone 8  | Roort                                                                                                    |  |
| <u>9</u> Р5       | ₽ 6             | ● Р 7             | ₽ 8     | BOOSI                                                                                                    |  |
| Zone 9            | Zone 10         | Zone 11           | Zone 12 | Standby                                                                                                    |  |
|                   | ♀ P 10          | ♀ Р 11            | P 12    | Standby                                                                                                    |  |
|                   |                 |                   |         | Options                                                                                                    |  |
|                   |                 |                   |         |                                                                                                    |  |
|                   |                 |                   |         | Alm-Pwr                                                                                                    |  |
|                   |                 |                   |         | The supervised in the local division of the local division of the |  |
|                   |                 |                   |         |                                                                                                    |  |
|                   |                 |                   |         | Deals                                                                                                    |  |
|                   |                 |                   |         | васк                                                                                                    |  |
| Mode              | RUN             |                   | Status  | NORMAL                                                                                                    |  |
|                   |                 |                   |         |                                                                                                    |  |

- 6. Kies [Edit] in het Boost-paneel.
- 7. Voer de vereiste Boost-temperatuur in.

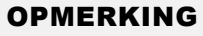

De maximaal toegestane Boost-temperatuur is 100 °C of 180 °F.

| Prof |          | Boost  |        | Limits    |
|------|----------|--------|--------|-----------|
| Prol | Increase | 0      | Edit   | Boost     |
| Prol | • P 10   | • P 11 | P 12   | 2 Standby |
|      | 1 10     |        |        | Options   |
|      |          |        |        | Alm-Pwr   |
|      |          |        |        |           |
|      |          |        |        | Back      |
| Mode | RUN      |        | Status | NORMAL    |

8. Kies [Back] om terug te keren naar de hoofdpagina.

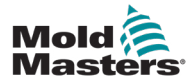

### 5.9 Stand-by-waarde instellen

De stand-by-hoeveelheid moet worden geconfigureerd voordat deze functie kan worden gebruikt. De hier gemaakte stand-by-instellingen zijn alleen voor stand-by-temperatuur en worden voor elke zone afzonderlijk ingesteld. Wanneer Stand-by is geactiveerd, verlagen de zones met een geconfigureerde stand-by-waarde hun temperatuur.

1. Kies [Tool] om de pagina ToolStore te openen.

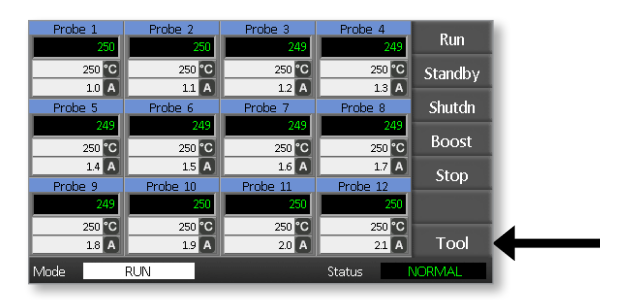

2. Kies [**Setup**] om de pagina Gereedschap instellen te openen. Voer het systeemwachtwoord in als daarom wordt gevraagd.

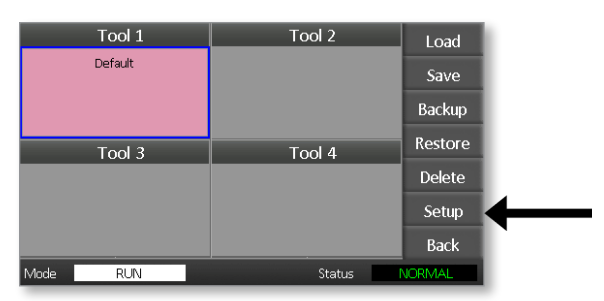

- 3. Kies een of meer zones op een van de volgende manieren.
  - · Kies één zone tegelijk totdat u alle vereiste zones hebt geselecteerd.
  - Kies de eerste zone, de laatste zone en [**Range**] om alle zones daartussen op te nemen. Kies [**Set**] om de Zone-instellingsopties weer te geven.
- 4. Kies [Standby] om het Stand-by-paneel te openen.

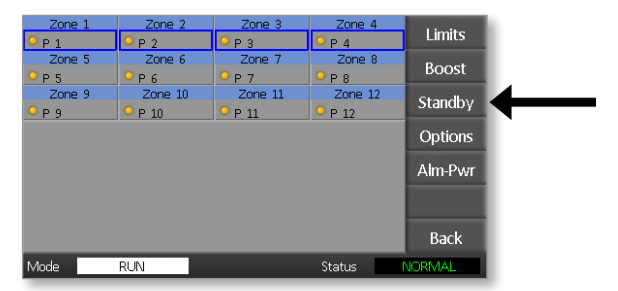

5. Kies [Edit] in het Stand-by-paneel om het toetsenblok weer te geven.

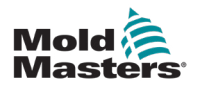

6. Voer de vereiste stand-by-temperatuur in.

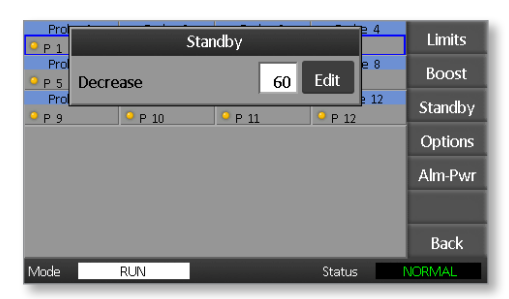

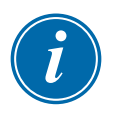

#### **OPMERKING**

De maximaal toegestane Stand-by-temperatuur is 100 °C of 180 °F.

7. Kies [Back] om terug te keren naar de hoofdpagina.

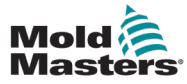

### 5.10 Een nieuw gereedschap opslaan

1. Kies [Tool] om de pagina ToolStore te openen.

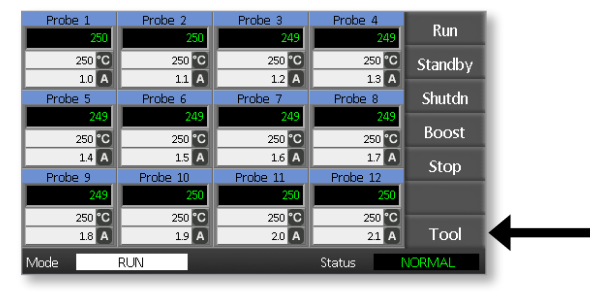

2. Kies een lege gereedschapssleuf en kies vervolgens [New].

| Tool 1   | Tool 2  | New     |
|----------|---------|---------|
| Default  | Tool 02 | Save    |
| Tool 3   | Tool 4  | Restore |
|          |         | Back    |
| Mode RUN | Status  | VORMAL  |

3. Voer de naam van het gereedschap in en kies de knop [Enter].

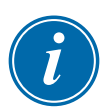

#### **OPMERKING**

De maximaal toegestane lengte voor een gereedschapsnaam is 12 tekens.

|    | Enter Tool Name _ |     |     |       |       |   |   |       |       |   |       |  |
|----|-------------------|-----|-----|-------|-------|---|---|-------|-------|---|-------|--|
|    | 1                 | 2   | 3 4 | · [ 5 | 5 6   | 7 | ٦ | 3 9   | 9 0   |   | -     |  |
|    |                   | a w | e   | r     | t     | У | u | i     | 0     | p | =     |  |
|    | #                 | a   | ;   | l f   | :   g | ; | l | i   k | (   I | ; | ; ] - |  |
|    | Esc               | :   | x   | с     | v     | b | n | m     | ,     | Ŀ |       |  |
|    | O Shift Space     |     |     |       |       | 1 | \ |       |       |   |       |  |
| Мo | de                | RU  | JN  |       |       |   |   | Stat  | :us   | N | ORMAL |  |

4. Kies [Laden] en [OK] om het nieuwe gereedschap te accepteren.

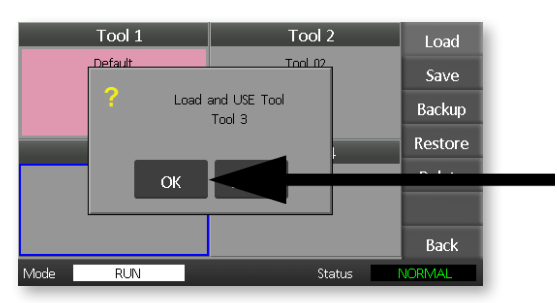

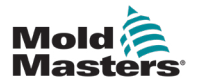

5. Keer terug naar de pagina ToolStore om het nieuwe gereedschap met de nieuwe naam te zien.

| Tool 1   | Tool 2  | Load    |
|----------|---------|---------|
| Default  | Tool 02 | Save    |
|          |         | Backup  |
| Tool 3   | Tool 4  | Restore |
| Tool 3   |         | Delete  |
|          |         | Setup   |
|          |         | Back    |
| Mode RUN | Status  | ALARM   |

6. Kies [**Back**] om terug te keren naar de hoofdpagina met het nieuwe gereedschap opgeslagen.

| Probe 1 | Probe 2         | Probe 3         | Probe 4         | Run     |
|---------|-----------------|-----------------|-----------------|---------|
| 250 °C  | 250 °C          | 250 °C          | 250 °C          | Standby |
| 1.0 A   | 11 A<br>Probe 6 | 12 A<br>Probe 7 | 13 A<br>Probe 8 | Shutda  |
| 249     | 249             | 249             | 249             | Beest   |
| 250 °C  | 250 °C          | 250 °C          | 250 °C          | BOOST   |
| Probe 9 | Probe 10        | Probe 11        | Probe 12        | Stop    |
| 249     | 250             | 250             | 250             |         |
| 1.8 A   | 1.9 A           | 2.0 A           | 230 C           | Tool    |
| Mode    | RUN             |                 | Status          | JORMAL  |

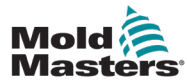

### 5.11 Wachtwoordbeveiliging

Elke machine verlaat onze fabriek met twee niveaus van wachtwoordbeveiliging. Deze wachtwoorden worden verstrekt op een verwijderbare pagina aan de voorkant van de handleiding.

Sommige functies van de touchscreen-controller zijn beveiligd met wachtwoordtoegang. Als een wachtwoord vereist is, wordt het toetsenbord weergegeven.

### **5.12 Wachtwoordopties**

#### 5.12.1 Wachtwoord ingeschakeld

Als de optie voor het gebruikerswachtwoord is ingesteld op [**Ingeschakeld**], zijn er drie controleniveaus:

- 1. Open niveau omvat verschillende functies die geen wachtwoord nodig hebben, zoals Uitvoeren en Stoppen
- 2. Gebruiker is een Niveau-1-wachtwoord dat laag niveau toegang geeft tot
  - (a) gereedschap wisselen
  - (b) temperaturen wijzigen
  - (c) maken, opslaan en back-up maken van nieuwe gereedschappen
- 3. Systeem is een niveau 2-wachtwoord dat hoogwaardige toegang biedt tot
  - (a) alle functies op gebruikersniveau
  - (b) de instellingen opnieuw configureren een nieuw gereedschap
  - (c) herstellen en verwijderen

#### 5.12.2 Wachtwoord uitgeschakeld

Als de wachtwoordoptie is ingesteld op [**Uitgeschakeld**], dan worden alle functies die normaal gesproken een wachtwoord voor Gebruiker/Niveau 1 nodig hebben, Open niveau en hebben ze geen wachtwoord meer nodig om toegang te krijgen.

### 5.13 Actieve tijden wachtwoord

Nadat u een wachtwoord hebt ingevoerd, is toegang mogelijk terwijl u gegevens blijft invoeren. Met elke aanraking van een toets wordt de timer gereset. Na 20 seconden inactiviteit wordt er een time-out op het scherm weergegeven.

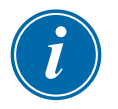

#### OPMERKING

Dit is hetzelfde voor zowel gebruikers-/niveau 1- als systeem-/niveau 2-wachtwoorden.

Als het wachtwoord van de systeemgebruiker actief is, maar de gebruiker een pagina bezoekt waarvoor een wachtwoord van niveau 1 of geen wachtwoord nodig is, verloopt het systeemwachtwoord na 20 seconden. De gebruiker heeft nog steeds toegang tot elke pagina waarvoor een wachtwoord van niveau 1 of geen wachtwoord nodig is.

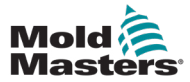

1. Kies [Tool].

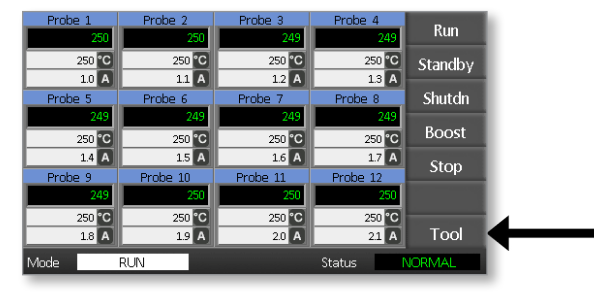

2. Kies [Setup].

| Tool 1   | Tool 2 | Load    |   |
|----------|--------|---------|---|
| Default  |        | Save    |   |
|          |        | Backup  |   |
| Tool 3   | Tool 4 | Restore |   |
|          |        | Delete  |   |
|          |        | Setup   | ← |
|          |        | Back    |   |
| Mode RUN | Status | NORMAL  |   |

Voer een wachtwoord in als daarom wordt gevraagd.

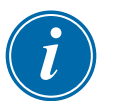

#### **OPMERKING**

Het gebruikers- of systeemwachtwoord kan worden gebruikt.

|    | Enter Password |     |     |       |       |       |     |              | ]     |    |     |        |  |
|----|----------------|-----|-----|-------|-------|-------|-----|--------------|-------|----|-----|--------|--|
|    | 1              | 2   | ] : | 3 4   | 1 S   | 5 6   | 5 7 | / <b>1</b> 8 | 3 9   | •  | 0   | -      |  |
|    |                | 9   | w   | e     | r     | t     | У   | u            | i     | 0  | p   | =      |  |
|    | #              | a   | 1   | ; ] ( | i ∫ f | · [ 8 | g   | ۱ <u> </u>   | j   I | :  | I [ | ; -    |  |
|    | Esc            | : [ |     | x     | С     |       | b   | n            | m     | ,  | ] . |        |  |
|    | 0              | Shi | ft  |       | Space |       |     |              |       | 1  | 1   |        |  |
| Mo | de             |     | RL  | IN    |       |       |     |              | Star  | us | N   | JORMAL |  |

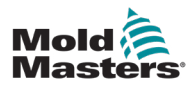

3. Kies [Config].

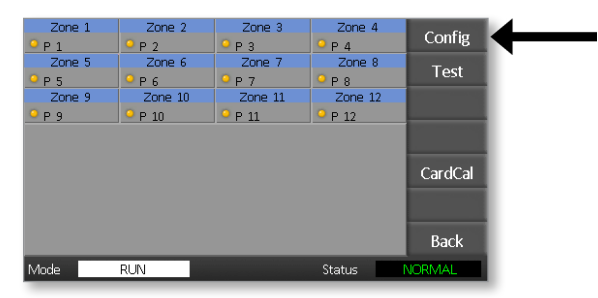

4. Kies [Options].

| Zone 1<br>P 1                            | Zone 2<br>P 2 | Zone 3<br>P 3 | Zone 4<br>P 4 | Global  |  |
|------------------------------------------|---------------|---------------|---------------|---------|--|
| Zone 5                                   | Zone 6        | Zone 7        | Zone 8        | Ontions |  |
| Р 5                                      | <u>- Рб</u>   | ● Р 7         | <u>-</u> Р8   | options |  |
| Zone 9                                   | Zone 10       | Zone 11       | Zone 12       |         |  |
| <u>О</u> Р9                              | P 10          | P 11          | P 12          |         |  |
|                                          |               |               |               |         |  |
|                                          |               |               |               |         |  |
|                                          |               |               |               |         |  |
|                                          |               |               |               |         |  |
|                                          |               |               |               | Pack    |  |
|                                          |               |               |               | Dack    |  |
| A. A. A. A. A. A. A. A. A. A. A. A. A. A | DUBL          |               | Charles       | NODEAN  |  |

5. Kies drie keer [PgDn] om naar Wachtwoordbeheer te gaan.

| Control          |               |        |
|------------------|---------------|--------|
| Password Control | Earth Leakage |        |
| Disable          | Disable       | PgUp   |
|                  |               | PgDn   |
|                  |               |        |
|                  |               | Enter  |
| Version 3/23/20  |               | Back   |
| Mode RUN         | Status        | NORMAL |

- 6. Kies [**Enable**] voor een hogere wachtwoordcontrole of [**Disable**] voor Open controle.
- 7. Kies [**Enter**] om de instelling te accepteren of [**Back**] om terug te keren naar de hoofdpagina.

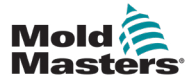

## 5.15 Tabel met wachtwoordtoepassingen

Gebruik Tabel 5-2 als snelle referentie voor vereisten voor wachtwoordniveaus:

|                            | Tabel 5-2 Tabel met wachtwoordtoepassingen                        |                                                          |                                                          |  |  |  |  |  |
|----------------------------|-------------------------------------------------------------------|----------------------------------------------------------|----------------------------------------------------------|--|--|--|--|--|
| Pagina/<br>scherm          | Er is geen<br>wachtwoord<br>vereist voor:                         | Niveau 1 (gebruikers)-<br>wachtwoord is vereist<br>voor: | Niveau 2<br>(systeem)-<br>wachtwoord<br>is vereist voor: |  |  |  |  |  |
| Hoofd                      | Modi Uitvoeren/<br>Stoppen/Wijzigen<br>Weergaveopties<br>wijzigen | Instellen<br>(temperatuur<br>of modus wijzigen)          |                                                          |  |  |  |  |  |
|                            | Ga naar de pagina<br>Zoomen of Grafiek                            |                                                          |                                                          |  |  |  |  |  |
| Zoomen                     | Alleen weergeven                                                  |                                                          |                                                          |  |  |  |  |  |
|                            | Geen andere functie<br>behalve zone<br>omhoog of omlaag           |                                                          |                                                          |  |  |  |  |  |
| Grafiek                    | Alleen weergeven                                                  |                                                          |                                                          |  |  |  |  |  |
|                            | Geen andere functie<br>behalve zone<br>omhoog of omlaag           |                                                          |                                                          |  |  |  |  |  |
| Hulpmiddelen               | Beschikbare                                                       | Laden                                                    | Herstellen                                               |  |  |  |  |  |
|                            | gereedschappen                                                    | Opslaan                                                  | Verwijderen                                              |  |  |  |  |  |
|                            |                                                                   | Back-up                                                  |                                                          |  |  |  |  |  |
|                            |                                                                   | Nieuw (nieuwe<br>gereedschappen<br>aanmaken)             |                                                          |  |  |  |  |  |
| Gereed-                    |                                                                   |                                                          | Instellen                                                |  |  |  |  |  |
| schappen -<br>Instellingen |                                                                   |                                                          | Configuratie<br>(alle waarden<br>wijzigen)               |  |  |  |  |  |

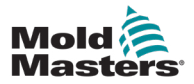

# **Hoofdstuk 6 - Bediening**

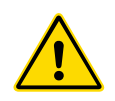

#### WAARSCHUWING

Zorg ervoor dat u "Hoofdstuk 3 - Veiligheid" volledig hebt gelezen voordat u de controller bedient.

In het gedeelte Bediening van de handleiding wordt beschreven hoe u de controller gebruikt. Dit omvat het stoppen en starten van de controller, het aanpassen van temperaturen en instellingen en het herkennen van alarmen.

### 6.1 De controller isoleren

De hoofdschakelaar is voldoende geclassificeerd om de totale belastingsstroom tijdens het in- en uitschakelen te ontkoppelen. Om te voorkomen dat de schakelaar tijdens onderhoud functioneert, kunt u een geschikt hangslot of een vergelijkbaar apparaat gebruiken om de schakelaar in de uit-stand te vergrendelen.

### 6.2 Inschakelen

Wanneer de controller wordt ingeschakeld, gaan alle zones naar de Stop-modus.

### 6.3 Uitschakelen (uitschakelen)

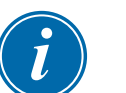

#### OPMERKING

Mold-Masters raadt u aan de console te gebruiken om de verwarmingsbelasting uit te schakelen.

1. Op de hoofdpagina kiest u [Stop] om de verwarmingsbelasting uit te schakelen.

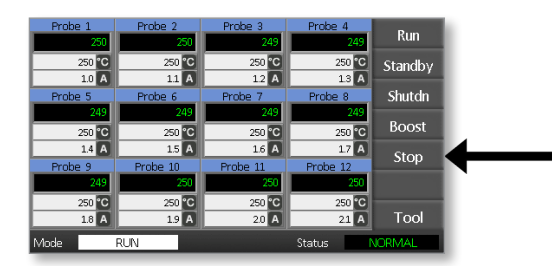

2. Trek de onderbrekerschakelaar omlaag om de controller uit te schakelen.

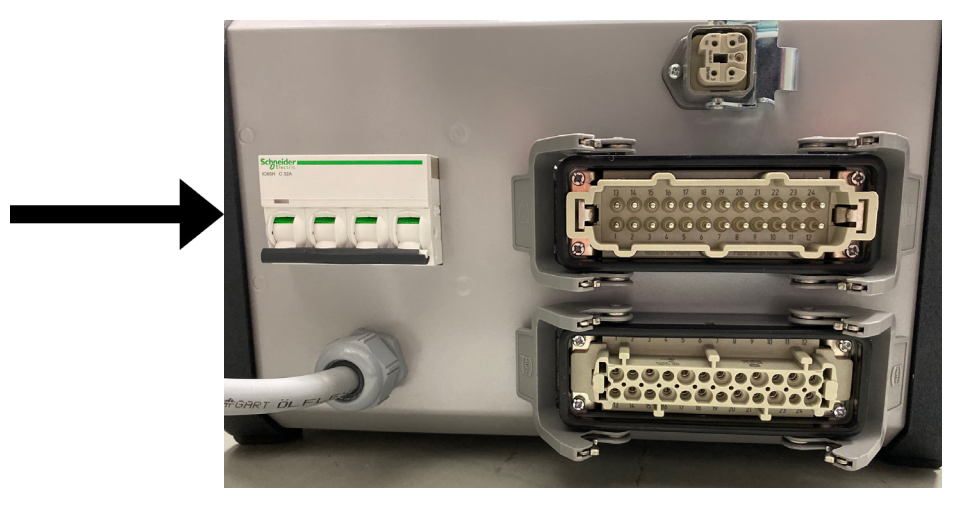

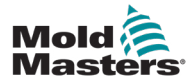

### 6.4 Meer over Run en uitschakelen

**RUN** – het systeem meet de warmtetoename van elke zone en houdt automatisch de snellere (sonde) zones tegen tot dezelfde stijgsnelheid als de langzaamst stijgende zone. Dit zorgt ervoor dat u een homogene stijging krijgt over het hele gereedschap.

**UITSCHAKELEN** – het systeem werkt op een vergelijkbare maar omgekeerde manier als bij het opstarten. Het schakelt de langzaamste zone uit en stelt de ingestelde temperatuur van alle andere in op 30° lager. Dit zorgt ervoor dat u een soepele uniforme afkoeling krijgt over het hele gereedschap.

### 6.5 Besturingsmodi voor alle zones

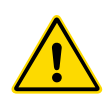

#### WAARSCHUWING

Als u de stopmodus kiest, wordt er geen spanning van de verwarmers verwijderd.

Probeer geen zekeringen te vervangen of eenheden los te koppelen terwijl u in deze modus bent.

1. Kies een besturingsmodus.

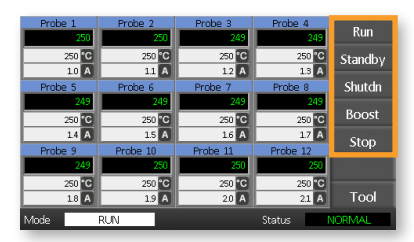

2. Kies [OK] om de wijziging in de nieuwe modus te bevestigen.

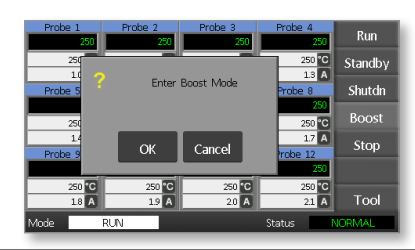

|           | Tabel 6-1 Besturingsmodi voor alle zones |                                                                                                    |  |  |  |  |  |
|-----------|------------------------------------------|----------------------------------------------------------------------------------------------------|--|--|--|--|--|
| Bediening | Beschikbaar<br>door                      | Beschrijving                                                                                                    |  |  |  |  |  |
| BOOST     | Modusknop                                | Verhoogt tijdelijk de temperatuur van alle zones waarvoor een<br>Boost-temperatuur is geconfigureerd. Wanneer de Boost-periode<br>afloopt, keren de zonetemperaturen terug naar hun normale<br>ingestelde niveaus. |  |  |  |  |  |
| RUN       | Modusknop                                | Het systeem wordt gestart in een homogene warmtestijging,<br>waarbij alle zones de langzaamst stijgende zone volgen. Het<br>schakelt over naar RUN wanneer de werktemperatuur is bereikt.                          |  |  |  |  |  |
| SHUTDOWN  | Modusknop                                | Het systeem wordt uitgeschakeld door een homogene warmtereductie.<br>Het schakelt naar STOP wanneer de temperatuur lager is dan 90 °C.                                                                             |  |  |  |  |  |
| STANDBY   | Modusknop                                | Verlaagt de temperaturen van alle zones waarvoor stand-by-<br>temperaturen zijn geconfigureerd. De temperatuur blijft lager<br>totdat de opdracht RUN wordt gegeven.                                               |  |  |  |  |  |
| STOP      | Modusknop                                | Stel alle vermogensniveaus in op nul. Gereedschap koelt af tot ruimtetemperatuur op zijn eigen snelheid.                                                                                                    |  |  |  |  |  |

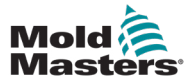

### 6.6 Boost-modus – Individuele zones

Deze modus biedt een manier om de zonetemperatuur tijdelijk te verhogen voor een of meer zones gedurende een vooraf ingestelde (door de gebruiker configureerbare) periode.

1. Kies een of meer zones.

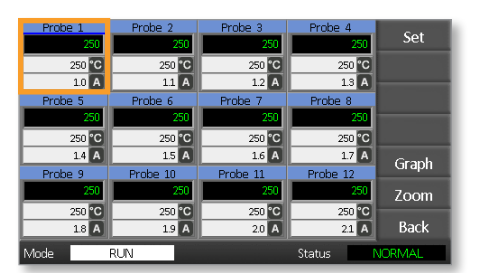

2. Kies [Set].

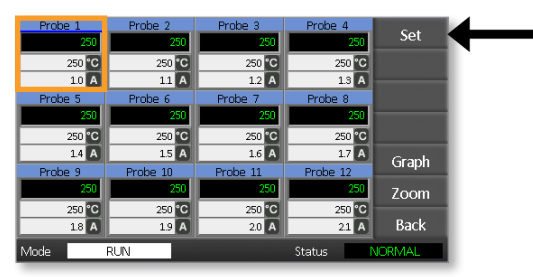

3. Voer een wachtwoord in.

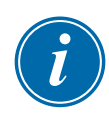

#### **OPMERKING**

Het gebruikers- of systeemwachtwoord kan worden gebruikt.

Het toetsenblok wordt weergegeven:

|    | Boost                  | Off   | Temperature in C |     |   |     |  |  |
|----|------------------------|-------|------------------|-----|---|-----|--|--|
|    | Mode                   | Value |                  | 7   | 8 | 9   |  |  |
|    | Auto                   | Set   |                  | 4   | 5 | 6   |  |  |
|    | Man                    | Add   |                  | 1   | 2 | 3   |  |  |
|    | Slave                  | Sub   |                  | Esc | 0 | Ent |  |  |
| Mo | Mode RUN Status NORMAL |       |                  |     |   |     |  |  |

4. Kies [Boost] en stel de gewenste Boost-temperatuur in.

| Во   | ost | Off   | Temperatu | re in C |        |
|------|-----|-------|-----------|---------|--------|
| Mo   | de  | Value | 7         | 8       | 9      |
| A    | uto | Set   | 4         | 5       | 6      |
| M    | lan | Add   | 1         | 2       | 3      |
| Sla  | ave | Sub   | Esc       | 0       | Ent    |
| Mode | RU  | N     |           | Status  | NORMAL |

Het scherm keert terug naar de hoofdpagina en de verhoogde temperatuur wordt weergegeven:

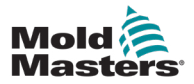

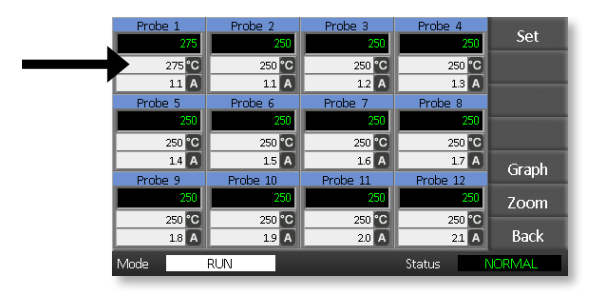

De zone keert terug naar de normale temperatuur na de vooraf ingestelde boost-tijd.

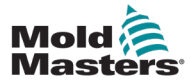

### 6.7 Individuele zones uitschakelen

1. Kies een of meer zones.

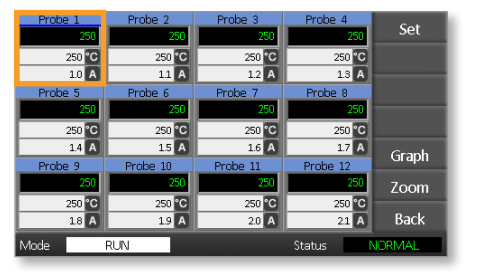

2. Kies [Set].

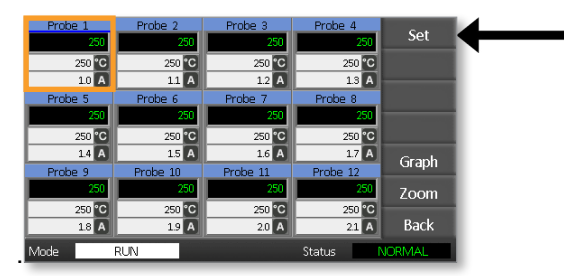

3. Voer een wachtwoord in.

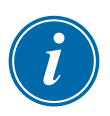

#### **OPMERKING**

Het gebruikers- of systeemwachtwoord kan worden gebruikt.

Het toetsenblok wordt weergegeven:

| Boost  | Off                    |  | Temperature in C _ |   |     |  |  |  |
|--------|------------------------|--|--------------------|---|-----|--|--|--|
| Mode   | Value                  |  | 7                  | 8 | 9   |  |  |  |
| Auto   | Set                    |  | 4                  | 5 | 6   |  |  |  |
| Man    | Add                    |  | 1                  | 2 | 3   |  |  |  |
| Slave  | Sub                    |  | Esc                | 0 | Ent |  |  |  |
| Mode R | Mode RUN Status NORMAL |  |                    |   |     |  |  |  |

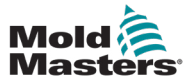

4. Kies [Off] om de geselecteerde zones uit te schakelen.

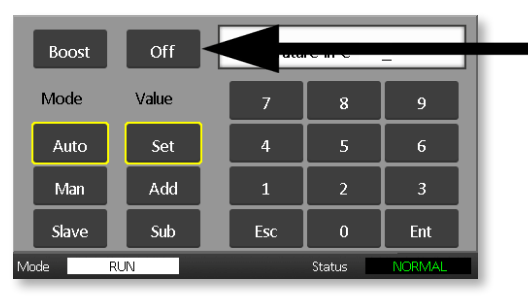

5. Ga terug naar de hoofdpagina om te controleren of de geselecteerde zone is uitgeschakeld.

| Probe 1 | L   | Probe 2  | Probe 3  | Probe 4  | C-4    |
|---------|-----|----------|----------|----------|--------|
| OF      | F   | 250      | 250      | 250      | Set    |
|         |     | 250 °C   | 250 °C   | 250 °C   |        |
|         |     | 1.1 A    | 1.2 A    | 1.3 A    |        |
| Probe 5 | 5   | Probe 6  | Probe 7  | Probe 8  |        |
|         | 250 | 250      | 250      | 250      |        |
| 25      | 0°C | 250 °C   | 250 °C   | 250 °C   |        |
| 1.      | 4 A | 1.5 A    | 1.6 A    | 17 A     | Graph  |
| Probe 9 | 9   | Probe 10 | Probe 11 | Probe 12 | Orapii |
|         | 250 | 250      | 250      | 250      | Zoom   |
| 25      | 0°C | 250 °C   | 250 °C   | 250 °C   |        |
| 1/      | 8 A | 1.9 A    | 2.0 A    | 21 A     | Back   |
| Mode    |     | RUN      |          | Status   | NORMAL |

### 6.8 Een zone terugzetten naar normaal bedrijf

- 1. Kies de zone.
- 2. Kies [Set].

| Probe 1 | Probe 2  | Probe 3  | Probe 4  | Cot    |  |
|---------|----------|----------|----------|--------|--|
| OFF     | 250      | 250      | 250      | Set    |  |
|         | 250 °C   | 250 °C   | 250 °C   |        |  |
|         | 1.1 A    | 1.2 A    | 1.3 A    |        |  |
| Probe 5 | Probe 6  | Probe 7  | Probe 8  |        |  |
| 250     | 250      | 250      | 250      |        |  |
| 250 °C  | 250 °C   | 250 °C   | 250 °C   |        |  |
| 1.4 A   | 1.5 A    | 1.6 A    | 1.7 A    | Graph  |  |
| Probe 9 | Probe 10 | Probe 11 | Probe 12 | Gruph  |  |
| 250     | 250      | 250      | 250      | Zoom   |  |
| 250 °C  | 250 °C   | 250 °C   | 250 °C   |        |  |
| 1.8 A   | 1.9 A    | 2.0 A    | 21 A     | Back   |  |
| Mode    | RUN      |          | Status   | IORMAL |  |

3. Kies [On] op het toetsenblok.

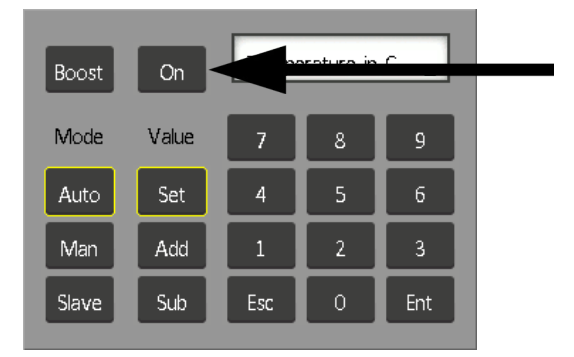

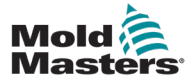

1. Kies de eerste zone.

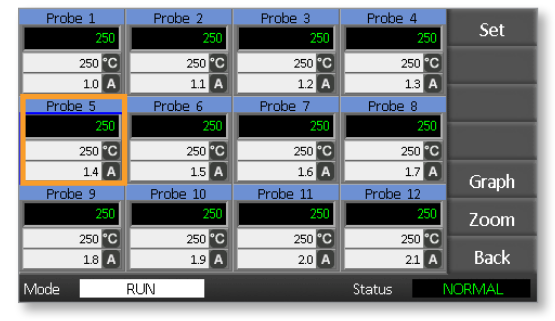

2. Kies de laatste zone.

| Probe 1 | Probe 2  | Probe 3  | Probe 4  | Cat    |
|---------|----------|----------|----------|--------|
| 250     | 250      | 250      | 250      | Set    |
| 250 °C  | 250 °C   | 250 °C   | 250 °C   |        |
| 1.0 A   | 1.1 A    | 1.2 A    | 1.3 A    |        |
| Probe 5 | Probe 6  | Probe 7  | Prope 8  |        |
| 250     | 250      | 250      | 250      |        |
| 250 °C  | 250 °C   | 250 °C   | 250 °C   |        |
| 1.4 A   | 1.5 A    | 1.6 A    | 1.7 A    | Graph  |
| Probe 9 | Probe 10 | Probe 11 | Probe 12 | Oraph  |
| 250     | 250      | 250      | 250      | Zoom   |
| 250 °C  | 250 °C   | 250 °C   | 250 °C   |        |
| 1.8 A   | 1.9 A    | 2.0 A    | 2.1 A    | Back   |
| Mode    | RUN      |          | Status   | VORMAL |

3. Kies [Set].

| Probe 1 | Probe 2  | Probe 3  | Probe 4  | Cat    |   |
|---------|----------|----------|----------|--------|---|
| 251     | 251      | 251      | 251      | Jei    | - |
| 250 °C  | 250 °C   | 250 °C   | 250 °C   | Range  |   |
| 1.0 A   | 1.1 A    | 1.2 A    | 1.3 A    |        |   |
| Probe 5 | Probe 6  | Probe 7  | Probe 8  |        |   |
| 251     | 251      | 251      | 251      |        |   |
| 250 °C  | 250 °C   | 250 °C   | 250 °C   |        |   |
| 1.4 A   | 1.5 A    | 1.6 A    | 1.7 A    | Graph  |   |
| Probe 9 | Probe 10 | Probe 11 | Probe 12 | Gruph  |   |
| 251     | 251      | 251      | 251      | Zoom   |   |
| 250 °C  | 250 °C   | 250 °C   | 250 °C   |        |   |
| 18 A    | 1.9 A    | 2.0 A    | 2.1 A    | Back   |   |
| Mode    | RUN      |          | Status   | NORMAL |   |

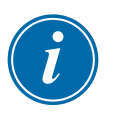

#### OPMERKING

Temperatuur- en vermogensinstellingen hebben vooraf ingestelde limieten zoals beschreven in hoofdstuk "5.4 De algemene parameters instellen"

4. Voer het wachtwoord in.

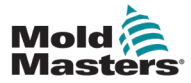

#### BEDIENING

5. Om een nieuwe temperatuur in te stellen, kiest u [Set] en voert u een waarde in. Om de totale temperatuur te verhogen, kiest u [Add] en voert u een waarde in om de huidige temperatuur te verhogen.

Om de totale temperatuur te verlagen, kiest u [**Sub**] en voert u een waarde in om de huidige temperatuur te verlagen.

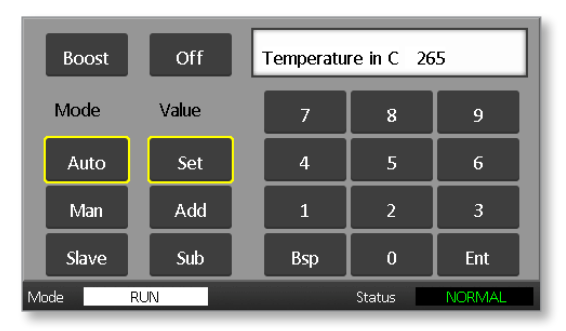

De nieuwe ingestelde temperaturen wordt weergegeven op de hoofdpagina:

| Probe 1 | Probe 2  | Probe 3  | Probe 4  | Dum     |
|---------|----------|----------|----------|---------|
| 250     | 250      | 250      | 250      | Kun     |
| 250 °C  | 250 °C   | 250 °C   | 250 °C   | Standby |
| 1.0 A   | 1.1 A    | 1.2 A    | 1.3 A    | ,       |
| Probe 5 | Probe 6  | Probe 7  | Probe 8  | Shutdn  |
| 250     | 250      | 250      | 250      |         |
| 265 °C  | 265 °C   | 265 °C   | 265 °C   | Boost   |
| 1.4 A   | 1.5 A    | 1.6 A    | 1.7 A    | Stop    |
| Probe 9 | Probe 10 | Probe 11 | Probe 12 | этор    |
| 250     | 250      | 250      | 250      |         |
| 250 °C  | 250 °C   | 250 °C   | 250 °C   |         |
| 1.8 A   | 1.9 A    | 2.0 A    | 21 A     | Tool    |
| Mode    | RUN      |          | Status   | NORMAL  |

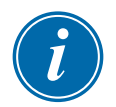

#### OPMERKING

De zones kunnen afzonderlijk een alarm weergeven als de nieuwe ingestelde temperatuur aanzienlijk afwijkt van de werkelijke temperatuur. Het systeem interpreteert dit als een tijdelijke toestand en geeft geen algemene alarmtoestand weer totdat het gereedschap tijd heeft gehad om de nieuwe ingestelde temperaturen te bereiken.

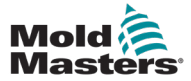

### 6.10 Wijzigen naar handmatige modus

Handmatige modus (open luswerking) kan worden geselecteerd als alternatief voor het uitvoeren in de automatische modus (gesloten luswerking).

1. Kies de eerste zone.

| Probe 1 | Probe 2  | Probe 3  | Probe 4  | Cat    |
|---------|----------|----------|----------|--------|
| 250     | 250      | 250      | 250      | Set    |
| 250 °C  | 250 °C   | 250 °C   | 250 °C   |        |
| 1.0 A   | 1.1 A    | 1.2 A    | 1.3 A    | _      |
| Probe 5 | Probe 6  | Probe 7  | Probe 8  |        |
| 250     | 250      | 250      | 250      |        |
| 250 °C  | 250 °C   | 250 °C   | 250 °C   |        |
| 1.4 A   | 1.5 A    | 1.6 A    | 1.7 A    | Graph  |
| Probe 9 | Probe 10 | Probe 11 | Probe 12 | Gruph  |
| 250     | 250      | 250      | 250      | Zoom   |
| 250 °C  | 250 °C   | 250 °C   | 250 °C   |        |
| 1.8 A   | 1.9 A    | 2.0 A    | 2.1 A    | Back   |
| Mode    | RUN      |          | Status   | IORMAL |

2. Kies de laatste zone.

| Probe 1 | Probe 2  | Probe 3  | Probe 4  | Cat    |
|---------|----------|----------|----------|--------|
| 250     | 250      | 250      | 250      | Set    |
| 250 °C  | 250 °C   | 250 °C   | 250 °C   |        |
| 1.0 A   | 1.1 A    | 1.2 A    | 1.3 A    | _      |
| Probe 5 | Probe 6  | Probe 7  | Prope 8  |        |
| 250     | 250      | 250      | 250      |        |
| 250 °C  | 250 °C   | 250 °C   | 250 °C   |        |
| 1.4 A   | 1.5 A    | 1.6 A    | 1.7 A    | Graph  |
| Probe 9 | Probe 10 | Probe 11 | Probe 12 | Огари  |
| 250     | 250      | 250      | 250      | Zoom   |
| 250 °C  | 250 °C   | 250 °C   | 250 °C   |        |
| 1.8 A   | 1.9 A    | 2.0 A    | 21 A     | Back   |
| Mode    | RUN      |          | Status   | JORMAL |

3. Kies [Set].

| Probe | 1     | Probe 2  | Probe 3  | Probe 4  | Sat    |
|-------|-------|----------|----------|----------|--------|
|       | 250   | 250      | 250      | 250      | Jet    |
| 2     | 50 °C | 250 °C   | 250 °C   | 250 °C   |        |
|       | 1.0 A | 1.1 A    | 1.2 A    | 1.3 A    |        |
| Probe | 5     | Probe 6  | Probe 7  | Prope 8  |        |
|       | 250   | 250      | 250      | 250      |        |
| 2     | 50 °C | 250 °C   | 250 °C   | 250 °C   |        |
|       | 1.4 A | 1.5 A    | 1.6 A    | 1.7 A    | Graph  |
| Probe | 9     | Probe 10 | Probe 11 | Probe 12 | Gruph  |
|       | 250   | 250      | 250      | 250      | Zoom   |
| 2     | 50 °C | 250 °C   | 250 °C   | 250 °C   |        |
|       | 1.8 A | 1.9 A    | 2.0 A    | 21 A     | Back   |
| Mode  |       | RUN      |          | Status   | NORMAL |

4. Voer een wachtwoord in.

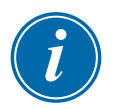

#### **OPMERKING**

Het gebruikers- of systeemwachtwoord kan worden gebruikt.

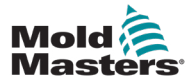

5. Kies [**Man**] en voer het percentage in. Kies [**Ent**].

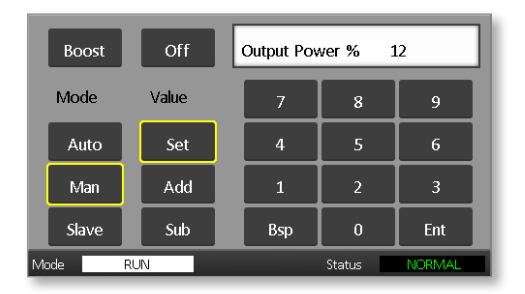

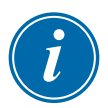

#### **OPMERKING**

Temperatuur- en vermogensinstellingen hebben vooraf ingestelde limieten zoals beschreven op pagina 5-5.

| Probe 1 | Probe 2  | Probe 3  | Probe 4  | Run     |
|---------|----------|----------|----------|---------|
| 250     | 250      | 250      | 250      |         |
| 250 °C  | 250 °C   | 250 °C   | 250 °C   | Standby |
| 1.0 A   | 11 A     | 1.2 A    | 1.3 A    |         |
| Probe 5 | Probe 6  | Probe 7  | Probe 8  | Shutdn  |
| MAN     | MAN      | MAN      | MAN      |         |
| 12 %    | 12 %     | 12 %     | 12 %     | Boost   |
| 1.4 A   | 1.5 A    | 1.6 A    | 1.7 A    | Stop    |
| Probe 9 | Probe 10 | Probe 11 | Probe 12 | Stop    |
| 250     | 250      | 250      | 250      |         |
| 250 °C  | 250 °C   | 250 °C   | 250 °C   |         |
| 1.8 A   | 1.9 A    | 2.0 A    | 21 A     | Tool    |
| Mode    | RUN      |          | Status   | JORMAL  |

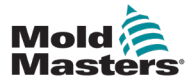

### 6.11 Slave-modus

De slave-modus is een alternatief voor de handmatige modus en kan worden geselecteerd als een zone een defect thermokoppel heeft. De slaved-zone bootst hetzelfde uitgangsvermogen na als de gezonde zone, en, op voorwaarde dat ze eerder op een vergelijkbaar vermogensniveau hadden gedraaid, zal de slaved-zone een vergelijkbare temperatuur handhaven.

1. Kies een zone om de opdrachtknoppen weer te geven.

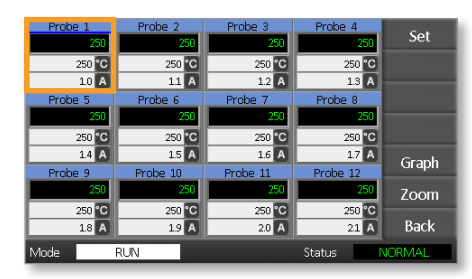

2. Kies [Set].

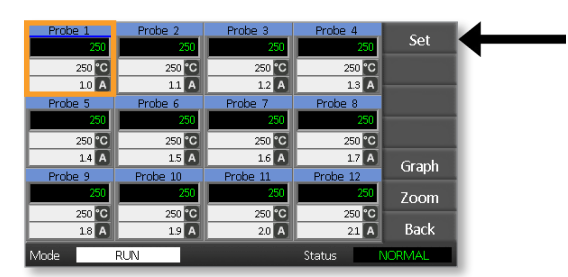

3. Voer een wachtwoord in.

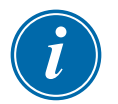

#### **OPMERKING**

Het gebruikers- of systeemwachtwoord kan worden gebruikt.

4. Kies [Slave].

Voer het nummer van een gezonde zone in. Kies [**Ent**].

| Boost  | Off   | Slave to P | robe   |        |
|--------|-------|------------|--------|--------|
| Mode   | Value | 7          | 8      | 9      |
| Auto   | Set   | 4          | 5      | 6      |
| Man    | Add   | 1          | 2      | 3      |
| Slave  | Sub   | Esc        | 0      | Ent    |
| Mode R | UN    |            | Status | NORMAL |

5. Keer terug naar de hoofdpagina om te controleren of de eerste zone nu is opgeslagen in de tweede geselecteerde zone.

De slaved-zone geeft het nummer weer van de zone waartoe deze is slaved:

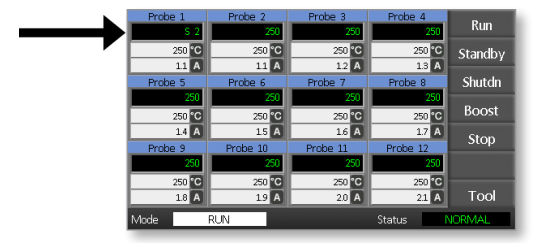

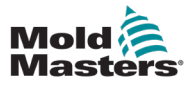

De vensters Modus en Status vindt u onderaan elke pagina.

Als de controller is ingeschakeld en normaal draait, toont het modusvenster RUN en het statusvenster NORMAL.

### 6.13 Modusvenster

Het modusvenster in de linkerbenedenhoek van het display toont de huidige modus voor de controller. De modus knippert.

| Tabel 6-2 Modusvenster wordt weergegeven |                                            |                                                                                                    |  |
|------------------------------------------|--------------------------------------------|----------------------------------------------------------------------------------------------------|--|
| Modus                                    | Weergave                                   | Beschrijving                                                                                                    |  |
| RUN                                      | Zwarte tekst<br>tegen witte<br>achtergrond | Alle regelzones werken normaal.                                                                                                   |  |
| STOP                                     | Witte tekst<br>tegen blauwe<br>achtergrond | Het systeem is uitgeschakeld en de verwarmers zijn<br>lager dan 90 °C / 194 °F.                                                   |  |
| STANDBY                                  | Colo tokat                                 | Alle zones met geconfigureerde stand-by-<br>temperaturen zijn in temperatuur verlaagd tot<br>de volgende opdracht wordt gegeven.  |  |
| STARTUP                                  | tegen zwarte<br>achtergrond                | Het systeem is gestart bij een homogene warmte-<br>stijging. Het schakelt over naar RUN wanneer de<br>werktemperatuur is bereikt. |  |
| SHUTDOWN                                 |                                            | Het systeem is uitgeschakeld bij een homogene<br>warmteval. Het schakelt naar STOP wanneer 90°C /<br>194°F is bereikt.            |  |
| BOOST                                    | Zwarte tekst<br>tegen gele<br>achtergrond  | Alle zones waarvoor Boost-temperaturen zijn geconfigureerd, worden tijdelijk verhoogd.                                            |  |

Tabel 6-2 toont de verschillende modusvensters:

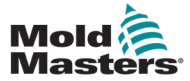

#### 6.14 Statusvenster

Het rechter statusvenster toont NORMAL als alle zones de ingestelde temperatuur hebben bereikt en er geen fouten zijn gedetecteerd. Als een zone een fout detecteert, verandert het statusvenster van weergave en kleur zoals hieronder beschreven:

| Tabel 6-3 Statusvenster |                                             |                                                                                                |  |
|-------------------------|---------------------------------------------|------------------------------------------------------------------------------------------------|--|
| Weergave                | Kleur                                       | Beschrijving                                                                                   |  |
| NORMAL                  | Groene tekst<br>tegen zwarte<br>achtergrond | De controller werkt normaal.                                                                   |  |
| WARNING                 | Zwarte tekst<br>tegen gele<br>achtergrond   | De temperatuur van een zone overschrijdt de<br>waarschuwingslimieten.                          |  |
| ALARM                   | Witte tekst<br>tegen rode<br>achtergrond    | Dit toont een fatale fout of dat de temperatuur<br>van een zone de alarmlimieten overschrijdt. |  |

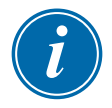

#### OPMERKING

Het statusalarm is alleen actief in de RUN-modus om te voorkomen dat tragere systemen onnodige alarmen activeren.

Wanneer de ingestelde temperatuur is bereikt, schakelen de systemen over naar de RUN-modus en wordt het alarm actief.

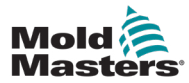

### 6.15 Zone-alarmen identificeren

| Tabel 6-4 Zone-alarmen                                                                                |                                   |                                                                                      |  |  |
|----------------------------------------------------------------------------------------------------|-----------------------------------|--------------------------------------------------------------------------------------|--|--|
| Zone                                                                                                  | Weergave                          | Beschrijving                                                                         |  |  |
| Normale zone<br>Dit toont een gezonde zone.                                                           | Probe 1<br>250<br>250 °C<br>1.1 A | De werkelijke<br>temperatuur is een<br>groene tekst tegen<br>een zwarte achtergrond. |  |  |
| Waarschuwingszone<br>Dit toont een eerste fase-waarschuwing.                                          | Probe 1<br>269<br>275 °C<br>1.0 A | De werkelijke<br>temperatuur is een<br>zwarte tekst tegen<br>een gele achtergrond.   |  |  |
| <b>Alarmzone</b><br>Dit toont een alarm van de tweede fase.                                           | Probe 1<br>250<br>265 °C<br>14 A  | De werkelijke<br>temperatuur is een<br>witte tekst tegen een<br>rode achtergrond.    |  |  |
| <b>Fatale fout</b><br>Een verkorte foutmelding.<br>Zie tabel 8-1 voor een lijst met<br>foutmeldingen. | Probe 1<br>FUSE<br>265 °C<br>14 A | De foutmelding is<br>een witte tekst tegen<br>een rode achtergrond.                  |  |  |

### 6.16 Alarmuitbreidingen

Er is een ring van LED's in het alarmlampje linksboven op de voorkant van de console die als herhaler voor alarmen fungeert. De LED's gaan branden wanneer de console een alarm genereert.

Dit bootst mogelijk het statusvenster niet na. Individuele zones kunnen alarmen tonen als de nieuwe ingestelde temperaturen aanzienlijk verschillen van de bestaande temperaturen. Het systeem toont geen algemene alarmtoestand totdat het gereedschap de tijd heeft gehad om de nieuwe ingestelde temperaturen te bereiken.

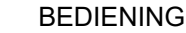

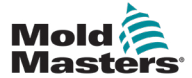

### 6.17 De pagina ToolStore

De beginpagina toont de 4 gereedschapssleuven die kunnen worden gebruikt om verschillende instellingen voor verschillende gereedschappen op te slaan.

Het hulpmiddel dat momenteel geladen en gebruikt wordt, is roze gemarkeerd:

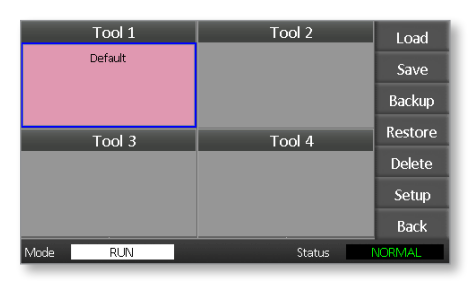

Andere gereedschapssleuven die gereedschapsinstellingen hebben opgeslagen, kunnen worden geïdentificeerd aan de hand van de namen in hun vakken.

### 6.18 Kies een gereedschap

- Kies een gereedschapssleuf. De rand van het vak wordt blauw om aan te geven dat het is gekozen.
- 2. Kies [**Load**].

Kies [OK] om het gebruik van dit gereedschap te bevestigen.

- 3. Kies [Back] om terug te keren naar de vorige pagina.
- 4. Kies [Setup].

Voer het systeemwachtwoord in.

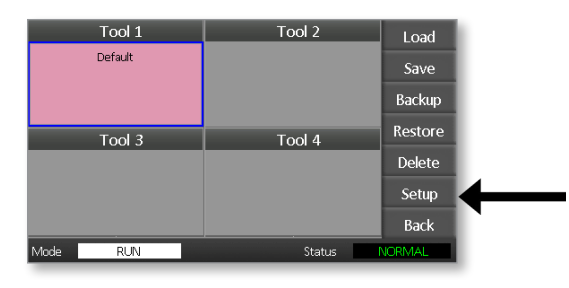

De pagina Gereedschap instellen biedt meer controle over de instelling van het gereedschap. Zie "Hoofdstuk 5 - Instellen"

| Zone 1 | Zone 2  | Zone 3   | Zone 4  | Config  |
|--------|---------|----------|---------|---------|
| Zone 5 | Zone 6  | Zone 7   | Zone 8  | Test    |
| Zone 9 | Zone 10 | Zone 11  | Zone 12 |         |
|        | . 10    | , , , ,, |         |         |
|        |         |          |         | CardCal |
|        |         |          |         |         |
|        |         |          |         |         |
|        |         |          |         | Back    |

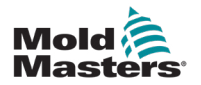

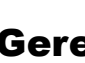

### 6.19 Gereedschapsinstellingen laden

#### **OPMERKING**

Als de controller in de RUN-modus staat en een andere gereedschapsinstelling met een andere temperatuur wordt geselecteerd en geladen, dan zal het gereedschap onmiddellijk veranderen om te werken op de nieuwe inkomende temperatuurinstelling.

1. Kies een gereedschap.

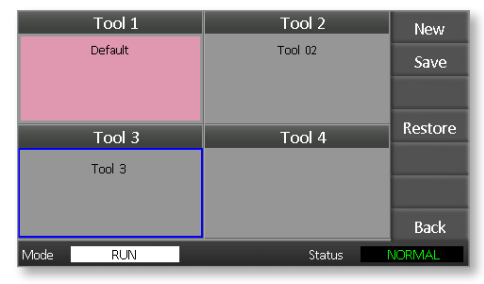

- 2. Kies [Load].
- Voer het systeemwachtwoord in. 3.
- Kies [OK] om het gereedschap te laden. 4.

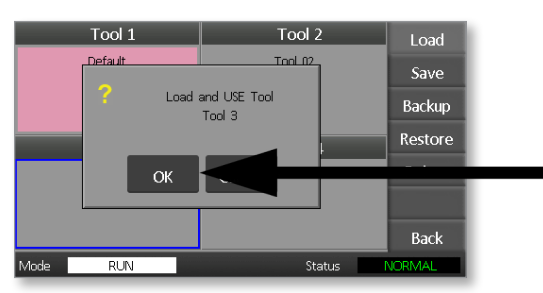
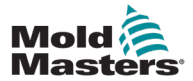

# 6.20 De gereedschapsinstellingen opslaan

Wijzigingen in het momenteel geladen gereedschap worden kort na uw laatste aanraking van het scherm opgeslagen.

# 6.21 De gewijzigde gereedschapsinstellingen opslaan

Als u verschillende gereedschappen voor verschillende toepassingen moet gebruiken, moet u nieuwe gereedschappen aanmaken om de verschillende instellingen vast te houden.

1. Kies een lege gereedschapssleuf.

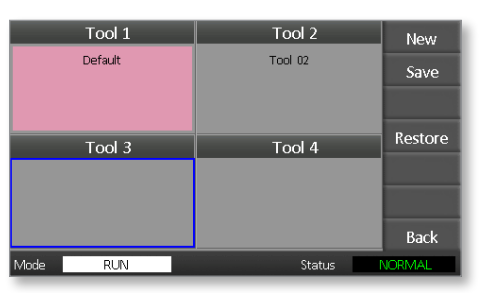

2. Kies [Save].

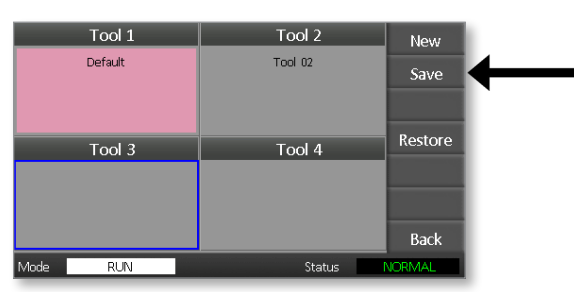

- 3. Voer het systeemwachtwoord in.
- 4. Voer een nieuwe naam voor het gereedschap in.

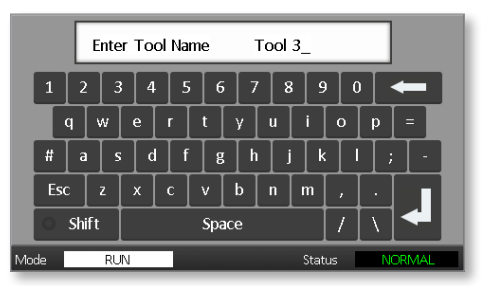

5. Kies [Ent].

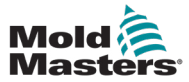

- 6. Keer terug naar de pagina ToolStore om het nieuwe gereedschap met de nieuwe naam te zien.
- 7. Kies het gereedschap.

| Tool 1   | Tool 2  | New     |
|----------|---------|---------|
| Default  | Tool 02 | Save    |
|          |         |         |
|          |         | Restore |
| Tool 3   | Tool 4  | Restore |
| Tool 3   |         |         |
|          |         |         |
|          |         | Back    |
| Mode RUN | Status  | IORMAL  |

- 8. Kies [Load].
- 9. Kies [OK] om te bevestigen.

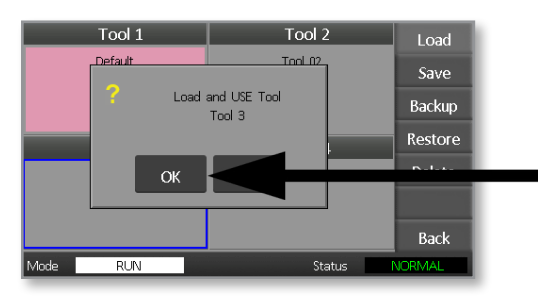

10. Verlaat deze pagina en breng alle noodzakelijke wijzigingen aan.

Dit proces creëert een nieuw gereedschap met nieuwe instellingen.

Om de oorspronkelijke gereedschapsinstellingen te herstellen, keert u terug naar de pagina ToolStore en kiest u het oorspronkelijke gereedschap.

| Tool 1   | Tool 2  | Load    |
|----------|---------|---------|
| Default  | Tool 02 | Save    |
|          |         | Backup  |
| Tool 3   | Tool 4  | Restore |
| Tool 3   |         | Delete  |
|          |         | Setup   |
|          |         | Back    |
| Mode RUN | Status  | ALARM   |

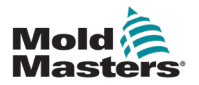

# 6.22 Een gereedschap verwijderen

# LET OP

Nadat u een gereedschap hebt verwijderd, kunt u de vorige instellingen niet meer herstellen. Zorg ervoor dat u het juiste gereedschap verwijdert.

1. Kies het gereedschap dat u wilt verwijderen.

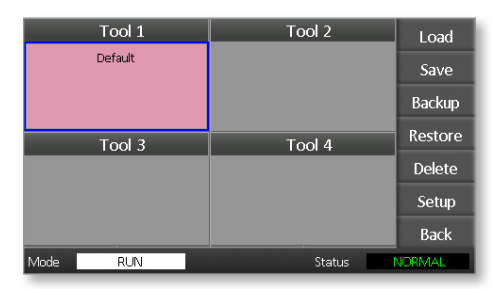

2. Kies [Delete].

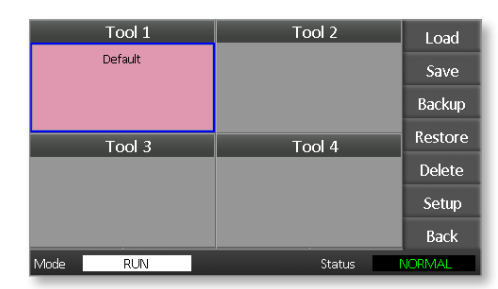

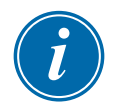

#### OPMERKING

Als u het huidige gereedschap probeert te verwijderen, verschijnt er een waarschuwingspaneel dat u vertelt dat u het huidige gereedschap niet kunt verwijderen.

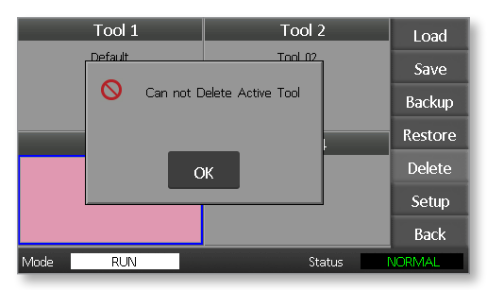

- 3. Druk op [**OK**] om terug te keren naar de pagina ToolStore.
- 4. Kies het gereedschap dat u wilt verwijderen.

#### 5. Kies [Delete].

Er verschijnt een prompt waarin de gebruiker wordt gevraagd om de actie te bevestigen.

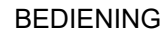

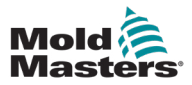

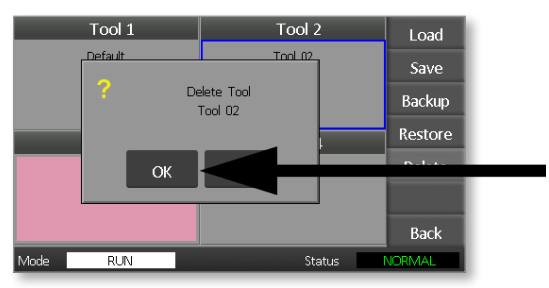

7. Keer terug naar de pagina ToolStore om te controleren of het ongewenste gereedschap is verwijderd.

| Tool 1   | Tool 2 | Load    |
|----------|--------|---------|
| Default  |        | Save    |
|          |        | Backup  |
| Tool 3   | Tool 4 | Restore |
| Tool 3   |        | Delete  |
|          |        | Setup   |
|          |        | Back    |
| Mode RUN | Status | IORMAL  |

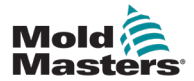

# 6.23 Instellingen Back-up gereedschap

Een back-up maken van gereedschappen is een manier om de instellingen van het gereedschap op te slaan op een extern opslagapparaat. De opgeslagen instellingen kunnen worden gebruikt voor veilig herstel of kunnen worden overgedragen naar een andere controller voor gebruik.

1. Plaats de geheugenstick.

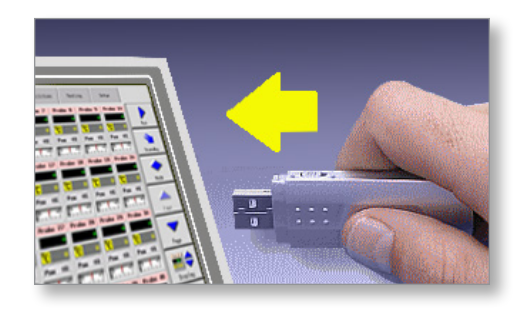

2. Kies het gereedschap waarvan u een back-up wilt maken.

|      | Tool 1  | Tool 2 | Load    |
|------|---------|--------|---------|
|      | Default |        | Save    |
|      |         |        | Backup  |
|      | Tool 3  | Tool 4 | Restore |
|      |         |        | Delete  |
|      |         |        | Setup   |
|      |         |        | Back    |
| Mode | RUN     | Status | NORMAL  |

3. Kies [Backup].

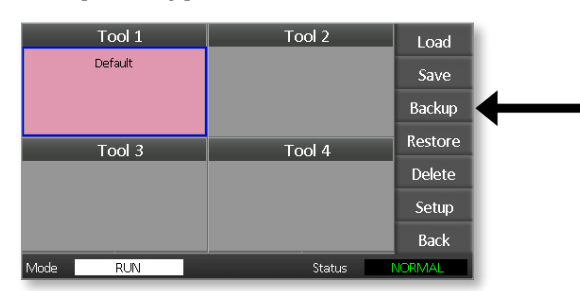

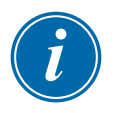

#### OPMERKING

Als er een probleem is met het opslaan op de geheugenstick, wordt er een waarschuwingsbericht weergegeven. Herhaal de procedure met een andere geheugenstick.

4. Verwijder de geheugenstick.

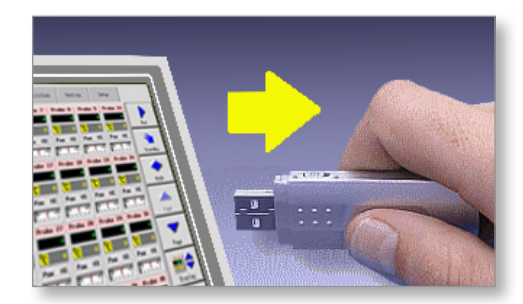

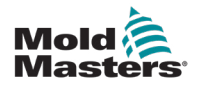

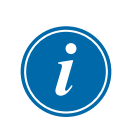

# 6.24 Gereedschapsinstellingen herstellen

#### BELANGRIJK

Alle informatie die in de geselecteerde gereedschapssleuf is opgeslagen, wordt overschreven met de informatie van de geheugenstick.

# 6.25 Een gereedschap herstellen

1. Plaats de geheugenstick.

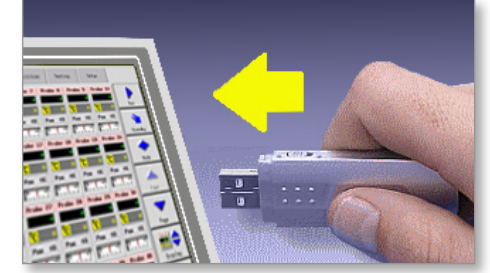

2. Kies een lege gereedschapssleuf.

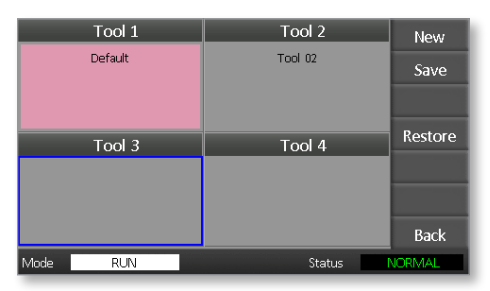

3. Kies [Restore].

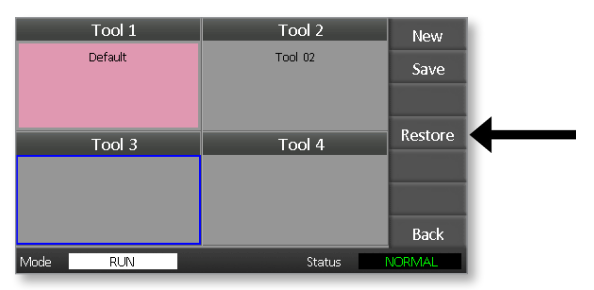

4. Verwijder de geheugenstick.

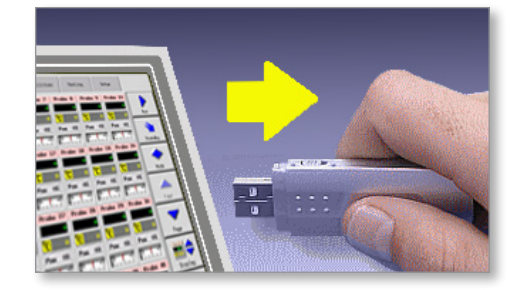

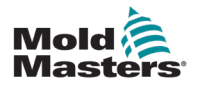

# **Hoofdstuk 7 - Onderhoud**

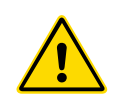

#### WAARSCHUWING

Zorg ervoor dat u "Hoofdstuk 3 - Veiligheid" volledig hebt gelezen voordat u onderhoudsprocedures op de controller uitvoert.

Het onderhouden van de controller omvat het controleren van records en instellingen en het uitvoeren van zelfdiagnosetesten.

De touchscreen-controller bevat geen onderdelen die door de gebruiker kunnen worden onderhouden. In het onwaarschijnlijke geval dat de apparatuur defect raakt, retourneert u het apparaat voor reparatie.

# 7.1 Zelfdiagnosetesten

De controller heeft een diagnosetesttool waarmee u kunt controleren of elke zone correct werkt.

Het is de juiste routine die u moet gebruiken:

- · als acceptatiecontrole
- om te zien of een nieuw gereedschap correct is aangesloten
- als onderhoudshulpmiddel, om te controleren of een werkend gereedschap correct werkt

# 7.2 Hoe de test werkt

Hieronder wordt de testvolgorde beschreven om aan te geven hoe deze werkt.

Het past 10% vermogen toe en merkt op dat:

- (a) de temperatuur van de te testen zone neemt niet verder af wat zou wijzen op een omgekeerd thermokoppel in die zone
- (b) de te testen zone stijgt voldoende tot een vastgesteld niveau zo niet, dan neemt het toegepaste vermogen toe en wordt opnieuw gekeken naar die temperatuurstijging. Het blijft het vermogen verhogen en zoeken naar de verwachte temperatuur totdat een ingestelde timer afloopt. Als de zone niet binnen de juiste tijd de juiste temperatuur ziet, dan is er
- (c) geen andere zone die evenveel stijgt als de eerste ingestelde temperatuur, wat zou wijzen op kruisbedrading tussen de te testen zone en een ander thermokoppel.
- (d) Geen andere zone stijgt aanzienlijk, wat zou wijzen op overmatige thermische geleiding tussen aangrenzende zones

Na het voltooien van de test op de eerste zone, gaat de routine verder naar de volgende zones totdat ze allemaal zijn getest.

Aan het einde van de test wordt een lijst met resultaten opgesteld om te laten zien hoe de test is verlopen.

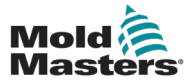

# 7.3 Een zelfdiagnosetest uitvoeren

De diagnostische routine kan worden uitgevoerd op elk moment dat de controller is aangesloten op het gereedschap, als deze niet in gebruik is voor productie.

1. Kies [Gereedschap].

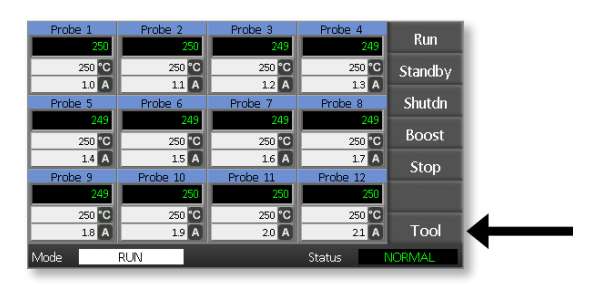

2. Kies [Setup].

Voer het systeemwachtwoord in als daarom wordt gevraagd.

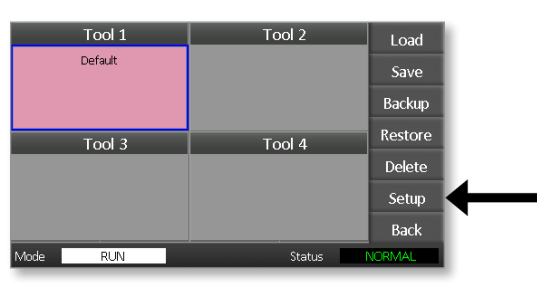

3. Kies [Test].

| Zone 1<br>• P 1<br>Zone 5<br>• P 5<br>Zone 9<br>• P 9 | Zone 2<br>P 2<br>Zone 6<br>P 6<br>Zone 10<br>P 10 | Zone 3<br>P 3<br>Zone 7<br>P 7<br>Zone 11<br>P 11 | Zone 4<br>P 4<br>Zone 8<br>P 8<br>Zone 12<br>P 12 | Config<br>Test | ← |
|-------------------------------------------------------|---------------------------------------------------|---------------------------------------------------|---------------------------------------------------|----------------|---|
|                                                       |                                                   |                                                   |                                                   | CardCal        |   |
| Mode                                                  | RUN                                               | _                                                 | Status                                            | Back<br>NORMAL |   |

4. Kies [**OK**] om de test te starten.

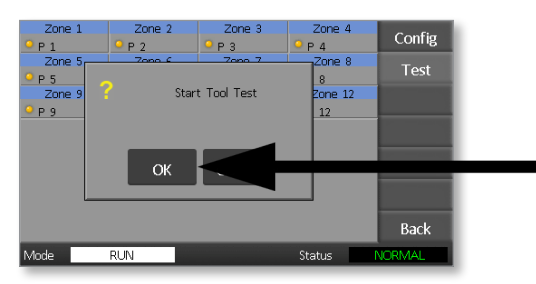

Het modusvenster toont vervolgens 'Testen' en het display van de eerste

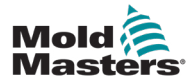

#### ONDERHOUD

zonetemperatuur geeft 'Test' weer.

- (a) Kies [Stop] op elk gewenst moment om de test voortijdig te beëindigen.
- (b) Kies [**Skip**] op elk gewenst moment om een zone over te slaan en door te gaan naar de volgende.
- (c) Als u [**Back**] kiest, wordt de test voltooid en worden er geen testresultaten weergegeven.

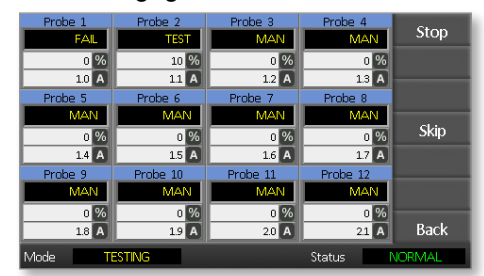

Aan het einde van de testvolgorde bouwt de controller een pagina met testresultaten om te laten zien hoe de test voor elke zone is verlopen.

Elke zone die een test niet doorstaat, wordt gemarkeerd door een rode knopmarkering, gevolgd door een korte uitleg of een code om aan te geven waarom deze test is mislukt.

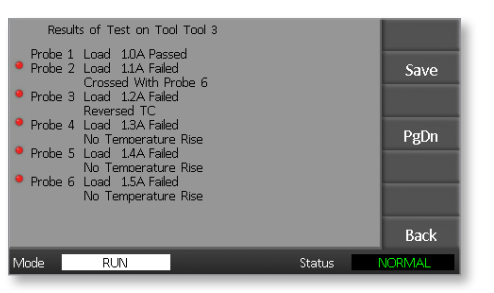

- 5. Kies aan het einde van de test [**Save**] om de resultaten naar een externe geheugenstick als CSV-bestand te exporteren.
- 6. Kies [**Back**] om de testpagina te verlaten en terug te keren naar de pagina ToolStore.

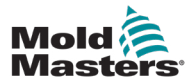

# 7.4 De testresultaten interpreteren

## 7.4.1 Bevredigende test

Als de diagnostische test geen fout in een zone vindt, wordt het bericht 'Zonetest OK' weergegeven voor elke zone.

#### 7.4.2 Onbevredigende test

Als de test problemen detecteert, wordt er een foutmelding weergegeven voor de specifieke zone. Zie Tabel 7-1 voor een volledige lijst met foutmeldingen.

| Tabel 7-1 Foutmeldingen systeemdiagnose |                                                                                                    |  |
|-----------------------------------------|----------------------------------------------------------------------------------------------------|--|
| Foutmelding                             | Beschrijving                                                                                                    |  |
| Below 0<br>or Reversed T/C              | Kan worden veroorzaakt door een omgekeerd thermokoppel.<br><b>Opmerking</b> : als de test werd uitgevoerd bij een omgevings-<br>temperatuur onder 0 °C, zou de controller niet werken met de<br>resulterende negatieve temperatuurmetingen.           |  |
| FUSE                                    | Controleer de zekering van de kaart.                                                                                                    |  |
| REV                                     | De temperatuur leek te dalen toen de stroom werd ingeschakeld.                                                                                                    |  |
| Failed to React<br>Correctly            | Onverwachte resultaten. Dit bericht wordt gevolgd door verdere foutmeldingen.                                                                                                    |  |
| Heater / T/C Common<br>with Zone NN?    | Kruisbedradingsfout tussen weergegeven zones. Kan de bedrading van de verwarming of thermokoppel defect zijn.                                                                                                    |  |
| Heating Test Failed                     | De temperatuur steeg niet met het ingestelde aantal graden<br>binnen de verwarmingsperiode. Dit kan worden veroorzaakt<br>door een verwarming met open circuit, een bekneld, kortgesloten<br>of losgeraakt thermokoppel.                              |  |
| No Mains Sync. Pulse                    | Waarschijnlijk door een fout in de voedingsbedrading.                                                                                                    |  |
| N/Z                                     | Er is geen kaart gedetecteerd in de eenheid in de sleuf die is geïdentificeerd met de weergegeven zone.                                                                                                    |  |
| T/C                                     | Thermokoppel gedetecteerd als zijnde open circuit. Controleer de bedrading van de thermokoppel op de weergegeven zone.                                                                                                    |  |
| T/C Interaction with Zone NN?           | Verschillende zone(s) dan de zone(s) die getest worden hadden<br>een onaanvaardbare temperatuurstijging, groter dan de slechte<br>stijging ingesteld in de testwaarden. Geeft een foutieve T/C-<br>positionering of nabijheid van de nabije zone aan. |  |
| User Stopped                            | De test is gestopt.                                                                                                    |  |
| User Skipped                            | De test voor deze zone werd overgeslagen terwijl deze werd getest.                                                                                                    |  |

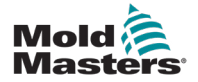

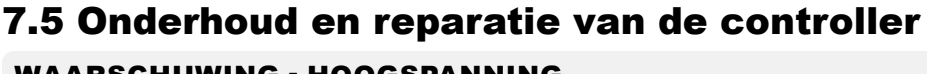

#### WAARSCHUWING - HOOGSPANNING

Isoleer de controller altijd bij de bron voordat u de eenheid opent om deze te inspecteren of zekeringen te vervangen.

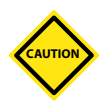

#### LET OP

Externe kabels moeten worden gecontroleerd om te zien of er geen schade is aan de flexibele leiding, stekkers of stopcontacten. Als de flexibele leiding beschadigd is of als er blootliggende geleiders zijn, moet deze worden vervangen.

Alle interne kabelvormen die buigen om deuren te openen, moeten worden gecontroleerd om te kijken of er geen rafeling of schade aan de kabelisolatie is.

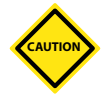

#### LET OP

Gebruik alleen zekeringen met keramische behuizing op regelkaarten. Gebruik nooit zekeringen met glazen behuizing.

# 7.6 Vervangende onderdelen

*Mold-Masters* verwacht niet dat u andere onderdelen van de controller op printplaatniveau dan zekeringen moet repareren. In het onwaarschijnlijke geval van een defect aan de printplaat, bieden we een uitstekende reparatie- en vervangingsfaciliteit voor al onze klanten.

# 7.7 Reiniging en inspectie

Overtollig stof dat in de kast is binnengedrongen, kan met een lichte borstel en stofzuiger worden verwijderd.

Als de apparatuur onderhevig is aan trillingen, raden we u aan een geïsoleerde schroevendraaier te gebruiken om te controleren of er geen aansluitpunten los zijn gekomen.

# 7.8 De software upgraden

Om onze hoge kwaliteit te behouden, voeren onze ontwikkelingstechnici continue verbeteringen door aan ons besturingssysteem.

Het is mogelijk om systeemupgrades toe te passen op uw eigen controller, afhankelijk van het type en de leeftijd van uw apparatuur. Neem contact op met uw leverancier en geef het serienummer van uw model op om te weten te komen of uw specifieke console kan worden geüpgraded.

Het is meestal niet nodig om uw besturingssysteem terug te sturen naar uw leverancier voor upgrades. Ze kunnen via internet worden gedownload.

# 7.9 Voorbereiding

- 1. Download de upgrade van het internet naar een pc.
- 2. Kopieer het upgradeprogramma/de gegevens naar de geheugenstick.

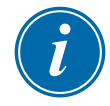

#### BELANGRIJK

Voordat u een upgrade start, schakelt u uw machine uit om uw console vrij te laten.

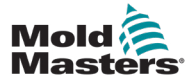

#### 7.10 Procedure

- 1. Maak de controller los van de productie.
- 2. Steek de geheugenstick in de USB-aansluiting.
- 3. Schakel de controller uit en weer in en laat de upgrade zelf installeren.
- 4. Verwijder de geheugenstick en zet de controller weer in productie.

# 7.11 Zekeringen en overstroombeveiliging

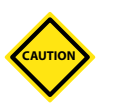

#### LET OP

Het zekeringdetectiecircuit vereist een continue lage stroomsterkte via een hoge impedantie-ontluchtingsweerstand om de alarmtoestand te handhaven.

Als gevolg hiervan is het laadcircuit nog steeds aangesloten op de netspanning en is het niet veilig om te proberen de zekering te repareren of te vervangen zonder eerst het circuit te isoleren.

Er is een aardlekschakelaar die algemene overstroombeveiliging biedt voor de volledige eenheid.

# 7.12 Vervangende zekeringen

Als een zekering is doorgebrand, zorg er dan voor dat deze wordt vervangen door een nieuwe zekering met identieke eigenschappen. Zie Tabel 7-2, Tabel 7-3 en Tabel 7-3 voor de juiste soorten zekeringen.

# 7.13 Aanvullende zekeringen

Alle aanvullende circuits (consolevoeding, voeding, ventilatoren) worden beschermd door een paar zekeringen die worden gevoed vanuit de bovenste en onderste voedingsrail.

Deze zijn gemonteerd op een DIN-rail en zijn te vinden in de linker zijafdekking (gezien vanaf de voorkant) van een M1-48 en onder de afdekking aan de bovenkant van een M1-12.

| Tabel 7-2 Aanvullende zekeringen |                         |  |
|----------------------------------|-------------------------|--|
| Zekering                         | 20 mm anti-overspanning |  |
| Classificatie                    | 10 A                    |  |

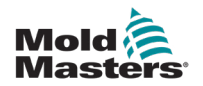

## 7.14 Controllerkaarten

#### LET OP

Gebruik alleen zekeringen met keramische behuizing op regelkaarten. Gebruik nooit zekeringen met glazen behuizing.

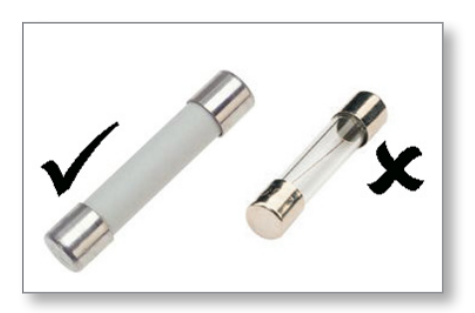

Afbeelding 7-1 Gebruik alleen zekeringen met keramische behuizingen

De controllerkaart heeft beveiligingszekeringen voor de uitgang van de verwarmingsbelasting.

| Tabel 7-3 Type uitgangszekering |                              |  |
|---------------------------------|------------------------------|--|
| Zekering                        | 32 mm Keramisch FF Ultrasnel |  |
| Classificatie                   | 15 A                         |  |

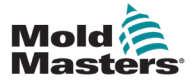

#### 8-1

# Hoofdstuk 8 - Problemen oplossen

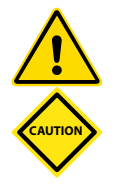

#### WAARSCHUWING

Zorg ervoor dat u "Hoofdstuk 3 - Veiligheid" volledig hebt gelezen voordat u problemen met de controller oplost.

#### LET OP

Het zekeringdetectiecircuit vereist een continue lage stroomsterkte via een hoge impedantie-ontluchtingsweerstand om de alarmtoestand te handhaven.

Als gevolg hiervan is het laadcircuit nog steeds aangesloten op de netspanning en is het niet veilig om te proberen de zekering te repareren of te vervangen zonder eerst het circuit te isoleren.

# 8.1 Inleiding

Het besturingssysteem heeft verschillende functies die een vroege diagnose geven van storingen in het besturingssysteem, de gereedschapsverwarmers en thermokoppelsensoren:

Als het systeem een abnormale situatie detecteert, wordt er een waarschuwingsbericht weergegeven op de hoofdpagina.

Als wordt waargenomen dat een zonetemperatuur afwijkt van de werkelijke instelling die de alarmlimieten overschrijdt, verandert het display in witte tekst in het rode vak en wordt een alarm op afstand gegenereerd.

Als het systeem een storing in een of meer van de besturingszones detecteert, wordt er een foutmelding weergegeven op de hoofdpagina in plaats van een temperatuurwaarde.

Zie "Tabel 8-1 Fout- en waarschuwingsmeldingen" voor meer informatie.

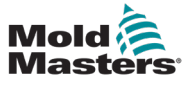

| Tabel 8-1 Fout- en waarschuwingsmeldingen |                                                                                                    |                                                                                                    |  |
|-------------------------------------------|----------------------------------------------------------------------------------------------------|----------------------------------------------------------------------------------------------------|--|
| Foutmelding                               | Oorzaak                                                                                                    | Actie                                                                                                    |  |
| ERR!                                      | Er is weinig of geen temperatuurstijging<br>gedetecteerd in die zone.<br>Wanneer de console stroom begint toe te<br>passen, verwacht het een gelijkwaardige<br>warmtestijging bij het thermokoppel te zien.                                                                                                    | <ul> <li>Controleer de bedrading van de thermokoppel,<br/>want deze kan worden omgekeerd.</li> <li>De bedrading van de verwarmer kan<br/>defect zijn of het element kan een open<br/>circuit zijn.</li> </ul>                                                                                                    |  |
|                                           | Als het thermokoppel in het gereedschap of<br>de kabel is vastgeklemd en afgeknepen, kan<br>de console de volledige warmte-stijging bij<br>de tip niet zien. Als deze niet wordt gecor-<br>rigeerd, bestaat het gevaar dat de zone<br>oververhit raakt en de tip beschadigt.                                                                                                    |                                                                                                    |  |
|                                           | Het circuit handhaaft de uitgang op<br>het niveau dat wordt bereikt toen het<br>monitorcircuit de fout detecteerde.                                                                                                    |                                                                                                    |  |
| FUSE                                      | De uitgangszekering voor die zone is kapot.<br>BELANGRIJK: Lees de waarschuwingen<br>voor gevaren aan                                                                                                    | <ul> <li>Vervang de zekering door een zekering<br/>van dezelfde waarde en hetzelfde type<br/>[zekering hoge breukstroombelasting].</li> </ul>                                                                                                    |  |
|                                           | BELANGRIJK: Een zekering kan alleen<br>defect raken door een fout buiten de<br>controller. Identificeer en herstel de<br>fout voordat u de zekering vervangt.<br>Opmerking: Als de betreffende zekering op                                                                                                    | bevindt zich op de controllerkaart.                                                                                                    |  |
|                                           | een controllerkaart is gemonteerd, dan is<br>het veilig om de printplaat los te koppelen<br>om het circuit te isoleren en de zekering op<br>de kaart te vervangen.                                                                                                    |                                                                                                    |  |
| GND                                       | Het systeem heeft een aardingsfout<br>gedetecteerd.                                                                                                    | <ul> <li>Controleer de bedrading van de verwarmer<br/>op een pad met lage impedantie naar aarde.</li> </ul>                                                                                                    |  |
| LINE                                      | Er worden geen synchronisatiepulsen van<br>de netvoeding ontvangen.<br>De driefasige voeding wordt gebruikt in een<br>crossover-detectiecircuit om timingpulsen<br>te genereren voor nauwkeurige<br>faseregeling en het afvuren van de triac.<br>Als de fasedetectie op een of twee fasen<br>mislukt, is er geen puls om de fasehoek<br>te meten en wordt de LIJN-foutmelding<br>gegenereerd.<br>Alle circuits op de gezonde fasen blijven | <ul> <li>Er is een fasedetectiecircuit op elke<br/>kaart en een gemeenschappelijk<br/>fasedetectiecircuit op alle andere<br/>controllertypen.</li> <li>Hoewel een fout in dergelijke circuits de<br/>foutmelding LIJN kan veroorzaken, wordt<br/>een dergelijke fout zeer zelden gezien.</li> <li>De meest voorkomende fout is de<br/>afwezigheid van één fase of, als een<br/>stekker verkeerd is aangesloten, een<br/>omgewisselde fase en neutraal.</li> <li>Als er een LIJN-foutmelding optreedt,<br/>schakel de controller dan uit en isoleer deze<br/>en controleer de bedrading van de voeding</li> </ul> |  |

#### **PROBLEMEN OPLOSSEN**

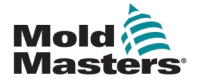

| Tabel 8-1 Fout- en waarschuwingsmeldingen |                                                                                                    |                                                                                                    |
|-------------------------------------------|----------------------------------------------------------------------------------------------------|----------------------------------------------------------------------------------------------------|
| Foutmelding                               | Oorzaak                                                                                                    | Actie                                                                                                    |
| REV                                       | De kaart heeft een abnormale ingang bij<br>de thermokoppelaansluiting gedetecteerd                                                                          | <ul> <li>Als het <b>REV</b>-alarm aanhoudt, schakelt u<br/>de controller uit en onderzoekt u de zone.</li> </ul>                                                                                                    |
|                                           | die een kortgesloten of omgekeerd<br>thermokoppel aangeeft.                                                                                                 | <ul> <li>De overtredingszone kan ook als slave<br/>worden gebruikt voor een goede zone<br/>totdat de storing kan worden verholpen.</li> </ul>                                                                                                    |
| T/C                                       | Er is een thermokoppel met open circuit<br>gedetecteerd en er is geen automatische<br>reactie geselecteerd in de kolom TC Open<br>fout van de Setup-pagina. | <ul> <li>Voor onmiddellijk herstel:</li> <li>maak die controlezone slave<br/>in een aangrenzende zone OF<br/>schakel over naar open lusbesturing</li> <li>Als de controller vrij is, controleer dan of<br/>de ingangszekering op de controllerkaart<br/>kapot is.</li> <li>Als de zekering goed is, controleer dan<br/>de bedrading op fouten of vervang het</li> </ul> |

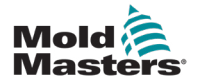

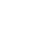

8-4

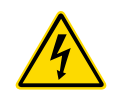

# 8.2 Andere mogelijke storingscondities

#### WAARSCHUWING - GEVAAR VOOR SCHOKKEN

De omhulde aansluitingen op de Euroback-printplaat zijn live tenzij de voeding is uitgeschakeld.

#### 8.2.1 Snelle temperatuurschommelingen

De meest waarschijnlijke oorzaak van temperatuurschommelingen is het oppikken van externe spanningen door de thermokoppelkabel, d.w.z. de algemene modus. Dit kan te wijten zijn aan een slechte aarding van het gereedschap, een defecte afgeschermde thermokoppeldraad of een defecte verwarming. We raden aan om alle aardverbindingen te testen.

#### 8.2.2 Detectie van aardingsfouten

Aardlekdetectie detecteert elke fout die wordt veroorzaakt door aardlekstroom. Aardingsfouten kunnen optreden als een gereedschap enige tijd inactief is geweest en vochtig in één verwarming is gekomen. Het is mogelijk om de verwarming te identificeren en de defecte zone te repareren door de naastgelegen verwarmingen te gebruiken om deze op te warmen en uit te drogen.

# 8.3 Module verwijderen

Om een regelmodule van de controller te verwijderen, moet de stroom naar de kast worden geïsoleerd van de bron.

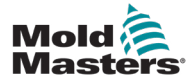

#### 9-1

# Hoofdstuk 9 - Bedrading van Hot Runner-controller

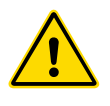

#### WAARSCHUWING

Zorg ervoor dat u "Hoofdstuk 3 - Veiligheid" volledig hebt gelezen voordat u de controller aansluit.

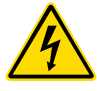

#### WAARSCHUWING - HOOGSPANNING

Wees uiterst voorzichtig bij het aansluiten van de controller op de driefasenvoeding.

Vervang de voedingsbedrading niet voordat de controller is losgekoppeld van alle elektrische voedingen.

Als u de configuratie wijzigt van Star naar Delta, moet de neutrale draad worden losgekoppeld en veilig worden gemaakt om te beschermen tegen een live-terugvoer.

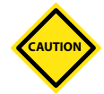

#### LET OP

Wees voorzichtig met de Star-/Delta-configuratie, omdat een onjuiste verbinding kan lijken te werken, maar schade aan de controller kan veroorzaken.

De volgende normen zijn alleen van toepassing op controllers die zijn aangesloten op de *Mold-Masters*-norm. Er kunnen andere specificaties zijn vermeld toen de controller werd besteld. Raadpleeg de verstrekte specificatiegegevens.

# 9.1 Driefasige aanduiding - Star-/Delta-optie

De kast wordt geleverd met een 3-fase-netsnoer met vijf kernen dat kan worden gebruikt voor een Star- of Delta-configuratie. Er zijn connectoren in de behuizing om te wisselen tussen Star- en Delta-voeding.

Bij de bovenste verbindingsblokken, die zich achter het linkerpaneel bevinden, wijzigt u de Star-/Delta-kruiskoppelingen met behulp van een enkele 3-weg koppeling voor Star-benodigdheden of drie 2-weg koppelingen voor Delta-benodigdheden. De connectorstrip toont de juiste dwarsverbindingen om te gebruiken.

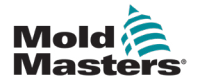

# 9.2 De vermogensrail instellen op de STAR-configuratie

#### WAARSCHUWING

Voordat u de bedrading vervangt, trekt u de onderbrekerschakelaar aan de achterkant van de controller omlaag om de controller los te koppelen van de voedingsbron.

- 1. Schroef het klemdeksel van het rechterzijpaneel los.
- 2. Verwijder de jumper met 6 standen van het klemdeksel.

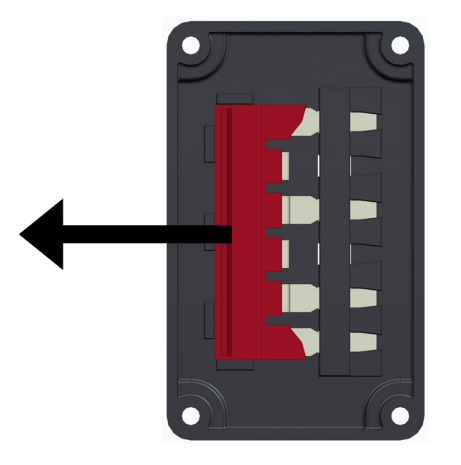

3. Verwijder de 3x2 positie jumpers van het klemmenblok.

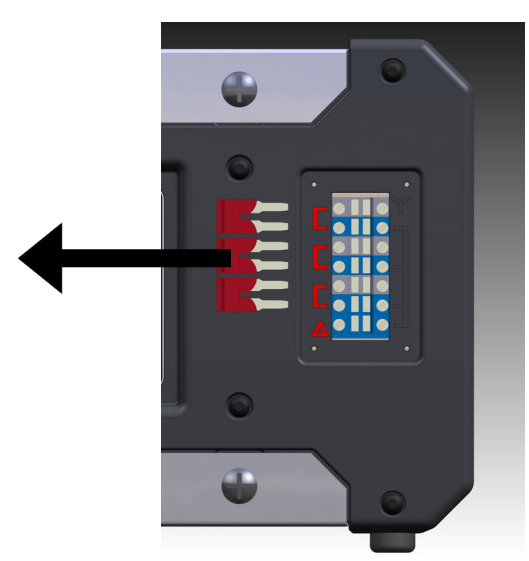

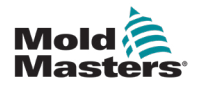

9-3

4. Steek de jumper met 6 posities in het klemmenblok.

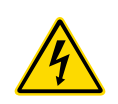

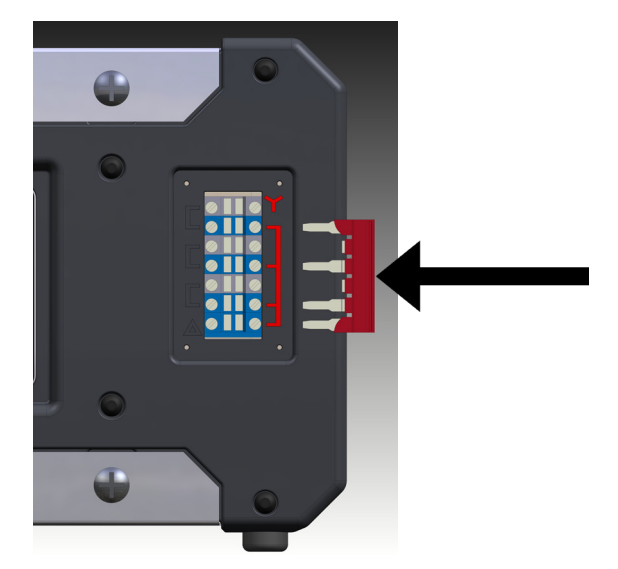

5. Plaats de 3x2 positie jumpers in het klemdeksel.

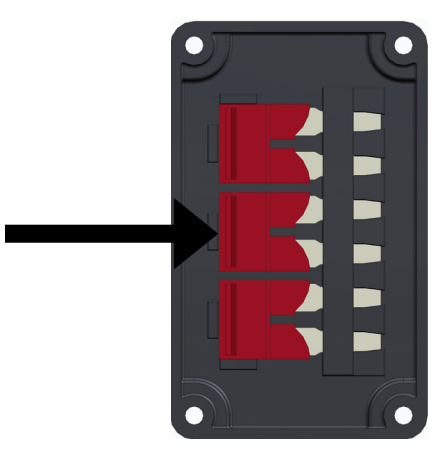

6. Schroef het klemdeksel op de controller.

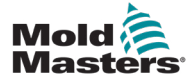

# 9.3 De vermogensrail instellen op de DELTA-configuratie

#### WAARSCHUWING

Voordat u de bedrading vervangt, trekt u de onderbrekerschakelaar aan de achterkant van de controller omlaag om de controller los te koppelen van de voedingsbron.

- 1. Schroef het klemdeksel van het rechterzijpaneel los.
- 2. Verwijder de 3x2 positie jumpers van het klemdeksel.

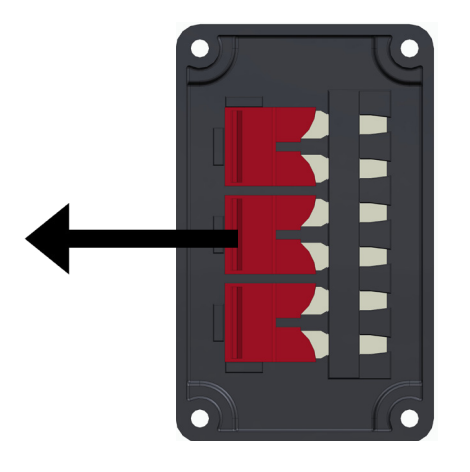

3. Verwijder de jumper met 6 posities van het klemmenblok

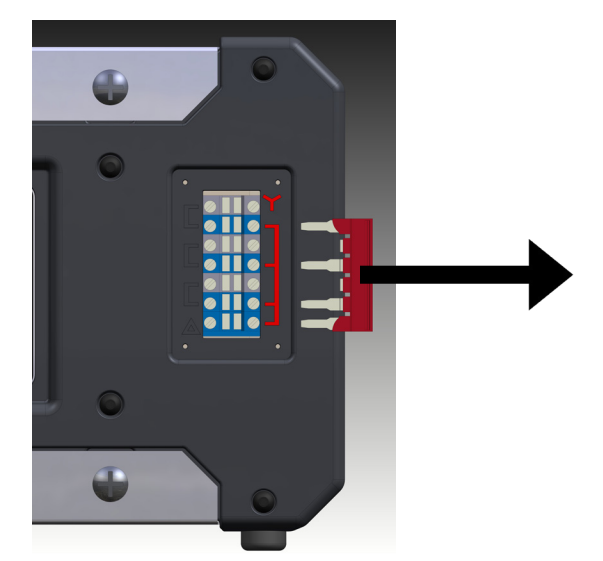

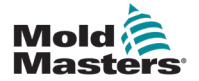

4. Steek de 3x2 positie jumpers in het klemmenblok.

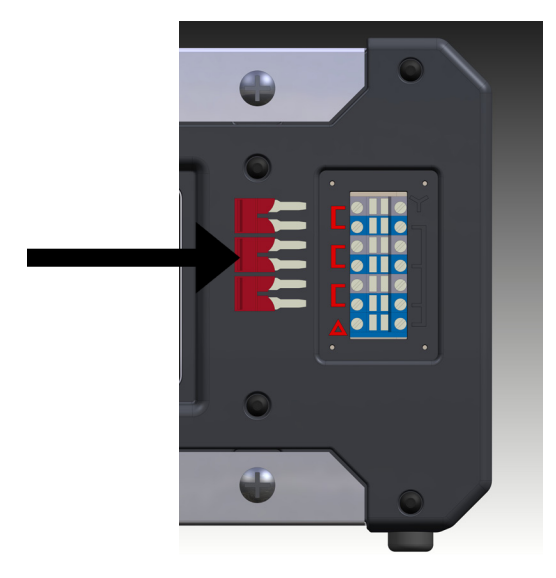

5. Plaats de jumper met 6 posities in het klemdeksel.

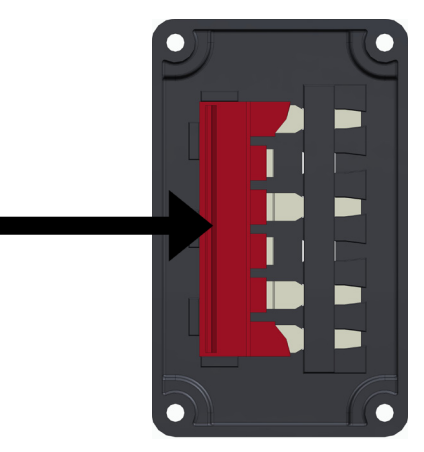

6. Schroef het klemdeksel op de controller.

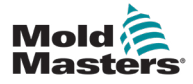

## 9.4 Filteroptie

In landen waar lawaai over elektriciteitskabels een probleem is, raadt *Mold-Masters* aan om een inline-filter te plaatsen. Neem contact op met *Mold-Masters* voor meer informatie.

# 9.5 Alarmuitgang/hulpingang

Een optionele kastconnector zorgt voor een alarmuitgang van een interne set relaiscontacten. Met behulp van een externe stroombron kan de kast een aantal waarschuwingsapparaten starten wanneer een zone in een alarmstatus gaat. Dit wordt vaak gebruikt voor bakens, hoorbare alarmen of het informeren van de gietmachine. Om vluchtige alarmcondities vast te leggen, wordt het relais ongeveer 15 seconden ingedrukt gehouden nadat de alarmconditie is opgeheven. De contacten zijn geschikt voor 5 A bij 240 V.

| Tabel 9-1 Alarmuitgang/hulpingang |                       |                  |
|-----------------------------------|-----------------------|------------------|
| Pen                               | Verbinding            | Ingang/uitgang   |
| 1                                 | Hulpingang signaal    | Stand-by         |
| 2                                 | Hulpingang aarde      |                  |
| 3                                 | Alarm 240 V contact 1 | Normaal geopende |
| 4                                 | Alarm 240 V contact 2 | contacten        |

Een optionele ingang kan worden geaccepteerd via dezelfde connector. Het kan worden gebruikt voor Cycle Synch-speerpunten, Blokkeringsmodus, Boost/stand-by op afstand of een andere door de gebruiker te definiëren functie. Raadpleeg voor exacte details de specificatie voor uw specifieke model.

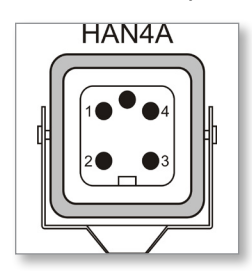

Afbeelding 9-1 HAN4A-connector

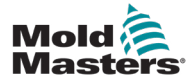

## 9.6 USB-poort

Er wordt een USB-poort meegeleverd die bepaalde functies mogelijk maakt, zoals:

- back-up- en herstelinstellingen van het gereedschap
- opslaan resultaten van de gereedschapstest

| Tabel 9-2 Penaansluitingen |            |  |
|----------------------------|------------|--|
| Pen                        | Verbinding |  |
| 1                          | VCC        |  |
| 2                          | D-         |  |
| 3                          | D+         |  |
| 4                          | AARDE      |  |

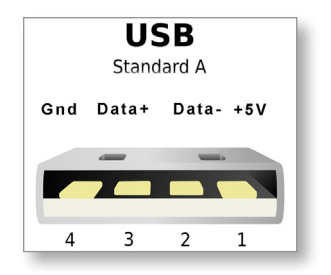

Afbeelding 9-2 USB-poort

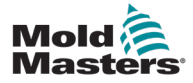

#### 9.7 Standaard gereedschapsaansluitingen

Onderstaande schema's tonen de voorkeursstandaard voor stroom- en thermokoppelverbindingskabels. Aangepaste controllers kunnen verschillen en er wordt een aangepast bedradingsgegevensblad verstrekt.

#### 9.7.1 Connector voor 6-zone Me-controller

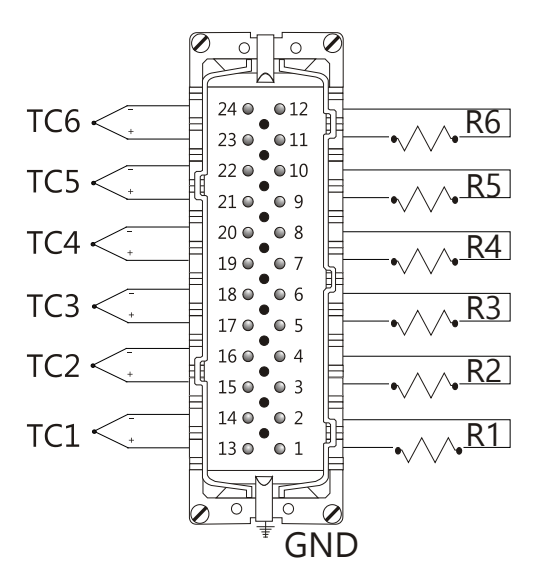

| Zone                  | Pin                  |
|-----------------------|----------------------|
| R1                    | 1(L), 2(N)           |
| R2                    | 3(L) <i>,</i> 4(N)   |
| R3                    | 5(L) <i>,</i> 6(N)   |
| R4                    | 7(L) <i>,</i> 8(N)   |
| R5                    | 9(L) <i>,</i> 10(N)  |
| R6                    | 11(L) <i>,</i> 12(N) |
| T/C 1                 | 13(+), 14(-)         |
| T/C 2                 | 15(+), 16(-)         |
| T/C 3                 | 17(+), 18(-)         |
| T/C 4                 | 19(+), 20(-)         |
| T/C 5                 | 21(+), 22(-)         |
| T/C 6                 | 23(+), 24(-)         |
| Maximum: 230Vac - 16A |                      |

Afbeelding 9-3 Alleen 6 zones – enkel HAN24E volgens HASCO-norm

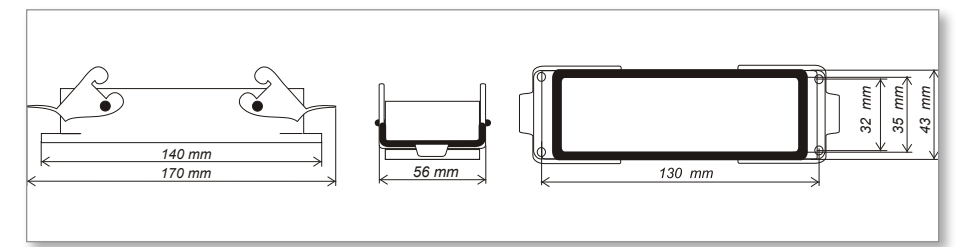

Afbeelding 9-4 Harting 24B-behuizing met dubbele hendel

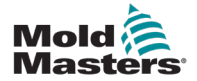

#### 9.7.2 Connector voor 12-zone Me-controller

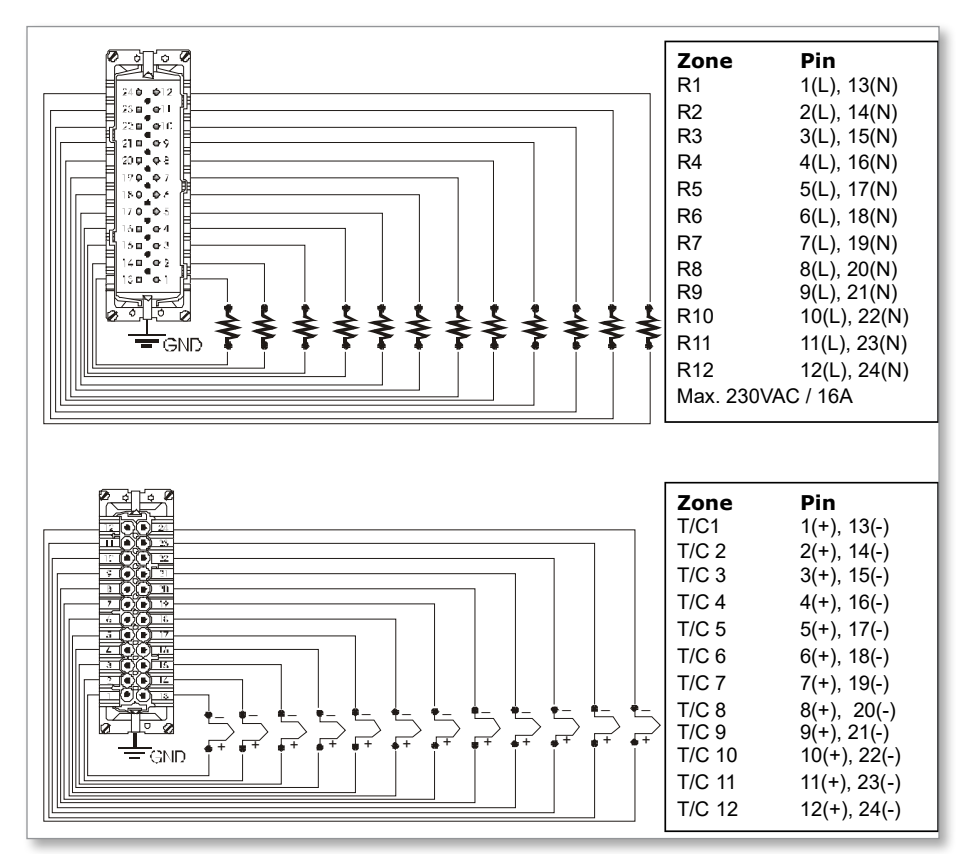

Afbeelding 9-5 12-48 zone -paren HANE24E bedraad volgens Mold-Masters-norm

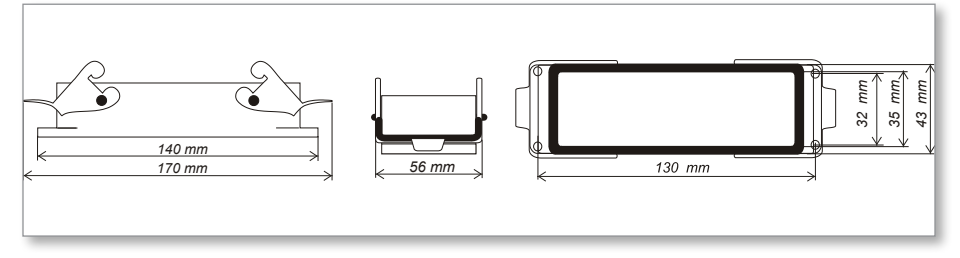

Afbeelding 9-6 Harting 24B-behuizing met dubbele hendel

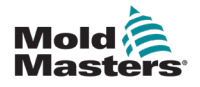

# Index

## A

Alarmen 6-12 Alarmuitbreiding 6-14 Algemene instellingen 5-4

# В

Bedrijfsmodi 6-2 Boost-temperatuur 5-12

## D

De controllerkast 4-2 De testresultaten interpreteren 7-4

# G

Gebruikersinterface 4-7 Gereedschapsinstellingen herstellen 6-22 Gereedschap verwijderen 6-19

### Η

Handmatige modus 6-9 Hoofdpagina 4-4

#### I

Instellingen Back-up maken gereedschap 6-21

#### Μ

Modusvenster 6-12

#### S

Schermindeling 4-3 Schermindeling en navigatie 4-3 Service en reparatie 7-5 Stand-by-waarde 5-14 Stand-by-waarde instellen 5-14 Statusvenster 6-13

#### Т

INDEX

Taal 5-3 Temperatuurinstelling 5-8 Temperatuurlimieten monitoren 5-10 Temperatuur verhogen 5-12

#### V

Veiligheid Veiligheidsinstructies 3-1

#### W

Wachtwoordbeheer instellen 5-19

#### Ζ

Zekeringen 7-6 Zekeringen en overstroombeveiliging 7-6 Zone-instellingen 5-6

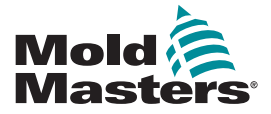

#### NOORD-AMERIKA

CANADA (Wereldwijd hoofdkantoor) Tel: +1 905 877 0185 E-mail: canada@moldmasters.com

#### ZUID-AMERIKA

BRAZILIË (Regionaal hoofdkantoor) Tel: +55 19 3518 4040 E-mail: brazil@moldmasters.com

#### EUROPA

DUITSLAND (regionaal hoofdkantoor) Tel: +49 7221 50990 E-mail: germany@moldmasters.com

SPANJE Tel: +34 93 575 41 29 E-mail: spain@moldmasters.com

FRANKRIJK Tel: +33 (0)1 78 05 40 20 E-amil: france@moldmasters.com

#### AZIË

CHINA (Regionaal hoofdkantoor) Tel: +86 512 86162882 E-mail: china@moldmasters.com

JAPAN Tel: +81 44 986 2101 E-mail: japan@moldmasters.com

INDIA (Regionaal hoofdkantoor) Tel: +91 422 423 4888 E-mail: india@moldmasters.com

#### OCEANIË

AUSTRALIË Tel: +61 407 638 314 E-mail: australia@moldmasters.com VS Tel: +1 248 544 5710 E-mail: usa@moldmasters.com

MEXICO Tel: +52 442 713 5661 (verkoop) E-mail: mexico@moldmasters.com

VERENIGD KONINKRIJK Tel: +44 1432 265768 E-mail: uk@moldmasters.com

POLEN Tel: +48 669 180 888 (verkoop) E-mail: poland@moldmasters.com

TURKIJE Tel: +90 216 577 32 44 E-mail: turkey@moldmasters.com

KOREA Tel: +82 31 431 4756 E-mail: korea@moldmasters.com

SINGAPORE\* Tel: +65 6261 7793 E-mail: singapore@moldmasters.com

E-mail: newzealand@moldmasters.com

\*Dekking omvat Zuidoost-Azië

NIEUW-ZEELAND Tel: +61 407 638 314 OOSTENRIJK Tel: +43 7582 51877 E-mail: austria@moldmasters.com

TSJECHIË Tel: +420 571 619 017 E-mail: czech@moldmasters.com

ITALIË Tel: +39 049 501 99 55 E-mail: italy@moldmasters.com

www.moldmasters.com